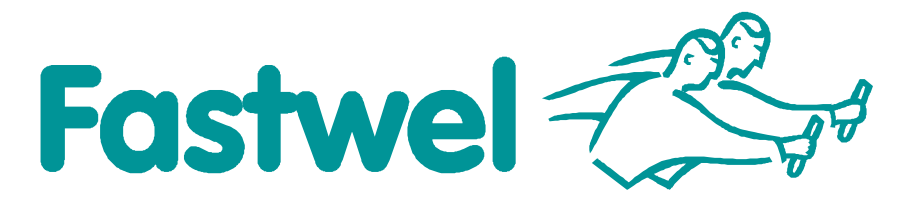

# **CPB902**

3.5" Highly Integrated Low Power SBC

# **User Manual**

Rev. 1.5b E May 2008 
 Product Title:
 CPB902

 Document name:
 CPB902 User Manual

 Manual version:
 1.5b E

 Ref. doc. v.:
 1.43 R + 1.08 + 1.11 + 1.12 (467444.014)

Copyright @ 2005, 2006, 2007, 2008  $\,$  Fastwel Co. Ltd. All rights reserved.

#### **Revision Record**

| Rev. Index | Brief Description of Changes                                                    | Board Index | Date of Issue |
|------------|---------------------------------------------------------------------------------|-------------|---------------|
| 1.4 beta   | Initial version                                                                 | CPB902      | November 2005 |
| 1.4a       | Errors corrections, design and styling changes, figures and tables modification | CPB902      | November 2005 |
| 1.4b       | Minor text modifications                                                        | CPB902      | February 2006 |
| 1.5        | Modifications following design changes (04, 05)                                 | CPB902      | November 2007 |
| 1.5a       | Corrections to v. 1.5                                                           | CPB902      | March 2008    |
| 1.5b       | COM ports diagrams and description corrected, document structure changed        | CPB902      | May 2008      |

#### **Contact Information**

|          | Fastwel Co. Ltd                                                | Fastwel Corporation US                             |
|----------|----------------------------------------------------------------|----------------------------------------------------|
| Address: | 108 Profsoyuznaya st.,<br>Moscow 117437,<br>Russian Federation | 45 Main Street<br>Suite 319<br>New York, 11201 USA |
| Tel.:    | +7 (495) 232-1681                                              | +1 (718) 554-36-86                                 |
| Fax:     | +7 (495) 232-1654                                              | +1 (718) 797-06-00                                 |
| E-mail:  | info@fastwel.com                                               | info@fastwelcorp.com                               |
| Web:     | http://www.fastwel.com/                                        |                                                    |

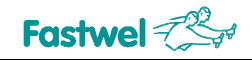

# **Table of Contents**

|   | Table  | e of Conte              | ents                                  | 1  |
|---|--------|-------------------------|---------------------------------------|----|
|   | List o | of Tables.              |                                       | 3  |
|   | List o | of Figures              |                                       | 4  |
|   | Nota   | tion Conv               | /entions                              | 5  |
|   | Gene   | eral Safety             | y Precautions                         | 6  |
|   | Unpa   | acking, Ins             | spection and Handling                 | 7  |
|   | Thre   | e Year Wa               | arranty                               | 9  |
| 1 | Intro  | oduction                | ٦                                     | 10 |
|   | 1.1    | Module                  | e Introduction                        | 10 |
|   | 1.2    | CPB90                   | 2 Versions                            | 11 |
|   | 1.3    | Deliver                 | y Checklist                           | 11 |
|   | 1.4    | Additio                 | nal Accessories                       | 11 |
|   | 1.5    | Supple                  | mentary Information                   |    |
|   |        | 1.5.1                   | Related Documents                     | 12 |
| 2 | Tecl   | hnical S                | pecifications                         |    |
|   | 2.1    | Genera                  | -<br>al                               |    |
|   | 2.2    | Power                   | Requirements                          | 14 |
|   | 2.3    | Enviror                 | nmental                               | 14 |
|   | 2.4    | Mechar                  | nical                                 | 14 |
|   | 2.5    | Dimens                  | sions and Weight                      |    |
|   | 2.6    | MTBF .                  | -                                     | 15 |
| 3 | Exte   | ernal Co                | nnections                             | 16 |
|   | 3.1    | Safety                  | Regulations                           |    |
|   | 3.2    | Connec                  | ction of Peripheral Devices           | 17 |
|   |        | 3.2.1                   | CompactFlash Cards Installation       | 19 |
|   |        | 3.2.2                   | USB Devices Connection                | 19 |
|   |        | 3.2.3                   | Battery Replacement                   | 20 |
|   | 3.3    | Softwa                  | re Installation                       | 20 |
| 4 | Fun    | ctional [               | Description                           | 21 |
|   | 4.1    | Structu                 | ire and Layout                        | 21 |
|   | 4.2    | Addres                  | s Mapping                             |    |
|   |        | 4.2.1                   | Memory Addressing                     | 24 |
|   |        | 4.2.2                   | I/O Addressing                        | 24 |
|   |        | 4.2.3                   | Interrupt settings                    |    |
|   |        | 4.2.4                   | DMA Channels                          |    |
|   | 4.3    | Functio                 | onal Description                      |    |
|   |        | 4.3.1                   | Microprocessor                        |    |
|   |        | 4.3.2                   | SDRAM Memory                          | 35 |
|   |        | 100                     | Posserved Elash BIOS                  | 25 |
|   |        | 4.3.3                   |                                       |    |
|   |        | 4.3.3<br>4.3.4          | UIDE Interface                        |    |
|   |        | 4.3.3<br>4.3.4<br>4.3.5 | UIDE Interface<br>CompactFlash Socket |    |

1

| <b>Fastwel</b> <sup>2</sup> |  |
|-----------------------------|--|
|-----------------------------|--|

|   |                     | 4.3.7                           | Video Co        | ntroller and VGA/LCD Adapter Modules                        |    |
|---|---------------------|---------------------------------|-----------------|-------------------------------------------------------------|----|
|   |                     |                                 | 4.3.7.1         | Video Controller Operation Modes and Connection of Monitors |    |
|   |                     |                                 | 4.3.7.2         | CVM02: Sharp LQ104V1DG51 TFT Panel Connection               |    |
|   |                     |                                 | 4.3.7.3         | CVM04: Sharp LQ104V1LG61 TFT Panel Connection               | 47 |
|   |                     |                                 | 4.3.7.4         | CVM01 Expansion Module                                      |    |
|   |                     | 4.3.8                           | Kevboard        | and Mouse Interface                                         |    |
|   | 4.3.9 USB Interface |                                 |                 |                                                             |    |
|   |                     | 4.3.10                          | Fast Ethe       | ernet Interface                                             |    |
|   |                     | 4.3.11                          | Serial Por      | rts                                                         |    |
|   |                     | 4.3.12                          | FDD/LPT         | Port                                                        |    |
|   |                     | 4.3.13                          | LCD and         | Matrix Kevboard Port                                        |    |
|   |                     |                                 | 4.3.13.1        | LCD Connection                                              |    |
|   |                     |                                 | 4.3.13.2        | Matrix Keypad Connection                                    | 60 |
|   |                     |                                 | 4.3.13.3        | Using Keyboard Interface by Discrete I/O Unit               | 60 |
|   |                     | 4.3.14                          | Optoisola       | ted Reset/Interrupt                                         | 62 |
|   |                     | 4.3.15                          | FBUS Co         | nnector                                                     | 63 |
|   |                     | 4.3.16                          | RTC and         | Serial FRAM                                                 | 63 |
|   |                     | 4.3.17                          | J19 Confi       | auration Jumpers                                            | 63 |
|   |                     | 4.3.18                          | PC/104 H        | leader                                                      | 64 |
|   |                     | 4.3.19                          | Diagnosti       | c LEDs                                                      | 67 |
|   |                     | 4.3.20                          | Power Su        | ipply Connector                                             | 67 |
|   | 4.4                 | Overall and Mounting Dimensions |                 | 68                                                          |    |
|   |                     | 4.4.1                           | Mounting        | on a Panel                                                  | 69 |
| 5 | Gond                | aral Soft                       | ware® BIO       |                                                             | 70 |
| 5 | 5 4                 |                                 |                 |                                                             |    |
|   | 5.1<br>5.2          | DIUS S<br>Main M                | elup Program    |                                                             | 70 |
|   | 5.2<br>5.2          |                                 | MOS configu     | ration                                                      | 70 |
|   | 5.5                 | Eosturo                         | nos configurati | ion                                                         |    |
|   | 5.4<br>5.5          | Custom                          | Configuratio    | 1011                                                        |    |
|   | 5.5                 |                                 | ofiguration     | //                                                          | 75 |
|   | 5.0<br>5.7          | Shadow                          | Configuration   |                                                             |    |
|   | 5.7<br>5.0          | Monufo                          | oturing Link N  | Vindo                                                       |    |
|   | 5.0<br>5.0          |                                 | cluning Link r  |                                                             | 00 |
|   | 5.9                 |                                 | Beast CM        | Commands                                                    |    |
|   |                     | 5.9.1                           | Reset CIV       | IOS to fast known values                                    | 01 |
|   |                     | 5.9.Z                           | Kesel UN        | NOS to Factory Defaults                                     | 01 |
|   |                     | 5.9.5                           | Evit witho      |                                                             | 01 |
|   | E 10                | Depart C                        |                 | tory Defaults from a Romate RC                              |    |
|   | 5.10                | Extende                         |                 | tory Delauits from a Remote PC                              | 20 |
|   | 5.11                |                                 |                 | clions                                                      |    |
|   |                     | 5.11.1<br>5.11.2                |                 | grans menace with FRAM Memory Units                         | 02 |
|   |                     | 5.11.2                          |                 | vs Culliul                                                  | 83 |
|   |                     | 5.11.3<br>5.11.4                |                 | Valunuug Timer Operation                                    | 84 |
|   |                     | 5.11.4                          |                 | T Supervisor's vialenced in the Uperalion                   |    |
|   |                     | 5.11.5                          | USING INT       |                                                             | 00 |
| 6 | Арре                | endices                         |                 |                                                             | 88 |
|   | 6.1                 | Jumper                          | Settings by I   | Function                                                    | 88 |
|   | 6.2                 | Jumper                          | Settings by /   | Assignment                                                  |    |

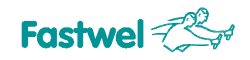

# List of Tables

| Table 1.1:  | CPB902 Versions                                    | .11 |
|-------------|----------------------------------------------------|-----|
| Table 1.2:  | CPB902 Supplied Set                                | .11 |
| Table 1.3:  | CPB902 Additional Accessories                      | .11 |
| Table 1.4:  | Related Publications                               | .12 |
| Table 4.1:  | Memory Address Mapping                             | .24 |
| Table 4.2:  | I/O Address Space                                  | .24 |
| Table 4.3:  | System I/O ports (FPGA)                            | .26 |
| Table 4.4:  | Interrupt Settings                                 | .33 |
| Table 4.5:  | DMA Request Map                                    | .34 |
| Table 4.6:  | J1 HDD Connector Pinout                            | .36 |
| Table 4.7:  | J2 Compact Flash Socket Pinout                     | .37 |
| Table 4.8:  | S1 Settings: Display Type and Video Mode Selection | .39 |
| Table 4.9:  | Different Types of TFT/STN Panels Connection       | .40 |
| Table 4.10: | TFT/STN Panels Connector J16 Pinout                | .41 |
| Table 4.11: | LVDS Connector J21 Pinout                          | .43 |
| Table 4.12: | P7 D-Sub VGA Connector Pinout                      | .45 |
| Table 4.13: | CVM02 J2 Pin Assignments                           | .46 |
| Table 4.14: | CVM01 J5 Connector Pinout                          | .51 |
| Table 4.15: | PS/2 Keyboard/Mouse Connector P5 Pinout            | .51 |
| Table 4.16: | Serial Ports Pin Assignments                       | .53 |
| Table 4.17: | LPT/FDD J15 Connector Pinout                       | .56 |
| Table 4.18: | J17 Connector Pinout                               | .59 |
| Table 4.19: | J18 Pinpad Pinout                                  | .59 |
| Table 4.20: | J13 Settings: Switching Reset/IRQ Source           | .62 |
| Table 4.21: | FBUS Connector J22 Pinout                          | .63 |
| Table 4.22: | J19 Pins Designation                               | .63 |
| Table 4.23: | PC/104 P4 (Rows A and B) Contacts Designation      | .65 |
| Table 4.24: | PC/104 P4 (Rows C and D) Contacts Designation      | .66 |
| Table 4.25: | CPB902 Diagnostic LEDs Function                    | .67 |
| Table 4.26: | J20 Power Connector Pinout                         | .67 |
| Table 5.1:  | Main Menu Items                                    | .71 |
| Table 5.2:  | Basic CMOS Configuration Menu Items                | .72 |
| Table 5.3:  | Features Configuration Menu Items                  | .74 |
| Table 5.4:  | Custom Configuration Menu Items                    | .75 |
| Table 6.1:  | Jumper Settings by Function                        | .88 |
| Table 6.2:  | Jumper Settings by Assignment                      | .89 |

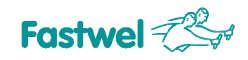

# **List of Figures**

| Figure 1.1:  | CPB902 Module Appearance                                      | .10 |
|--------------|---------------------------------------------------------------|-----|
| Figure 3.1:  | External Devices Connection                                   | .17 |
| Figure 3.2:  | Cables 3 and 4 (Fig. 3.1) Connection for Console Operation    | .19 |
| Figure 4.1:  | CPB902 Block Diagram                                          | .21 |
| Figure 4.2:  | Top Side: Connectors and Main Components Layout               | .23 |
| Figure 4.3:  | Bottom Side: Connectors and Main Components Layout            | .23 |
| Figure 4.4:  | Interrupt Source Multiplexing Diagram                         | .32 |
| Figure 4.5:  | DMA Request Channels Multiplexing Diagram                     | .34 |
| Figure 4.6:  | Connection of 16-bit DSTN Panel                               | .42 |
| Figure 4.7:  | Connection of 24-bit DSTN Panel                               | .42 |
| Figure 4.8:  | Connection of a TFT Panel with 1 Pixel per FPSCLK Period      | .43 |
| Figure 4.9:  | Connection of a TFT Panel with 2 Pixels per FPSCLK Period     | .43 |
| Figure 4.10: | LVDS Interface for TFT LCD Panel                              | .44 |
| Figure 4.11: | PanelLink Interface for TFT LCD Panel                         | .44 |
| Figure 4.12: | PanelLink Interface for DSTN LCD Panel                        | .45 |
| Figure 4.13: | Sharp LQ104V1DG51 TFT Panel Connection and Setup              | .46 |
| Figure 4.14: | CV04 Unit Appearance                                          | .47 |
| Figure 4.15: | CVM04 Connections Diagram                                     | .48 |
| Figure 4.16: | LCD Screen Image Orientation Control                          | .49 |
| Figure 4.17: | CVM01 Expansion Module                                        | .50 |
| Figure 4.18: | IDC10 Pins Numbering                                          | .52 |
| Figure 4.19: | COM3 – COM6 Ports Jumpers                                     | .53 |
| Figure 4.20: | Point-to-Point Connection of Two Modules in RS-422 Mode       | .54 |
| Figure 4.21: | Connection of Several Devices in RS-485 Mode                  | .54 |
| Figure 4.22: | COM3-COM6 Ports: Simplified Interface Circuit Diagram         | .55 |
| Figure 4.23: | POWERTIP PC1604-A Alphanumeric LCD Connection Diagram         | .58 |
| Figure 4.24: | POWERTIP PG12864-A Graphics LCD Connection Diagram            | .58 |
| Figure 4.25: | J18 Pinpad Connection Circuit Diagram                         | .59 |
| Figure 4.26: | Discrete I/O Channel Block Diagram                            | .61 |
| Figure 4.27: | Discrete I/O Unit: Ports Binding Diagram                      | .61 |
| Figure 4.28: | Reset Source Selection and Optoisolated Input Circuit Diagram | .62 |
| Figure 4.29: | J19 Circuit Diagram                                           | .63 |
| Figure 4.30: | PC/104 P4 Contacts Layout                                     | .64 |
| Figure 4.31: | CPB902 Top Side: Overall and Mounting Dimensions              | .68 |
| Figure 4.32: | CPB902 Bottom Side: Overall and Mounting Dimensions           | .68 |
| Figure 5.1:  | Main Menu Screen Image                                        | .71 |
| Figure 5.2:  | Basic CMOS Configuration Screen Image                         | .72 |
| Figure 5.3:  | Features Configuration Menu Screen                            | .74 |
| Figure 5.4:  | Custom Configuration Menu Screen                              | .75 |
| Figure 5.5:  | Plug-n-Play Configuration Menu Screen Image                   | .78 |
| Figure 5.6:  | Shadow Configuration Menu Screen Image                        | .79 |
|              |                                                               |     |

All information in this document is provided for reference only, with no warranty of its suitability for any specific purpose. This information has been thoroughly checked and is believed to be entirely reliable and consistent with the product that it describes. However, Fastwel accepts no responsibility for inaccuracies, omissions or their consequences, as well as liability arising from the use or application of any product or example described in this document.

Fastwel Co. Ltd. reserves the right to change, modify, and improve this document or the products described in it, at Fastwel's discretion without further notice. Software described in this document is provided on an "as is" basis without warranty. Fastwel assumes no liability for consequential or incidental damages originated by the use of this software.

This document contains information, which is property of Fastwel Co. Ltd. It is not allowed to reproduce it or transmit by any means, to translate the document or to convert it to any electronic form in full or in parts without antecedent written approval of Fastwel Co. Ltd. or one of its officially authorized agents.

Fastwel and Fastwel logo are trademarks owned by Fastwel Co. Ltd., Moscow, Russian Federation. Ethernet is a registered trademark of Xerox Corporation. IEEE is a registered trademark of the Institute of Electrical and Electronics Engineers Inc. Microsoft is a trademark of the Microsoft corporation. In addition, this document may include names, company logos and trademarks, which are registered trademarks and, therefore, are property of their respective owners.

Fastwel welcomes suggestions, remarks and proposals regarding the form and the content of this Manual.

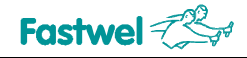

# **Notation Conventions**

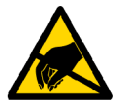

#### Warning, ESD Sensitive Device!

This symbol draws your attention to the information related to electro static sensitivity of your product and its components. To keep product safety and operability it is necessary to handle it with care and follow the ESD safety directions.

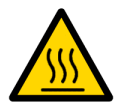

#### Warning!

This sign marks warnings about hot surfaces. The surface of the heatsink and some components can get very hot during operation. Take due care when handling, avoid touching hot surfaces!

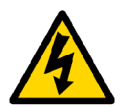

#### **Caution: Electric Shock!**

This symbol warns about danger of electrical shock (> 60 V) when touching products or parts of them. Failure to observe the indicated precautions and directions may expose your life to danger and may lead to damage to your product.

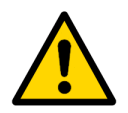

#### Warning!

Information marked by this symbol is essential for human and equipment safety. Read this information attentively, be watchful.

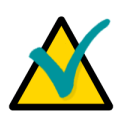

#### Note...

This symbol and title marks important information to be read attentively for your own benefit.

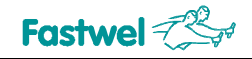

# **General Safety Precautions**

This product was developed for fault-free operation. Its design provides conformance to all related safety requirements. However, the life of this product can be seriously shortened by improper handling and incorrect operation. That is why it is necessary to follow general safety and operational instructions below.

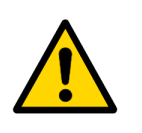

#### Warning!

All operations on this device must be carried out by sufficiently skilled personnel only.

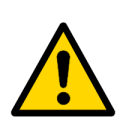

#### Warning!

When handling this product, special care must be taken not to hit the heatsink (if installed) against another rigid object. Also, be careful not to drop the product, since this may cause damage to the heatsink, CPU or other sensitive components as well.

Please, keep in mind that any physical damage to this product is not covered under warranty.

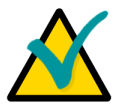

#### Note:

This product is guaranteed to operate within the published temperature ranges and relevant conditions. However, prolonged operation near the maximum temperature is not recommended by Fastwel or by electronic chip manufacturers due to thermal stress related failure mechanisms. These mechanisms are common to all silicon devices, they can reduce the MTBF of the product by increasing the failure probability. Prolonged operation at the lower limits of the temperature ranges has no limitations.

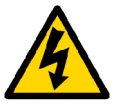

#### Caution, Electric Shock!

Before installing this product into a system and before installing other devices on it, always ensure that your mains power is switched off.

Always disconnect external power supply cables during all handling and maintenance operations with this module to avoid serious danger of electrical shock.

# **Unpacking, Inspection and Handling**

Please read the manual carefully before unpacking the module or mounting the device into your system. Keep in mind the following:

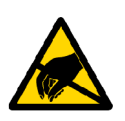

#### **ESD Sensitive Device!**

Electronic modules and their components are sensitive to static electricity. Even a non-perceptible by human being static discharge can be sufficient to destroy or degrade a component's operation! Therefore, all handling operations and inspections of this product must be performed with due care, in order to keep product integrity and operability:

- Preferably, unpack or pack this product only at EOS/ESD safe workplaces. Otherwise, it is important to be electrically discharged before touching the product. This can be done by touching a metal part of your system case with your hand or tool. It is particularly important to observe anti-static precautions when setting jumpers or replacing components.
- If the product contains batteries for RTC or memory back-up, ensure that the module is not placed on conductive surfaces, including anti-static mats or sponges. This can cause shortcircuit and result in damage to the battery and other components.
- Store this product in its protective packaging while it is not used for operational purposes.

#### Unpacking

The product is carefully packed in an antistatic bag and in a carton box to protect it against possible damage and harmful influence during shipping. Unpack the product indoors only at a temperature not less than +15°C and relative humidity not more than 70%. Please note, that if the product was exposed to the temperatures below 0°C for a long time, it is necessary to keep it at normal conditions for at least 24 hours before unpacking. Do not keep the product close to a heat source.

Following ESD precautions, carefully take the product out of the shipping carton box. Proper handling of the product is critical to ensure correct operation and long-term reliability. When unpacking the product, and whenever handling it thereafter, be sure to hold the module preferably by the front panel, card edges or ejector handles. Avoid touching the components and connectors.

Retain all original packaging at least until the warranty period is over. You may need it for shipments or for storage of the product.

#### **Initial Inspection**

Although the product is carefully packaged, it is still possible that shipping damages may occur. Careful inspection of the shipping carton can reveal evidence of damage or rough handling. Should you notice that the package is damaged, please notify the shipping service and the manufacturer as soon as possible. Retain the damaged packing material for inspection.

After unpacking the product, you should inspect it for visible damage that could have occurred during shipping or unpacking. If damage is observed (usually in the form of bent component leads or loose socketed components), contact Fastwel's official distributor from which you have purchased the product for additional instructions. Depending on the severity of the damage, the product may even need to be returned to the factory for repair. DO NOT apply power to the product if it has visible damage. Doing so may cause further, possibly irreparable damage, as well as result in a fire or electric shock hazard.

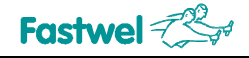

If the product contains socketed components, they should be inspected to make sure they are seated fully in their sockets.

#### Handling

In performing all necessary installation and application operations, please follow only the instructions supplied by the present manual.

In order to keep Fastwel's warranty, you must not change or modify this product in any way, other than specifically approved by Faswel or described in this manual.

Technical characteristics of the systems in which this product is installed, such as operating temperature ranges and power supply parameters, should conform to the requirements stated by this document.

Retain all the original packaging, you will need it to pack the product for shipping in warranty cases or for safe storage. Please, pack the product for transportation in the way it was packed by the supplier.

When handling the product, please, remember that the module, its components and connectors require delicate care. Always keep in mind the ESD sensitivity of the product.

# Three Year Warranty

Fastwel Co. Ltd. (Fastwel), warrants that its standard hardware products will be free from defects in materials and workmanship under normal use and service for the currently established warranty period. Fastwel's only responsibility under this warranty is, at its option, to replace or repair any defective component part of such products free of charge.

Fastwel neither assumes nor authorizes any other liability in connection with the sale, installation or use of its products. Fastwel shall have no liability for direct or consequential damages of any kind arising out of sale, delay in delivery, installation, or use of its products.

If a product should fail through Fastwel's fault during the warranty period, it will be repaired free of charge. For out of warranty repairs, the customer will be invoiced for repair charges at current standard labor and materials rates.

Warranty period for Fastwel products is 36 months since the date of purchase.

#### The warranty set forth above does not extend to and shall not apply to:

- 1. Products, including software, which have been repaired or altered by other than Fastwel personnel, unless Buyer has properly altered or repaired the products in accordance with procedures previously approved in writing by Fastwel.
- 2. Products, which have been subject to power, supply reversal, misuse, neglect, accident, or improper installation.

#### Returning a product for repair

- 1. Apply to Fastwel company or to any of the Fastwel's official representatives for the Product Return Authorization.
- 2. Attach a failure inspection report with a product to be returned in the form, accepted by customer, with a description of the failure circumstances and symptoms.
- 3. Carefully package the product in the antistatic bag, in which the product had been supplied. Failure to package in antistatic material will VOID all warranties. Then package the product in a safe container for shipping.
- 4. The customer pays for shipping the product to Fastwel or to an official Fastwel representative or dealer.

# 1 Introduction

This document presents general information on CPB902 processor module, the details of its proper and safe installation, configuration and operation. The issues of PC/104 modules and external devices connection are also considered.

## **1.1 Module Introduction**

CPB902 processor module is a 3.5" highly integrated single board computer with full PC functionality. It is designed for applications where high-performance and low power consumption are required. CPB902 incorporates numerous I/O ports and interfaces: serial ports; IDE interface; CompactFlash socket; printer/FDD connector; digital I/O port combined with LCD monitor/matrix keypad interface; two USB ports; PS/2 mouse/keyboard connector; video port; two Fast Ethernet ports and PC/104 interface.

The module is supplied with installed FDOS 6.22 operating system and is compatible with Windows 2000, Windows XPe, Windows CE5, Linux, QNX6.3, RTOS32 and MSDOS operating systems.

#### Figure 1.1: CPB902 Module Appearance

The appearance may vary for different versions of the module.

# 1.2 CPB902 Versions

At the present time the CPB902 module is manufactured in two basic versions differing in SDRAM memory size and SVGA capability.

#### Table 1.1: CPB902 Versions

| Version  | Decimal ID | SDRAM Size | SVGA |
|----------|------------|------------|------|
| CPB90204 | 467444.001 | 128 MB     | +    |
| CPB90205 | 467444.002 | 32 MB      | -    |

# **1.3 Delivery Checklist**

#### Table 1.2: CPB902 Supplied Set

| Code                    | Description                                                                           | Note                                  |
|-------------------------|---------------------------------------------------------------------------------------|---------------------------------------|
| CPB90204 or<br>CPB90205 | Processor module (467444.001 or 467444.002)                                           | -                                     |
| ACS00006                | FCD9F (685611.012-02 or 685611.017)<br>adapter cable DB9-IDC10 for connection to COM1 | -                                     |
| ACS00010                | FC44 (685611.051)<br>cable for connection of a 2.5" HDD to 44-pin onboard header      | -                                     |
| CDM02                   | Adapter module for connection of 3.5" HDD or CD-ROM drive (469535.023).               | -                                     |
| -                       | Y-cable for simultaneous connection of PS/2 keyboard and mouse (1700060202)           | Not supplied with<br>CPB90205 version |
| -                       | Jumpers (382575-2 AMP)                                                                |                                       |
| -                       | CD ROM with documentation and service software                                        |                                       |
|                         | Antistatic bag and consumer carton box                                                |                                       |

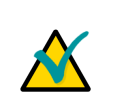

#### Note:

Keep the antistatic bag and the original package at least until the warranty period is over. It can be used for future storage or warranty shipments.

# 1.4 Additional Accessories

Peripheral devices are attached to the module directly or via additional accessories and cables listed in the following table.

| Name     | Decimal Code  | Description                                                     |
|----------|---------------|-----------------------------------------------------------------|
| ACS00011 | -             | FCD25F: LPT connection cable, IDC26 – DB25                      |
| ACS00002 | -             | FC26-60: FDD connection cable, IDC26 – IDC26                    |
| CDM01    | 469535.030    | FDD connection adapter                                          |
| CVM01    | 469535.024    | Additional VGA monitor or TFT/STN panel adapter module          |
| CVM02    | 469535.031    | Sharp LQ104V1DG51 LCD panel connection module                   |
| CVM04    | 468364.002    | Sharp LQ104V1LG61 LCD panel connection module                   |
| ACS00022 | 685611.050    | Cable for connection of CVM02 to CPB90204                       |
| CC90201  | 301152.011    | CPB902 mounting cage for installation on surface                |
| CC90202  | 301152.011-01 | CPB902 mounting cage for installation on DIN-rail or on surface |
| PS90201  | 436434.004    | 1872 V to 5V DC/DC power converter for installation in CC902    |

#### Table 1.3: CPB902 Additional Accessories

Additional accessories are not supplied with the processor module, ordered separately.

# 1.5 Supplementary Information

#### 1.5.1 Related Documents

Information related to this product and its components can be found in the following documents:

#### Table 1.4:Related Publications

| Product             | Publication                                     |
|---------------------|-------------------------------------------------|
| CompactFlash cards  | CF+ and CompactFlash Specification Revision 1.4 |
| Processor           | STPC Vega Programming manual                    |
| Graphics controller | LynxEM+ DataBook                                |
| Super I/O           | SuperIO FDC37B787 Data sheet                    |

# 2 **Technical Specifications**

# 2.1 General

- CPU: STPC Vega 200 MHz
  - 32-bit x86 PII core
  - 64-bit coprocessor
  - 64-bit memory bus
- System memory
  - SDRAM 128/32 MB (for CPB90204/05 respectively)
- Flash BIOS
  - 256 KB, reserved
  - In-system modification
- Solid State Disk
  - 16 MB with MS DOS-compatible Fastwel file system
- Storage:
  - Compact Flash Type I/II socket on board (bottom side)
  - Support for two UltraDMA/66 IDE devices
- Serial ports
  - Six serial ports
  - High speed NS16C550 compatible
  - COM1: RS232, 3 wires (null-modem), up to 115 Kb/s
  - COM2: RS232, complete, up to 115 Kb/s
  - COM3-COM6: RS232/422/485, up to 921.6 Kb/s, FIFO buffer for each channel – 64 bytes
- USB
  - Two USB 1.1 channels
- Ethernet
  - Two Fast Ethernet ports 10/100 Mb/s
- VGA controller SM722
  - Video memory 8 MB
  - LCD (TFT or DSTN) panels support, resolution up to 1280×1024
  - Analog display support
  - DualApp and DualView modes support
  - LVDS interface
- Watchdog timers
  - Two Watchdog timers with LED indication
- Safety
  - System configuration settings stored in CMOS+SFRAM
  - Saving essential user data in SFRAM in case of power failure
- RTC
  - On-board real time clock with Li battery

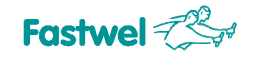

- PS/2
  - PS/2 keyboard and mouse interface
- FDD
  - Floppy disk interface
- Parallel port
  - SPP/ECP/EPP compatible. Header, shared with FDD controller
- LCD Display and Matrix keyboard ports
- Connector for devices with FBUS interface
- Optoisolated Reset/IRQ input
- PC/104 Expansion Header
- Software Support:
  - General Software® BIOS
  - DOS, QNX<sup>®</sup> 6.3x, RTOS32, Windows CE5, Windows XPe, Linux<sup>®</sup>, Windows 2000

## 2.2 **Power Requirements**

The module is powered by an external DC power source providing the following characteristics:

- Voltage: +5 V (from +4.75 V to +5.25 V)
- Consumption current (without external devices):

CPB90204 – 1.3 A CPB90205 – 1.2 A

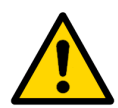

#### Important:

+12 V voltage is not used by the module.

+12 V line from power supply connector is routed to the PC/104 header contact.

### 2.3 Environmental

- Operating temperature range from: -40°C to +85°C
- Storage temperature: -55°C to +90°C
- Relative humidity: 5% to 95% at 25°C, noncondensing

#### 2.4 Mechanical

- Vibration 5g;
- Single shock, peak acceleration 100 g;
- Multiple shock, peak acceleration 50 g.

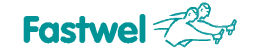

# 2.5 Dimensions and Weight

- Dimensions, not more: 107 × 147 × 26 mm (4.21" × 5.79" × 1.02") (see also section 4.4 for mounting dimensions)
- Weight, not more: 0.22 kg

## 2.6 MTBF

MTBF for CPB902 is 120000 hours.

The value is calculated according to: Telcordia Issue 1 model, Method I Case 3, for continuous operation at a surface location, at normal environmental conditions (Russian State Standard GOST 15150-69, "UHL4" climatic parameters) and at ambient temperature 30℃.

# 3 External Connections

The following precautions must be observed to ensure proper installation and to avoid damage to the module, other system components, or harm to personnel.

# 3.1 Safety Regulations

The following safety regulations must be observed when installing or operating the module. Fastwel assumes no responsibility for any damage resulting from infringement of these rules.

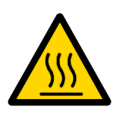

#### Warning!

When handling or operating the module, special attention should be paid to the heatsink, because it can get very hot during operation. Do not touch the heatsink when installing or removing the module.

Moreover, the module should not be placed on any surface or in any kind of package until the module and its heatsink have cooled down to ambient temperature.

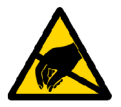

#### **ESD Sensitive Equipment!**

This product comprises electrostatically sensitive components. Please follow the ESD safety instructions to ensure module's oparability and reliability:

- Use grounding equipment, if working at an anti-static workbench. Otherwise, discharge yourself and the tools in use before touching the sensitive equipment.
- Try to avoid touching contacts, leads and components.

Extra caution should be taken in cold and dry weather.

# 3.2 Connection of Peripheral Devices

#### Figure 3.1: External Devices Connection

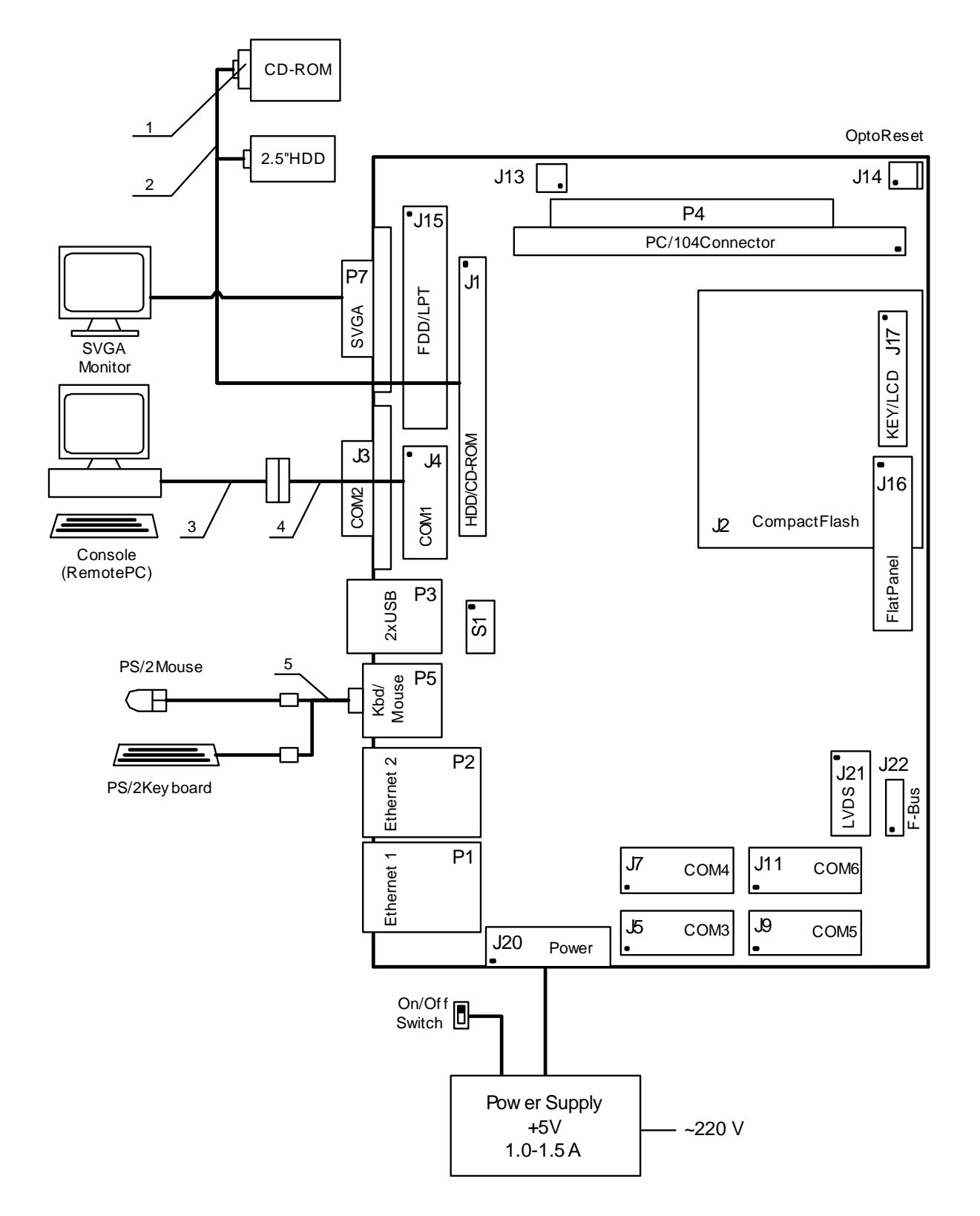

Please, find notes on callouts on the next page.

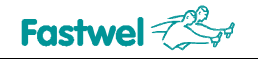

Callouts of the Figure 3.1:

- 1. CDM02 adapter for CD-ROM connection
- 2. ASC00010 FCC44 cable
- 3. Null-modem cable with DB9 connectors
- 4. IDC10-DB9 adapter cable
- 5. PS/2 Y-cable

The following standard equipment can be connected to the module (Figure 3.1):

CD-ROM drive HDD SVGA monitor

Personal computer

Power supply

The following devices are necessary to put the module into operation:

- Power supply unit with +5 V and 1 to 1.5 A output is connected to J20 power connector. If the module is intended for operation with PC/104 modules requiring +12 V power supply, then this voltage should be connected to the appropriate J20 contact. For checkout and adjustment purposes the AT or ATX power supply units are recommended;
- Y-cable allowing to connect a mouse and a keyboard to the module's J5 connector. It is enough to connect only a keyboard directly to J5 connector for CPB90205 version of the module;
- The following devices may be connected to the module to serve as a display unit:
  - Monitor of a remote PC (console operation) connected via a null-modem cable and FCD9F adapter to J4 connector;
  - SVGA monitor directly attached to P7 connector.

The operating system is loaded from the on-board NAND Flash memory. Operating system on this flash-disk is FDOS supplemented with utilities.

Before starting to work with CPB902 it is necessary to close the initially opened 1-2 jumper of J19 switch to enable the battery of the RTC for both versions of the module. See <u>subsection 4.3.17</u> for details.

For CPB90204 version (with graphics controller) a console (remote PC) connected via a nullmodem cable to J4 and/or VGA monitor connected to P7 can be used as a display unit. A keyboard and a mouse are connected via a Y-cable to P5.

For CPB90205 version (without graphics controller) a remote PC (console operation) connected via a null-modem cable and FCD9F adapter to J4 connector can be used as a display unit. Figure 3.2 illustrates the cables connection. PS/2 keyboard is connected directly to P5 connector, Y-cable is not supplied with this version of the module.

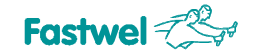

#### Figure 3.2: Cables 3 and 4 (Fig. 3.1) Connection for Console Operation

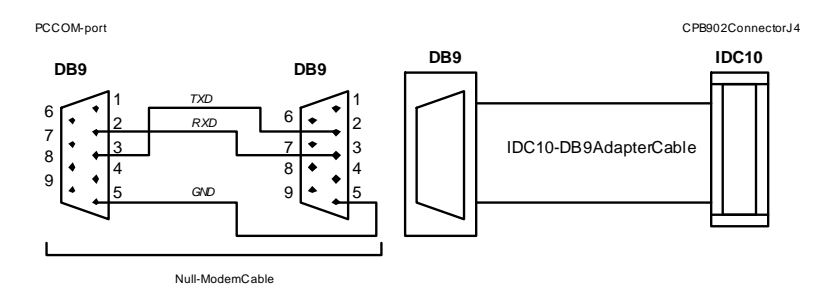

The Hyperterminal program running on the PC to support console operation should have the following settings:

Transfer rate – 115200 bit/s Data bits – 8 Stop bits – 1 Parity check – Off

As the module is switched on and BIOS is loaded, the screen displays information described in <u>Section 5.2</u>.

#### 3.2.1 CompactFlash Cards Installation

CompactFlash socket of CPB902 (J2) supports any 3.3 V or 5 V CompactFlash ATA type I/II cards. Carefully slide in the correctly oriented card and gently press to engage the contacts completely. To disengage the card, use the ejector button.

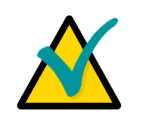

#### Note:

Connection of the CompactFlash cards while the power is on may damage your system.

CompactFlash socket description can be found in <u>Subsection 4.3.5</u>.

#### 3.2.2 USB Devices Connection

The CPB902 can accept Plug&Play connection of USB 1.1 computer peripheral devices (printers, keyboards, mice, etc.) All USB devices may be connected or disconnected while the host power is on.

#### 3.2.3 Battery Replacement

The lithium battery must be replaced with Panasonic BR2032 or a battery with similar characteristics.

The expected life of a 190 mAh battery (Panasonic BR2032) is about 5 years. However, this typical value may vary because battery life depends on the operating temperature and the shutdown time of the system in which the battery is installed.

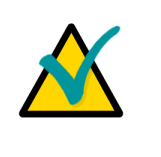

#### Note...

I is recommended to replace the battery after approximately 4 years to be sure it is operational.

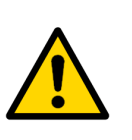

#### Important:

Replacing the battery, make sure the polarity is correct ("+" up). Dispose of used batteries according to the local regulations.

# 3.3 Software Installation

The installation of the peripheral drivers is described in the accompanying information files. For details on installation of an operating system, please refer to the relevant software documentation.

# 4 **Functional Description**

# 4.1 Structure and Layout

Functional diagram of the CPB902 module is shown in Figure 4.1.

#### Figure 4.1: CPB902 Block Diagram

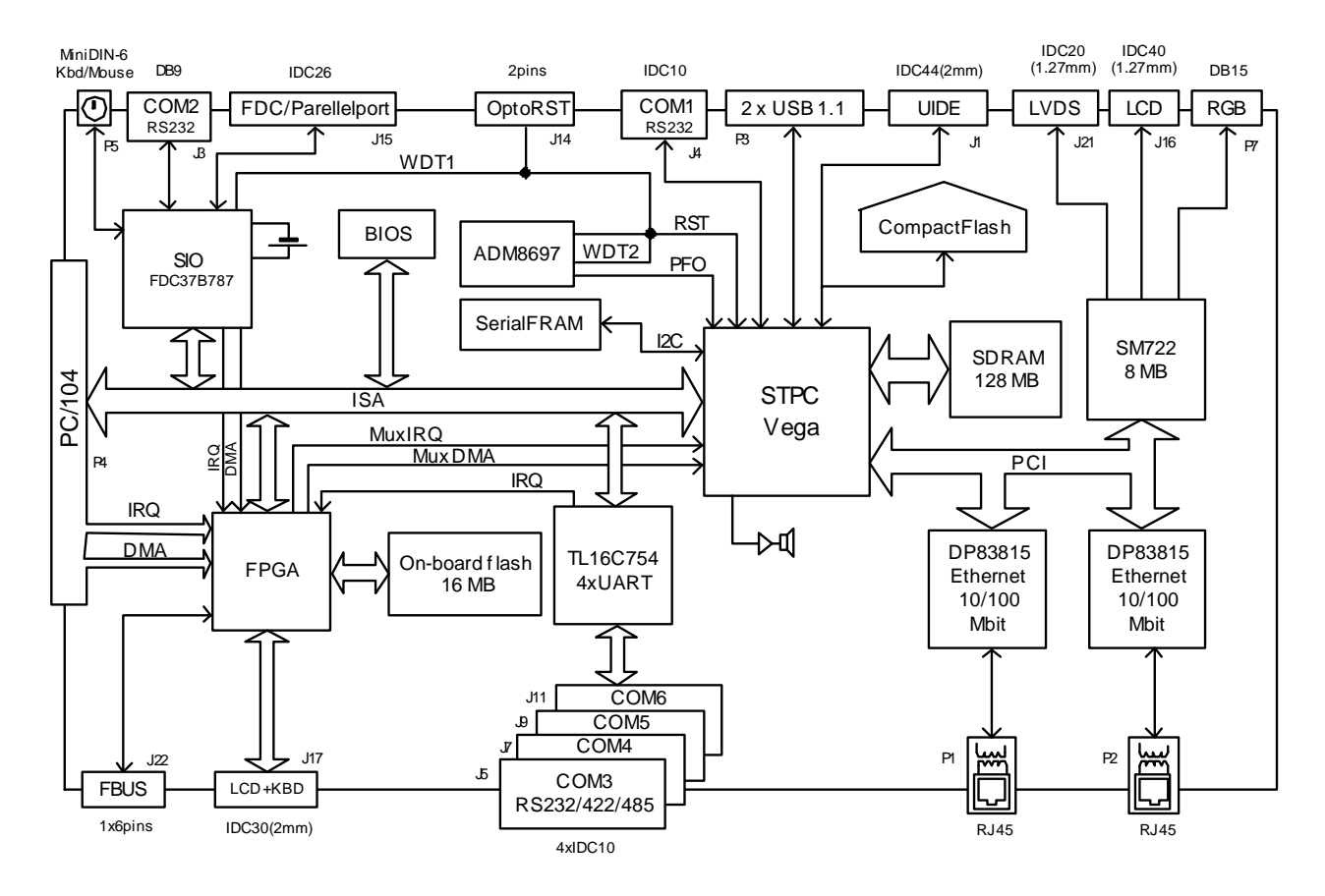

CPB902 includes the following main functional units:

- STPC Vega 180 (200) MHz microprocessor, including 32-bit x86 PII core, 64-bit coprocessor, 64-bit SDRAM memory bus;
- SDRAM system memory 128 or 32 MB for versions CPB90204 and CPB90205 respectively;
- Flash memory based reserved BIOS, in-system modification;
- Onboard flash-disk, 16 MB;
- IDE port with support for two Ultra DMA/66 devices;
- CompactFlash port;
- Serial ports:
  - COM1: RS232, 3 wires (null-modem), for console I/O and file exchange, maximum exchange rate – 115.2 Kbit/s;
  - COM2: RS232, 9 wires (complete), maximum exchange rate 115.2 Kbit/s;
  - COM3 COM6: RS232/RS422/RS485, maximum exchange rate 921.6 Kbit/s;
- Two Fast Ethernet channels 10/100 Mbit/s;
- Two USB 1.1 channels;
- Two watchdog timers with LED indication;
- CMOS+SFRAM for BIOS configuration storage;
- Real time clock with Li battery backup;
- PS/2 keyboard/mouse port;
- FDD/LPT shared header. Universal parallel port supports EPP and ECP modes;
- LCD/matrix keypad ports;
- FBUS port;
- SM722 graphics controller:
  - Video memory 8 MB;
  - LCD (TFT or DSTN) panels support, resolution up to 1280x1024;
  - Analog RGB display support;
  - DualApp and DualView modes support (under Windows 95/98/NT only)
  - LVDS interface
- Optoisolated remote Reset/IRQ input

Layouts of main CPB902 components and connectors on top and bottom sides are presented in Figures 4.2 and 4.3 respectively.

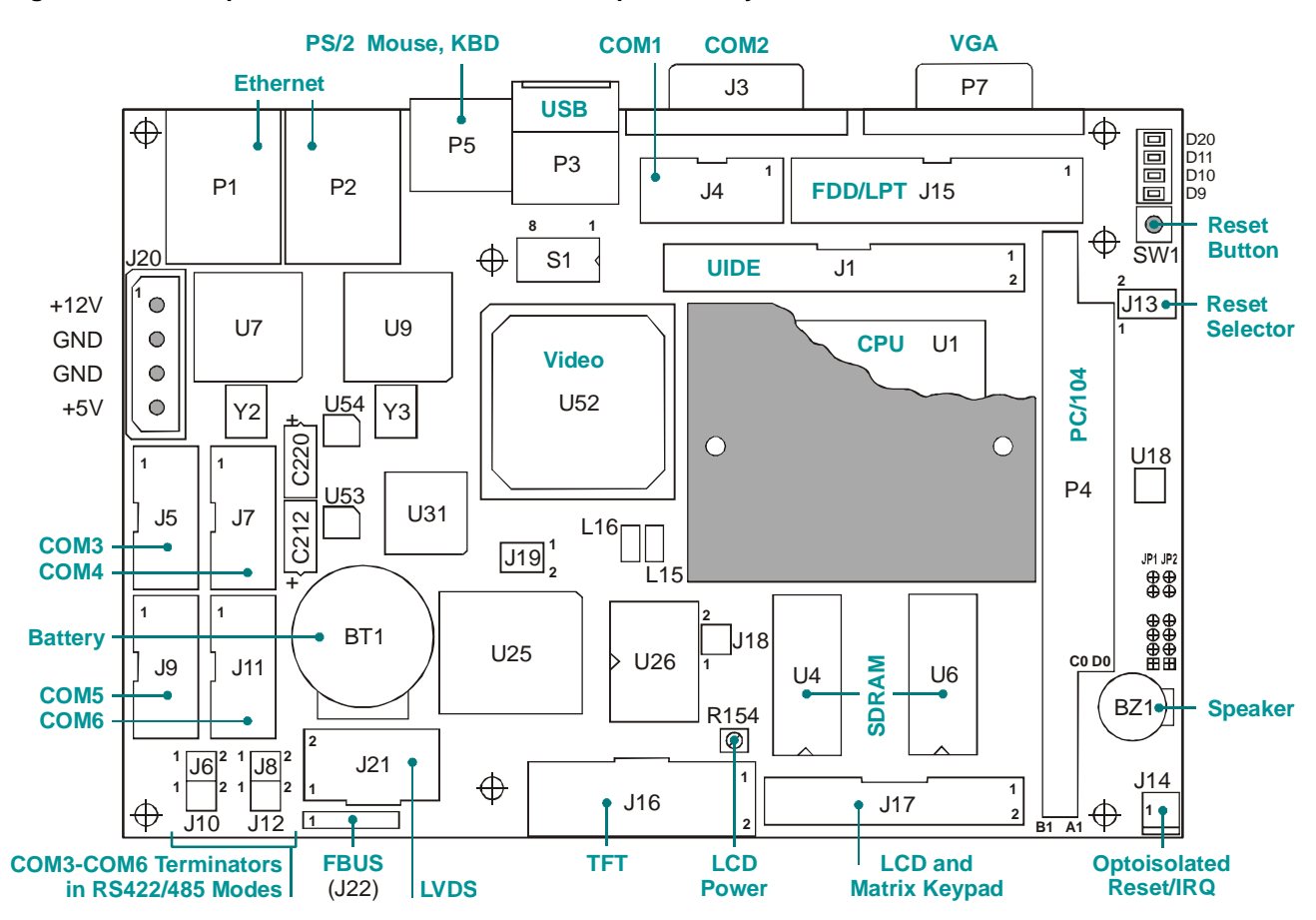

#### Figure 4.2: Top Side: Connectors and Main Components Layout

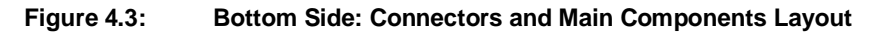

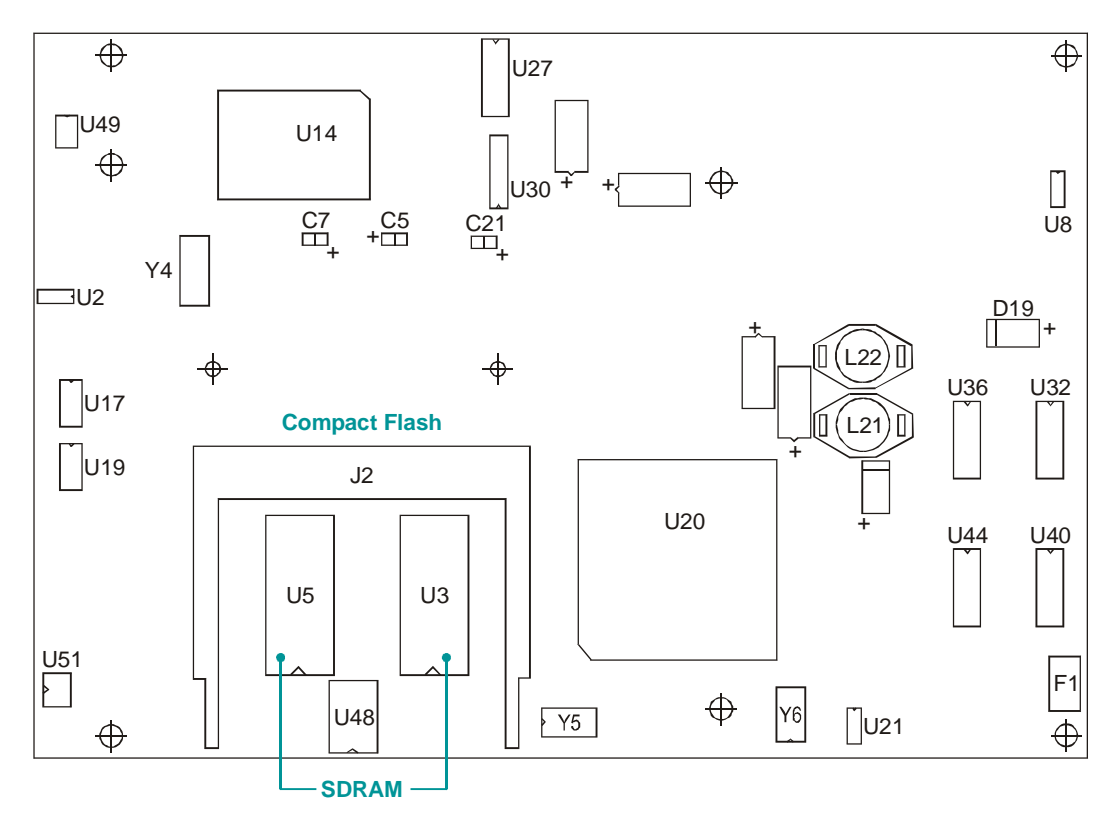

# 4.2 Address Mapping

# 4.2.1 Memory Addressing

#### Table 4.1: Memory Address Mapping

| Address Range     | Size   | Description                                                                                                    |
|-------------------|--------|----------------------------------------------------------------------------------------------------|
| 00000h – 09FFFh   | 640 KB | System memory                                                                                                    |
| A0000h – BFFFFh   | 128 KB | Video memory                                                                                                    |
| C0000h – C7FFFh   | 32 KB  | Display BIOS memory                                                                                                    |
| C8000h – EFFFh    | 160 KB | BIOS extensions<br>16K blocks can be copied into system memory.<br>See Shadow Configuration ( <u>section 5.7</u> ) for details. |
| F0000h – FFFFFh   | 64 KB  | System BIOS area                                                                                                    |
| 10000h – 4FFFFFFh | 127 KB | Extended system memory                                                                                                    |
| FE0000h – FFFFFFh | 128 KB | System BIOS area                                                                                                    |

## 4.2.2 I/O Addressing

#### Table 4.2: I/O Address Space

| Address Range | Function                                                                      |
|---------------|-------------------------------------------------------------------------------|
| 000h – 0A7h   | System I/O ports                                                              |
| 0A8h – 0AFh   | System I/O ports                                                              |
| 0B0h – 0FFh   | System I/O ports                                                              |
| 100h – 107h   | COM3 (default)                                                                |
| 108h – 10Fh   | COM4 (default)                                                                |
| 110h – 117h   | COM5 (default)                                                                |
| 118h – 11Fh   | COM6 (default)                                                                |
| 120h – 141h   | Reserved                                                                      |
| 142h          | COM3-COM6 ID register (default)                                               |
| 143h – 2F7h   | Reserved (alternative address space for COM3-COM6 and LPT1)                   |
| 2F8h – 2FFh   | COM2                                                                          |
| 300h – 31Fh   | System and user I/O ports (FPGA)                                              |
| 370h – 377h   | System I/O ports (SIO)                                                        |
| 378h – 37Bh   | LPT1 (default range; 278h address is allowed, unless allocated for COM3-COM6) |
| 3F0h – 3F7h   | FDD controller                                                                |
| 3F8h – 3FFh   | COM1                                                                          |
| CF8h – CFFh   | Host PCI controller configuration registers                                   |

Base addresses of COM3-COM6 ports can be changed by bits 5, 6 of COM\_ID identification register, the ID register address itself changes along with it.

By default, the LPT port is set to ECP mode and has base address 378h.

System I/O ports allocated in 000h–0FFh range have standard IBM PC addressing. Non-standard ports within 300h–31Fh range are used for module resource management. FPGA ports description is presented in the table below.

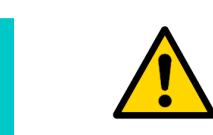

#### Attention!

FPGA ports description is intended for use by system programmers. Application programs should not address these ports!

#### Table 4.3:System I/O ports (FPGA)

| Port<br>(hex) | Bit    | Read    | Write                                                                                                    | Value                                                                                                    | Comment                                                                                                    |
|---------------|--------|---------|----------------------------------------------------------------------------------------------------|----------------------------------------------------------------------------------------------------|----------------------------------------------------------------------------------------------------|
|               | 0      | ves     | ves                                                                                                    | 0                                                                                                    |                                                                                                    |
|               |        |         |                                                                                                    | 1                                                                                                    |                                                                                                    |
|               | 1      | yes     | yes                                                                                                    | 1                                                                                                    |                                                                                                    |
|               | 2      | yes     | yes                                                                                                    | 0                                                                                                    |                                                                                                    |
|               |        | -       |                                                                                                    | 0                                                                                                    |                                                                                                    |
| 300           | 3      | yes     | yes                                                                                                    | 1                                                                                                    | NAND flach: read/write data, write address, write commands                                                                                                    |
| 500           | 4      | yes     | yes                                                                                                    | 0                                                                                                    | TARNE hash. read/white data, white address, white commands                                                                                                    |
|               |        |         |                                                                                                    | 0                                                                                                    |                                                                                                    |
|               | 5      | yes     | yes                                                                                                    | 1                                                                                                    |                                                                                                    |
|               | 6      | yes     | yes                                                                                                    | 0                                                                                                    |                                                                                                    |
|               | _      | -       |                                                                                                    | 0                                                                                                    |                                                                                                    |
|               | 7      | yes     | yes                                                                                                    | 1                                                                                                    |                                                                                                    |
|               | 0      | yes     | no                                                                                                    | 0                                                                                                    | _                                                                                                    |
|               | 1      | yes     | no                                                                                                    | 0                                                                                                    |                                                                                                    |
|               | 2      | yes     | no                                                                                                    | 1                                                                                                    | FL_RB line status reading (NAND FLASH not available)                                                                                                    |
|               | 3      | VAS     | VAS                                                                                                    | 0                                                                                                    | /CE NAND FLASH line set to 0                                                                                                    |
|               | 5      | yes     | yes                                                                                                    | 1                                                                                                    | /CE NAND FLASH line set to 1                                                                                                    |
| 301           | 4      | yes     | yes                                                                                                    | 1                                                                                                    | WP NAND FLASH line set to 0                                                                                                    |
|               | 5      | ves     | no                                                                                                    | 0                                                                                                    | Reserved. Permanent logic "0"                                                                                                    |
|               | -<br>- | ,       |                                                                                                    | 0                                                                                                    | ALE NAND FLASH line set to 0                                                                                                    |
|               | б      | yes     | yes                                                                                                    | 1                                                                                                    | ALE NAND FLASH line set to 1                                                                                                    |
|               | 7      | yes     | yes                                                                                                    | 0                                                                                                    | CLE NAND FLASH line set to 0                                                                                                    |
|               | -      |         |                                                                                                    | 0                                                                                                    |                                                                                                    |
|               | 0      | yes     | no                                                                                                    | 1                                                                                                    | Opto-IRQ line status reading                                                                                                    |
|               | 1      |         |                                                                                                    |                                                                                                    |                                                                                                    |
| 302*          | 3      |         | yes         0           no         0           no         0           no         0           no         0           no         0           yes         1           yes         1           no         0           yes         1           no         0           yes         1           no         0           no         1           yes         1           no         1           yes         0           1         1           no         1           yes         0           1         1           no         1           no         1           no         1           no         1           no         1           no         1           no         1 |                                                                                                    |                                                                                                    |
|               | 4      |         |                                                                                                    |                                                                                                    |                                                                                                    |
|               | 5      |         |                                                                                                    |                                                                                                    |                                                                                                    |
|               | 0<br>7 |         |                                                                                                    | 1           0           1           0           1           0           1           0           1           0           1           0           1           0           1           0           1           0           1           0           1           0           1           0           1           0           1           0           1           0           0           1           0           1           0           1           0           1           0           1           0           1           0           1           1           0           1           0           1           0           1           0           1           0 |                                                                                                    |
|               | 0      | yes     | yes                                                                                                    | 0                                                                                                    | /PDOWN_VIDEO line status set/read                                                                                                    |
|               | 1      | yes     | no                                                                                                    | 0                                                                                                    | WDT_READ line status: read                                                                                                    |
|               | 2      | yes     | yes                                                                                                    | 0                                                                                                    | WDT_RES line status: set/read                                                                                                    |
|               | 3      | yes     | no                                                                                                    | 0                                                                                                    | /SV_PFO line status: read                                                                                                    |
| 310*          | 4      | yes     | yes                                                                                                    | 0                                                                                                    | /PC104_MEMW line mask bit status: set/read<br>(1 – Set mask, 0 – Clear mask)                                                                                                    |
|               | 5      | yes     | yes                                                                                                    | 0                                                                                                    | /SV_PFO line mask bit status: set/read<br>(1 – Set mask, 0 – Clear mask)                                                                                                    |
|               | 6      | yes yes |                                                                                                    | 0                                                                                                    | <ul> <li>KEY_R[50] and KEY_C[50] lines switching between matrix keypad and discrete I/O units.</li> <li>0 – Matrix keypad unit connected to KEY_R[50] and KEY_C[50] lines</li> </ul> |
|               | 7      | NGC     |                                                                                                    | 1                                                                                                    | 1 – Discrete I/O unit connected to<br>KEY_R[50] and KEY_C[50] lines                                                                                                    |
|               | . /    | VAS     | 10                                                                                                    |                                                                                                    | -                                                                                                    |

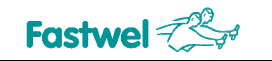

| Port<br>(hex) | Bit    | Read     | Write    | Value | Comment                                                                         |
|---------------|--------|----------|----------|-------|---------------------------------------------------------------------------------|
|               | 0      | yes      | yes      | 0     | Switching DMA acknowledgement (DACENC=2)<br>to /FDC_DACK2 line                  |
|               |        |          |          | 1     | Switching DMA acknowledgement (DACENC=2)<br>to /PC104_DACK2 line                |
|               | 1      | yes      | YOS      | 0     | Switching DMA acknowledgement (DACENC=3)<br>to /FBUS_DACK1 line                 |
|               |        |          | yes      | 1     | Switching DMA acknowledgement (DACENC=3)<br>to /PC104_DACK3 line                |
|               | 2      | Ves      | NOS.     | 0     | Switching DMA acknowledgement (DACENC=5)<br>to /FBUS_DACK2 line                 |
| 311*          | _      | <i>.</i> | ,        | 1     | Switching DMA acknowledgement (DACENC=5)<br>to /PC104_DACK5 line                |
|               | 3      | yes      | yes      | 0     | DMA request (DRQ2) received via FDC_DRQ2 line                                   |
|               | 4      | VAS      | VAS      | 0     | DMA request (DRQ3) received via FBUS_DRQ1 line                                  |
|               | -      | yes      | yes      | 1     | DMA request (DRQ3) received via PC104_DRQ3 line                                 |
|               | 5      | yes      | yes      | 1     | DMA request (DRQ5) received via FBUS_DRQ2 line                                  |
|               | 6      | no       | no       | -     |                                                                                 |
|               | 0      | 110      | 110      | _     |                                                                                 |
|               | 7      | no       | no       | -     | _                                                                               |
|               | 0      | yes      |          | 0     | FBUS unit: FAULT line status (1 – "Data Unreliable" error)                      |
|               | 1      | yes      |          | 0     | FBUS unit: FERR line status (1 – "Frame Error")                                 |
| 24.0*         | 2      | yes      |          | 0     | FBUS unit: T_ERR line status (1 – "Timeout" error)                              |
|               | 3      | yes      |          | 0     | FBUS unit: TXMODE line status                                                   |
| (read)        |        | -        | _        | 0     | (1 – FBOS unit in data transmission mode)                                       |
| ( /           | 4      | yes      |          | 1     | (1 – FBUS unit in data reception mode)                                          |
|               | 5      | yes      |          | 0     | FBUS unit: CHECKMODE line status<br>(1 – FBUS unit in data validity check mode) |
|               | 6      | VOS      |          | 0     | FBUS unit: OVR line status                                                      |
|               | 0      | yes      |          | 1     | (1 – FBUS "Input Buffer Overflow" error)                                        |
|               | 7      | yes      |          | 1     | FBUS unit: HISPEED line status                                                  |
|               | 0      |          | ves      | 0     | FBUS unit: Set DAISY line status to 0                                           |
|               | 1      |          | ,        | 1     | FBUS unit: Set DAISY line status to 1                                           |
|               | 2      |          | no       |       |                                                                                 |
| 312*          | 3      | _        | Ves      | 0     | FBUS unit: Clear Reset                                                          |
| (write)       | 3      | -        | yes      | 1     | FBUS unit: Set Reset                                                            |
|               | 4      |          | no       |       | -                                                                               |
|               | 5      |          | no       | -     | -                                                                               |
|               | 0<br>7 |          | n0<br>n0 | -     | -                                                                               |
|               | 0      |          |          | _     | -                                                                               |
|               | 1      |          | Ves      |       | FBUS unit: Received/Transmitted bytes counters loading                          |
|               | 2      |          | ves      |       | Loading order:                                                                  |
| 313*          | 3      |          | yes      |       | 1) Transmit counter lower byte:                                                 |
| (write)       | 4      | -        | yes      | -     | 2) Transmit counter upper byte;                                                 |
|               | 5      |          | yes      |       | <ol> <li>Receive counter lower byte;</li> </ol>                                 |
|               | 6      |          | yes      |       | 4) Receive counter upper byte                                                   |
|               | 7      |          | yes      |       |                                                                                 |

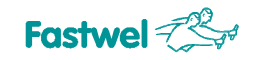

| Port<br>(hex) | Bit    | Read | Write              |                  | Value   | Comment                                                                                                    |   |                                                 |
|---------------|--------|------|--------------------|------------------|---------|----------------------------------------------------------------------------------------------------|---|-------------------------------------------------|
|               | 0      |      | yes                |                  | 0       | FBUS unit: Disable interrupt on completion of transmission cycle                                            |   |                                                 |
|               |        |      | -                  |                  | 1       | FBUS unit: Enable interrupt on completion of transmission cycle                                             |   |                                                 |
|               | 1      |      | ye                 | es               | 1       | FBUS unit: Enable interrupt on error                                                                        |   |                                                 |
|               | 2      |      | ye                 | es               | 0       | -                                                                                                    |   |                                                 |
|               | 2      |      | 5                  | •                | 1       | Start transmission cycle via FBUS                                                                           |   |                                                 |
| 314*          | 3      | _    |                    |                  |         | _                                                                                                    |   |                                                 |
| (write)       | 4      |      | yes                |                  | 1       | FRUS units Set transmission rate coefficient (TRC)                                                          |   |                                                 |
|               | 5      |      | ye                 | es               | 0       | The FBUS unit transmission rate (BR) is calculated using                                                    |   |                                                 |
|               |        |      |                    | •                |         | the following equation:                                                                                     |   |                                                 |
|               | 6      |      | ye                 | es               | 1       | PP = 2 / (1 + TPC) (Mbit/c)                                                                                 |   |                                                 |
|               | 7      |      | Ve                 | es               | 0       |                                                                                                    |   |                                                 |
|               |        |      |                    | -                | 1       |                                                                                                    |   |                                                 |
|               | 0      | yes  |                    |                  | 1       | FBUS unit: DAISY line status                                                                                |   |                                                 |
|               | 1      | ves  |                    |                  | 0       | EBUS unit: Interrupt line status                                                                            |   |                                                 |
| 21/*          | 2      | ,    |                    |                  | 1       |                                                                                                    |   |                                                 |
| (read)        | 2      | no   | -                  | -                | _       |                                                                                                    |   |                                                 |
| . ,           | 4      | no   |                    |                  | _       | _                                                                                                    |   |                                                 |
|               | 5      | no   |                    |                  | -       |                                                                                                    |   |                                                 |
|               | 6<br>7 | no   |                    |                  | _       |                                                                                                    |   |                                                 |
|               |        | 110  | 210.6-0            | 20               | 0       | 1 Matrix keynad column "0" scapping in progress                                                             |   |                                                 |
|               | •      |      | 310.0=0            | no               | 1       |                                                                                                    |   |                                                 |
|               | 0      | yes  | 310.6-1            | VOS              | 0       | Write: Set status of the KEY_R0 discrete I/O channel trigger                                                |   |                                                 |
|               |        |      | 010.0-1            | yes              | 1       | Read: KEY_R0 discrete I/O channel status                                                                    |   |                                                 |
|               |        |      | 310.6=0            | no               | 0       | 1 – Matrix keypad column "1" scanning in progress                                                           |   |                                                 |
|               | 1      | yes  | 310.6=1            | -                | 1       | Write: Set status of the KEV R1 discrete I/O channel trigger                                                |   |                                                 |
|               |        |      |                    | yes              | 1       | (gray indicates trigger status after reset)                                                                 |   |                                                 |
|               |        |      |                    |                  | 1       | Read: KEY_R1 discrete I/O channel status                                                                    |   |                                                 |
|               |        | yes  | 310.6=0            | no               | 0       | 1 – Matrix keypad column "2" scanning in progress                                                           |   |                                                 |
|               | 2      |      |                    |                  | 0       | Write: Set status of the KEY_R2 discrete I/O channel trigger                                                |   |                                                 |
|               |        |      | 310.6=1            | yes              | 1       | (gray indicates trigger status after reset)                                                                 |   |                                                 |
|               |        |      |                    |                  | 0       | Read: KEY_R2 discrete I/O channel status                                                                    |   |                                                 |
|               |        |      | 310.6=0            | no               | 1       | 1 – Matrix keypad column "3" scanning in progress                                                           |   |                                                 |
|               | 3      | yes  |                    |                  | 0       | Write: Set status of the KEY_R3 discrete I/O channel trigger                                                |   |                                                 |
|               |        |      | 310.6=1            | yes              | 1       | (gray indicates trigger status after reset)<br>Read: KEY_R3 discrete I/O channel status                     |   |                                                 |
|               |        |      | 210.6-0            | 20               | 0       | 1. Matrix keynad column "4" aconning in program                                                             |   |                                                 |
| 315           |        | yes  |                    |                  | 310.0=0 | no                                                                                                    | 1 | i – Matrix Reypad Column 4 scanning in progress |
|               | 4      |      | 310 6=1            | VOS              | 0       | Write: Set status of the KEY_R4 discrete I/O channel trigger<br>(gray indicates trigger status after reset) |   |                                                 |
|               |        |      | 010.0-1            | ,                | 1       | Read: KEY_R4 discrete I/O channel status                                                                    |   |                                                 |
|               |        |      | 310.6=0            | no               | 0       | 1 – Matrix keypad column "5" scanning in progress                                                           |   |                                                 |
|               | 5      | ves  |                    |                  | 1       | Write: Set status of the KEY_R5 discrete I/O channel trigger                                                |   |                                                 |
|               | Ŭ      | ,    | 310.6=1            | yes              | 1       | (gray indicates trigger status after reset)                                                                 |   |                                                 |
|               |        |      |                    |                  | 1       | Read: KEY_R5 discrete I/O channel status                                                                    |   |                                                 |
|               |        |      | 310.6=0            | no               | 0       | -                                                                                                    |   |                                                 |
|               | 6      | yes  |                    |                  | 0       | Write: Set status of the KEY_C0 discrete I/O channel trigger                                                |   |                                                 |
|               |        |      | 310.6=1            | yes              | 1       | (gray indicates trigger status after reset)                                                                 |   |                                                 |
|               |        |      |                    |                  |         | Read: Matrix keypad interrupt indicator                                                                     |   |                                                 |
|               |        |      |                    |                  | 0       | 1 – Unprocessed interrupt exists (cleared after read)                                                       |   |                                                 |
|               |        |      | 310.6=0            | yes              |         | 0 – No interrupts<br>Write: Controls matrix keynad interrupt generation (KPD, IPO)                          |   |                                                 |
|               | 7      | yes  |                    |                  | 1       | 1 – Interrupts enabled;                                                                                     |   |                                                 |
|               |        | ~    |                    |                  |         | 0 – Interrupts disabled                                                                                     |   |                                                 |
|               |        |      | 310.6=1 <b>yes</b> | Ves              | 0       | Write: Set status of the KEY_C1 discrete I/O channel trigger                                                |   |                                                 |
|               |        |      |                    | y <del>0</del> 5 | 1       | Read: KEY_C1 discrete I/O channel status                                                                    |   |                                                 |

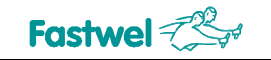

| Port<br>(hex) | Bit | Read | Write   |          | Value | Comment                                                                                 |  |
|---------------|-----|------|---------|----------|-------|-----------------------------------------------------------------------------------------|--|
|               |     |      | 310.6=0 | no       | 0     | Matrix keypad row 0: 0 – No key pressed                                                 |  |
|               | 0   | yes  |         |          | 0     | Write: Set status of the KEY C2 discrete I/O channel trigger                            |  |
|               |     | -    | 310.6=1 | yes      | 1     | (gray indicates trigger status after reset)                                             |  |
|               |     |      |         |          | 0     | Read: KEY_C2 discrete I/O channel status                                                |  |
|               |     |      | 310.6=0 | no       | 1     | 1 – Key pressed                                                                         |  |
|               | 1   | yes  |         |          | 0     | Write: Set status of the KEY_C3 discrete I/O channel trigger                            |  |
|               |     |      | 310.6=1 | yes      | 1     | (gray indicates trigger status after reset)                                             |  |
|               |     |      |         |          | 0     | Matrix keypad row 2: 0 – No key pressed                                                 |  |
|               |     |      | 310.6=0 | no       | 1     | 1 – Key pressed                                                                         |  |
|               | 2   | yes  |         |          | 0     | Write: Set status of the KEY_C4 discrete I/O channel trigger                            |  |
|               |     |      | 310.6=1 | yes      | 1     | (gray indicates trigger status after reset)                                             |  |
|               |     |      |         |          | 0     | Matrix keypad row 3: 0 – No key pressed                                                 |  |
|               |     |      | 310.6=0 | no       | 1     | 1 – Key pressed                                                                         |  |
| 216           | 3   | yes  | 040.0.4 |          | 0     | Write: Set status of the KEY_C5 discrete I/O channel trigger                            |  |
| 310           |     |      | 310.6=1 | yes      | 1     | (gray indicates trigger status after reset)<br>Read: KEY_C5 discrete I/O channel status |  |
|               |     |      | 210.6.0 |          | 0     | Matrix keypad row 4: 0 – No key pressed                                                 |  |
|               | 4   | ves  | 310.6=0 | no       | 1     | 1 – Key pressed                                                                         |  |
|               |     | ,    | 310.6=1 | no       | 0     | KEY_R0 discrete I/O channel trigger status                                              |  |
|               |     |      |         |          | 0     | Matrix keypad row 5: 0 – No key pressed                                                 |  |
|               | F   |      | 310.6=0 | no       | 1     | 1 – Key pressed                                                                         |  |
|               | Э   | yes  | 310.6=1 | no       | 0     | KEY R1 discrete I/O channel trigger status                                              |  |
|               |     |      |         |          | 1     |                                                                                         |  |
| 6             | 6   | yes  | 310.6=0 | no       | 0     | -                                                                                       |  |
|               |     |      | 040.0.4 |          | 0     |                                                                                         |  |
|               |     |      | 310.6=1 | no       | 1     | KEY_RZ discrete I/O channel trigger status                                              |  |
|               |     |      | 310.6=0 | no       | 0     | -                                                                                       |  |
|               | 7   | yes  |         |          | 0     |                                                                                         |  |
|               |     |      | 310.6=1 | no       | 1     | KEY_R3 discrete I/O channel trigger status                                              |  |
|               | 0   | ves  | yes     |          | 0     | IRQ1 source selection: SIO_IRQ1                                                         |  |
|               |     | ,    | ,       | yes      |       | IRQ1 source selection: KBD_IRQ (matrix keypad)                                          |  |
|               | 1   | yes  | yes     |          | 1     | IRQ5 source selection: PC104 IRQ5                                                       |  |
|               | 2   | VOC  |         |          | 0     | IRQ6 source selection: SIO_IRQ6                                                         |  |
|               | 2   | yes  | yt      | 50       | 1     | IRQ6 source selection: PC104_IRQ6                                                       |  |
| 217*          | 3   | yes  | ye      | es       | 0     | IRQ7 source selection: SIO_IRQ7                                                         |  |
| 517           |     |      |         |          | 0     | IRQ7 source selection: PC104_IRQ7                                                       |  |
|               | 4   | yes  | ye      | es       | 1     | IRQ8 source selection: PC104_IRQ4                                                       |  |
|               | 5   | yes  | ye      | es       | 0     | IRQ9 source selection: UART_IRQ (internal)                                              |  |
|               | 6   | VAS  | n       | 0        | 1     | IRQ9 source selection: PC104_IRQ9                                                       |  |
|               | 7   | yes  |         | <u> </u> | 0     | IRQ11 source selection: UART_IRQ (internal)                                             |  |
|               | /   | yes  | ye      | 25       | 1     | IRQ11 source selection: PC104_IRQ11                                                     |  |
|               | 0   | yes  | ye      | es       | 0     | IRQ12 source selection: SIO_IRQ12                                                       |  |
|               |     |      | -       |          | 0     | IRQ14 source selection: OPTO IRQ                                                        |  |
|               | 1   | yes  | ye      | es       | 1     | IRQ14 source selection: PC104_IRQ14                                                     |  |
|               | 2   | ves  | Vé      | es       | 0     | IRQ15 source selection: FL_RB (NAND FLASH available)                                    |  |
| 318*          |     | ,    |         | 0        | 1     | IRQ15 source selection: PC104_IRQ15                                                     |  |
|               | 3   | yes  | n<br>n  | 0        | 0     |                                                                                         |  |
|               | 5   | yes  | n       | 0        | 0     | _                                                                                       |  |
|               | 6   | yes  | n       | 0        | 0     | -                                                                                       |  |
|               | 7   | ves  | n       | 0        | 0     | -                                                                                       |  |

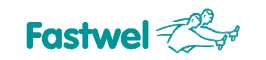

| Port<br>(hex) | Bit | Read              | Write                           | Value    | Comment                                                                         |  |  |
|---------------|-----|-------------------|---------------------------------|----------|---------------------------------------------------------------------------------|--|--|
|               | 0   | yes               | yes                             | 0        |                                                                                 |  |  |
|               |     | -                 |                                 | 0        |                                                                                 |  |  |
|               | 1   | yes               | yes                             | 1        |                                                                                 |  |  |
|               | 2   | yes               | yes                             | 0        |                                                                                 |  |  |
|               |     | -                 |                                 | 1        |                                                                                 |  |  |
| 210           | 3   | yes               | yes                             | 1        | LCD: read/units data units commands, read status                                |  |  |
| 319           | 4   | ves               | ves                             | 0        | LCD. read/white data, white commands, read status                               |  |  |
|               |     | ,                 | ,                               | 1        |                                                                                 |  |  |
|               | 5   | yes               | yes                             | 1        |                                                                                 |  |  |
|               | 6   | Ves               | Ves                             | 0        |                                                                                 |  |  |
|               |     | yes               | yes                             | 1        |                                                                                 |  |  |
|               | 7   | yes               | yes                             | 0        |                                                                                 |  |  |
|               | 0   | yes               | no                              | Always 1 | LCD read available                                                              |  |  |
|               | 1   | yes               | no                              | 0        | -                                                                               |  |  |
|               | 2   | yes               | no                              | 0        | –                                                                               |  |  |
|               | 3   | yes               | yes                             | 1        | /lcd_cs2 line status                                                            |  |  |
| 31A           | 4   | yes               | yes                             | 0        | Icd_e line status                                                               |  |  |
|               | 5   | yes               | yes                             | 0        | Icd_rs line status                                                              |  |  |
|               | 6   | yes               | yes                             | 0        | Icd_rw line status                                                              |  |  |
|               | 7   | yes               | yes                             | 0        | /lcd_cs1 line status                                                            |  |  |
|               | 0   | yes               | no                              | 0        | KEY_R4 discrete I/O channel trigger status<br>(bit 6 of port 310 is set to 1)   |  |  |
|               | 1   | yes               | no                              | 0        | KEY_R5 discrete I/O channel trigger status                                      |  |  |
|               |     |                   |                                 | 1        | (bit 6 of port 310 is set to 1)<br>KEY, C0 discrete I/O channel trigger status  |  |  |
|               | 2   | 2 <b>yes</b> no 1 | (bit 6 of port 310 is set to 1) |          |                                                                                 |  |  |
|               | 3   | ves               | no                              | 0        | KEY_C1 discrete I/O channel trigger status                                      |  |  |
| 31B           |     | ,                 |                                 | 1        | (bit 6 of port 310 is set to 1)                                                 |  |  |
|               | 4   | yes               | no                              | 1        | (bit 6 of port 310 is set to 1)                                                 |  |  |
|               | 5   | yes               | no                              | 0        | KEY_C3 discrete I/O channel trigger status                                      |  |  |
|               |     | -                 |                                 | 1        | (bit 6 of point 310 is set to 1)<br>KEY, C4 discrete I/O channel trigger status |  |  |
|               | 6   | yes               | no                              | 1        | (bit 6 of port 310 is set to 1)                                                 |  |  |
|               | 7   | ves               | no                              | 0        | KEY_C5 discrete I/O channel trigger status                                      |  |  |
|               |     | ,                 |                                 | 1        | (bit 6 of port 310 is set to 1)                                                 |  |  |
|               | 0   | yes               | no                              | 1        | TXEN_485_COM3 line status                                                       |  |  |
|               | 1   | yes               | no                              | 0        | TXEN_485_COM4 line status                                                       |  |  |
|               | 2   | yes               | no                              | 0        | TXEN_485_COM5 line status                                                       |  |  |
| 31C*          | 3   | yes               | no                              | 0        | 0 TXEN_485_COM6 line status                                                     |  |  |
| 5.5           | 4   | yes               | yes                             | 0        | 0 HF_485_COM3 line status                                                       |  |  |
|               | 5   | yes               | yes                             | 0        | HF_485_COM4 line status                                                         |  |  |
|               | 6   | yes               | yes                             | 0        | HF_485_COM5 line status                                                         |  |  |
|               | 7   | yes               | yes                             | 0        | HF_485_COM6 line status                                                         |  |  |

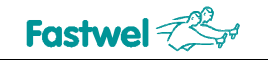

| Port<br>(hex)                            | Bit                                                                                                    | Read                                   | Write      | Value | Comment                                              |  |
|------------------------------------------|----------------------------------------------------------------------------------------------------|----------------------------------------|------------|-------|------------------------------------------------------|--|
|                                          | 0 yes yes                                                                                                    |                                        | yes        | 0     | EN_232_COM3 line status                              |  |
|                                          | 1                                                                                                    | yes                                    | yes        | 0     | EN_232_COM4 line status                              |  |
| 240*                                     | 2                                                                                                    | yes                                    | yes        | 0     | EN_232_COM5 line status                              |  |
| 310                                      | 3                                                                                                    | yes                                    | yes        | 0     | EN_232_COM6 line status                              |  |
|                                          | 4                                                                                                    | yes                                    | no         | 0     | -                                                    |  |
|                                          | 5                                                                                                    | yes                                    | no         | 0     | -                                                    |  |
|                                          | 6                                                                                                    | yes                                    | no         | 0     | -                                                    |  |
|                                          | 7                                                                                                    | yes                                    | no         | 0     | -                                                    |  |
|                                          | 0                                                                                                    | yes                                    | yes        | 0     |                                                      |  |
|                                          | 1                                                                                                    | yes                                    | yes        | 0     |                                                      |  |
|                                          |                                                                                                    |                                        |            | 0     |                                                      |  |
|                                          | 2                                                                                                    | yes                                    | yes        | 1     |                                                      |  |
|                                          |                                                                                                    |                                        |            | 0     | EPGA registers (marked with *) access control        |  |
|                                          | 3                                                                                                    | yes                                    | yes        | 1     | To allow access to EPGA registers it is necessary    |  |
| 31E                                      |                                                                                                    |                                        | yes<br>yes | 0     | to write 55h to the port                             |  |
| _                                        | 4                                                                                                    | yes                                    |            | 1     | After reset contains EFh                             |  |
|                                          |                                                                                                    |                                        |            | 0     |                                                      |  |
|                                          | 5                                                                                                    | yes                                    |            | 1     |                                                      |  |
|                                          | 6 <b>yes</b>                                                                                                    |                                        |            | 0     |                                                      |  |
|                                          |                                                                                                    | yes                                    | yes        | 1     |                                                      |  |
|                                          |                                                                                                    |                                        |            |       |                                                      |  |
|                                          | 7                                                                                                    | yes                                    | yes        | 1     |                                                      |  |
|                                          |                                                                                                    |                                        |            | 0     |                                                      |  |
|                                          | 0                                                                                                    | yes                                    | no         | 1     | COM3 port interrupt request line status              |  |
|                                          |                                                                                                    |                                        |            | 0     |                                                      |  |
|                                          | 1                                                                                                    | yes                                    | no         | 1     | COM4 port interrupt request line status              |  |
|                                          |                                                                                                    |                                        |            | 0     |                                                      |  |
| 142,                                     | 2                                                                                                    | yes                                    | no         | 1     | COM5 port interrupt request line status              |  |
| 1C2,                                     | 6                                                                                                    |                                        |            | 0     |                                                      |  |
| 242,<br>2C2                              | 3                                                                                                    | yes                                    | no         | 1     | COM6 port interrupt request line status              |  |
| (ID                                      | 4                                                                                                    | ves                                    | ves        | 0     | UART reference frequency is 1.8432 MHz               |  |
| regis-                                   | -                                                                                                    | ,                                      | ,          | 1     | UART reference frequency is 14.7456 MHz              |  |
| ter)                                     |                                                                                                    |                                        |            | 00    | UARI base address – 100h, ID register address – 142h |  |
|                                          | 6,5                                                                                                    | ves                                    | ves        | 01    | UARI base address – 180h, ID register address – 1C2h |  |
|                                          |                                                                                                    | ,                                      | ,          | 10    | UARI base address – 200h, ID register address – 242h |  |
|                                          |                                                                                                    |                                        |            | 11    | UARI base address – 280h, ID register address – 2C2h |  |
|                                          | 7                                                                                                    | yes                                    | ves        | 0     | Direct interrupt lines status output                 |  |
| 1 Inverted interrupt lines status output |                                                                                                    | Inverted interrupt lines status output |            |       |                                                      |  |
| Notes:                                   | Notes: Gray color marks values after reset<br>The ports marked with "*" are not available for read/write after hardware reset (see <u>port 31E</u> , Table 4.3) |                                        |            |       |                                                      |  |

#### 4.2.3 Interrupt settings

By default, interrupts are generated by the devices belonging to the CPB902 module. The interrupt source multiplexing diagram is presented in Figure 4.4. Table 4.4 contains interrupt settings. Among the alternative interrupt generating devices are: expansion modules on ISA system bus (PC/104 connector), optoisolated Reset input, NAND flash memory, and keyboard.

#### Figure 4.4: Interrupt Source Multiplexing Diagram

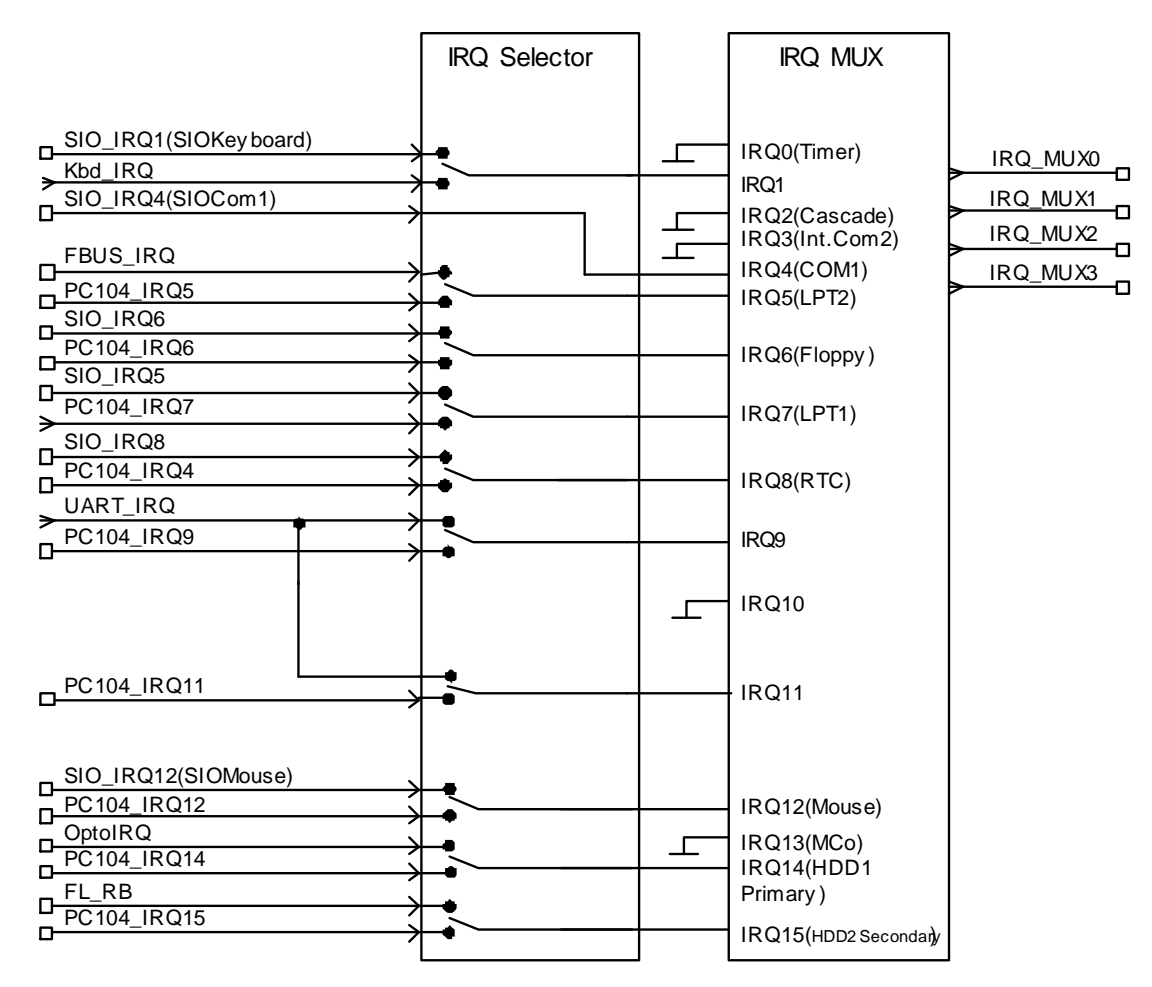

Interrupt request configuration is performed in BIOS Setup, see description in sections 5.5 and 5.6.

#### Table 4.4:Interrupt Settings

| IRQ   | Default Source                 | Alternative Source                    |
|-------|--------------------------------|---------------------------------------|
| IRQ0  | System timer                   | _                                     |
| IRQ1  | Keyboard (main port)           | Matrix keypad                         |
| IRQ2  | Cascading to IRQ9              | -                                     |
| IRQ3  | COM2                           | -                                     |
| IRQ4  | COM1                           | -                                     |
| IRQ5  | PC/104                         | FBUS controller                       |
| IRQ6  | FDD                            | PC/104                                |
| IRQ7  | PC/104                         | LPT1                                  |
| IRQ8  | RTC                            | _                                     |
| IRQ9  | Serial interfaces COM3 – COM6  | PC/104                                |
| IRQ10 | -                              | PCI bus devices                       |
| IRQ11 | PC/104                         | Serial interfaces COM3 – COM6         |
| IRQ12 | Mouse                          | PC/104                                |
| IRQ13 | Reserved for math. coprocessor | -                                     |
| IRQ14 | Primary IDE controller         | External optoisolated input or PC/104 |
| IRQ15 | Secondary IDE controller       | Flash-disk or PC/104                  |

# 4.2.4 DMA Channels

#### Figure 4.5: DMA Request Channels Multiplexing Diagram

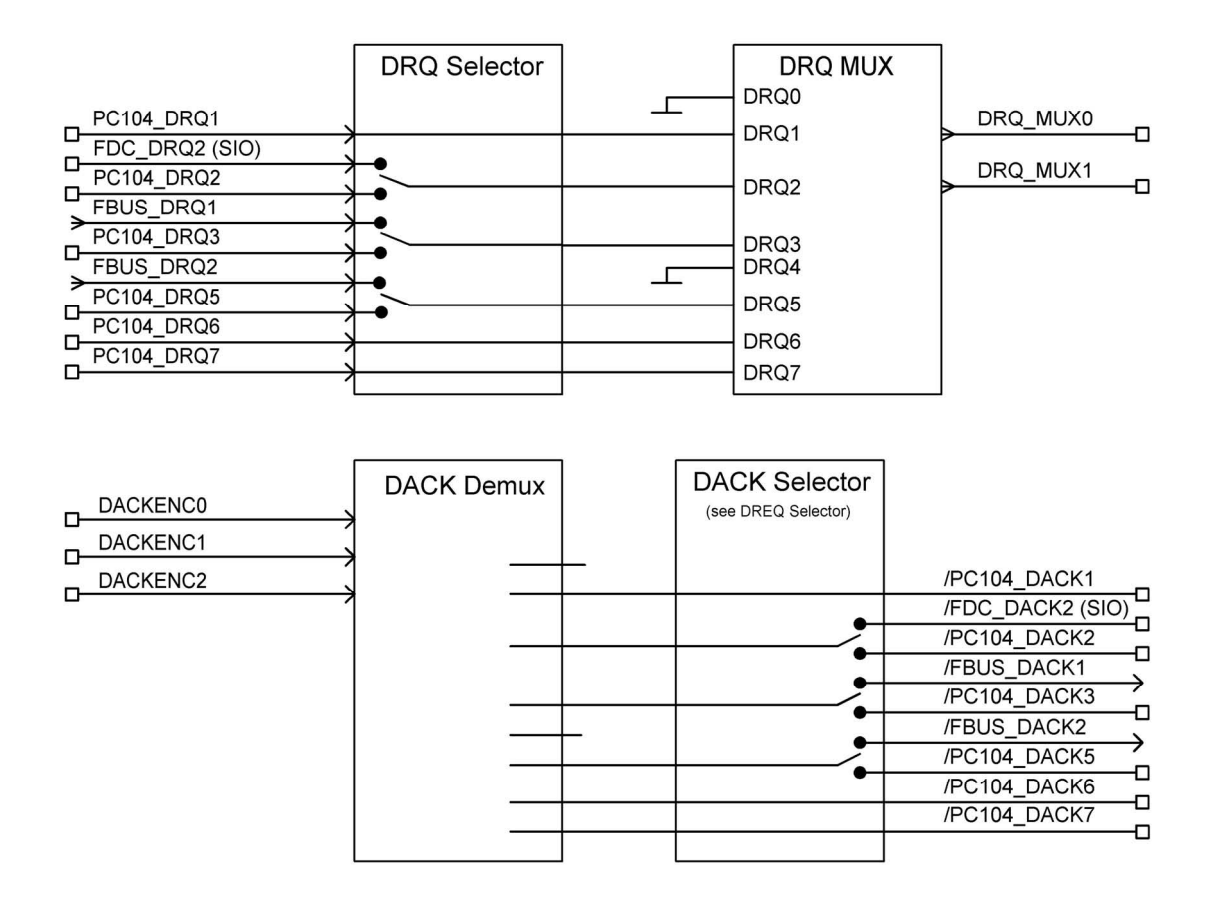

#### Table 4.5:DMA Request Map

| DMA Channel | Main Function                    | Alternative Source |
|-------------|----------------------------------|--------------------|
| 0           | Reserved for memory regeneration | -                  |
| 1           | PC/104 (DRQ1)                    | -                  |
| 2           | FDD (SIO)                        | PC/104 (DRQ2)      |
| 3           | FBUS                             | PC/104 (DRQ3)      |
| 4           | Slave controller                 | -                  |
| 5           | FBUS                             | PC/104 (DRQ5)      |
| 6           | PC/104 (DRQ6)                    | -                  |
| 7           | PC/104 (DRQ7)                    | -                  |
# 4.3 Functional Description

## 4.3.1 Microprocessor

The module is based on STPC Vega 180 (200) MHz microprocessor, which includes 32-bit x86 PII core, 64-bit coprocessor and 64-bit memory bus (SDRAM). The processor also includes MAC connected to PCI bus, the MAC is not used in the current version. Programmable I/O port JPIO[0...7] of the processor is used for system and application purposes. The detailed description of the microprocessor can be found in STPC Vega Programming Manual.

## 4.3.2 SDRAM Memory

Four SDRAM memory chips are soldered on board, two – on the top side, two – on the bottom side of the PCB. Total memory size is 128 MB (CPB90204) or 32 MB (CPB90205).

## 4.3.3 Reserved Flash BIOS

The CPB902 takes advantage of flash-memory based BIOS. Flash BIOS storage capacity is 512 KB. The main (working) copy of BIOS occupies 256 KB, the rest 256 KB is used for reserve BIOS copy. Reserve BIOS is enabled by closing pins 3-4 at the J19 pinpad.

It is possible to upgrade BIOS in system. It is done with the help of **fwflash.exe** program. For example:

fwflash.exe b902v1\_3.bin

where b902v1\_3.bin – BIOS image binary file name.

BIOS can be upgraded via RS232 (COM1) serial port in console operation mode. To do so, connect COM ports of the module and of a remote PC, enable Start RS232 Manufacturing Link mode in BIOS Setup, and run fwflash.exe utility at a remote PC with the following parameters:

fwflash.exe b902v1\_3.bin 1

where  $b902v1_3.bin - BIOS$  image binary file name 1 - PC COM port number (COM1)

## 4.3.4 UIDE Interface

J1 connector of CPB902 (Figure 4.2) allows connection of two UDMA-66 compatible devices (master and slave) to the primary IDE channel. J1 connector is a 44-pin 2 mm pitch header. Its pinout is shown in the following table.

| Pin# | Signal | Pin# | Signal | Pin# | Signal   | Pin# | Signal |
|------|--------|------|--------|------|----------|------|--------|
| 1    | /RESET | 12   | DD12   | 23   | /IOW     | 34   | -      |
| 2    | GND    | 13   | DD2    | 24   | GND      | 35   | DA0    |
| 3    | DD7    | 14   | DD13   | 25   | /IOR     | 36   | DA2    |
| 4    | DD8    | 15   | DD1    | 26   | GND      | 37   | /CS1   |
| 5    | DD6    | 16   | DD14   | 27   | /IOCHRDY | 38   | /CS3   |
| 6    | DD9    | 17   | DD0    | 28   | GND      | 39   | DASP   |
| 7    | DD5    | 18   | DD15   | 29   | /DACK    | 40   | GND    |
| 8    | DD10   | 19   | GND    | 30   | GND      | 41   | +5V    |
| 9    | DD4    | 20   | _      | 31   | IRQ      | 42   | +5V    |
| 10   | DD11   | 21   | DRQ    | 32   | /CS16    | 43   | GND    |
| 11   | DD3    | 22   | GND    | 33   | DA1      | 44   | _      |

|--|

The ACS00010 FC44 cable allows direct connection of a 2.5" HDD to the J1 connector. Other IDE devices (3.5" HDD, CD-ROM) having 40-contact 2.5 mm pitch connector can be connected to CPB902 via the CDM02 adapter. This adapter is connected to the 40-pin contact connector of the IDE device, and with the ACS00010 FC44 cable to CPB902 J1 connector.

## 4.3.5 CompactFlash Socket

CompactFlash Type I/II cards can be connected to J2 socket on the bottom side of CPB902. The device in this socket will be detected by the system as Secondary Master disk drive. This device can be assigned as a bootable disk in BIOS Setup program. The pinout of the J2 socket is presented in the following table.

| Pin #                                                                            | Function  | Pin # | Function    |  |  |
|----------------------------------------------------------------------------------|-----------|-------|-------------|--|--|
| 1                                                                                | GND       | 26    | /CD1        |  |  |
| 2                                                                                | D03       | 27    | D11         |  |  |
| 3                                                                                | D04       | 28    | D12         |  |  |
| 4                                                                                | D05       | 29    | D13         |  |  |
| 5                                                                                | D06       | 30    | D14         |  |  |
| 6                                                                                | D07       | 31    | D15         |  |  |
| 7                                                                                | /CS0      | 32    | /CS1        |  |  |
| 8                                                                                | A10 (NC)  | 33    | /VS1 (NC)   |  |  |
| 9                                                                                | /ATA SEL  | 34    | /IORD       |  |  |
| 10                                                                               | A09 (NC)  | 35    | /IOWR       |  |  |
| 11                                                                               | A08 (NC)  | 36    | /WE         |  |  |
| 12                                                                               | A07 (NC)  | 37    | INTRQ       |  |  |
| 13                                                                               | VCC (+5V) | 38    | VCC (+5V)   |  |  |
| 14                                                                               | A06 (NC)  | 39    | /CSEL       |  |  |
| 15                                                                               | A05 (NC)  | 40    | /VS2 (NC)   |  |  |
| 16                                                                               | A04 (NC)  | 41    | /RESET      |  |  |
| 17                                                                               | A03 (NC)  | 42    | IORDY       |  |  |
| 18                                                                               | A02       | 43    | /INPACK     |  |  |
| 19                                                                               | A01       | 44    | /REG        |  |  |
| 20                                                                               | A00       | 45    | /DASP (NC)  |  |  |
| 21                                                                               | D00       | 46    | /PDIAG (NC) |  |  |
| 22                                                                               | D01       | 47    | D08         |  |  |
| 23                                                                               | D02       | 48    | D09         |  |  |
| 24                                                                               | /IOCS16   | 49    | D10         |  |  |
| 25                                                                               | /CD2      | 50    | GND         |  |  |
| Note: (NC) indicates that this contact is not connected to the module's circuits |           |       |             |  |  |

| Table 4.7: | J2 Compact Flash Socket Pinout |
|------------|--------------------------------|
|------------|--------------------------------|

## 4.3.6 NAND Flash

The capacity of the on-board NAND flash memory chip is 16 MB. It can be used as a bootable disk or can be disabled in BIOS Setup (see <u>section 5.3</u> for details).

## 4.3.7 Video Controller and VGA/LCD Adapter Modules

#### 4.3.7.1 Video Controller Operation Modes and Connection of Monitors

The module utilizes Silicon Motion SM722GE graphics controller with the following main features:

- Video memory size 8 MB;
- Connection of TFT or DSTN LCD-panels with resolution up to 1280×1024;
- Connection of VGA RGB monitors;
- Dual display capability. Possibility to direct video output from two applications to two monitors simultaneously (in Windows 95/98/NT only);
- LVDS interface

The details on architecture and programming of the video controller can be found in "LynxEM+ DataBook".

The S1 DIP-switch allows to choose video mode for the display. Power on enables the selected mode. The table below presents available display types and video controller operation modes. "0" corresponds to "ON" position, "1" to "OFF".

| <b>S1 Setting</b><br>8 7 6 5 4 3 2 1 | Display Type and Video Mode                        |
|--------------------------------------|----------------------------------------------------|
| * * * * * * * 0                      | LCD type – Color TFT                               |
| x x x x x x x 1                      | LCD type – Color STN                               |
| x x x x x x 0 x                      | TFT FPCLK: normal                                  |
| x x x x x x 1 x                      | TFT FPCLK: inverted                                |
| x x x x 0 0 x x                      | LCD resolution set to 640×480                      |
| x x x x 0 1 x x                      | LCD resolution set to 800×600                      |
| x x x x 1 0 x x                      | LCD resolution set to 1024×768                     |
| x x x x 1 1 x x                      | LCD resolution set to 1280×1024                    |
| x 0 0 0 x x x x                      | Color resolution 9 bpp (3 bits per color channel)  |
| x 0 0 1 x x x x                      | Color resolution 12 bpp (4 bits per color channel) |
| x 0 1 0 x x x x                      | Color resolution 18 bpp (6 bits per color channel) |
| x 0 1 1 x x x x                      | Color resolution 24 bpp (8 bits per color channel) |
| x 1 0 0 x x x x                      | 24 bit per pixel (12+12 bit, 2 pixels + clock)     |
| x 1 0 1 x x x x                      | Analog TFT display (RGB)                           |
| x 1 1 0 x x x x                      | 36 bit per pixel (18+18 bit, 2 pixels + clock)     |
| 0 x x x x x x x                      | 16-bit DSTN interface                              |
| 1 x x x x x x x                      | 24-bit DSTN interface                              |
| 1 1 1 1 1 1 1 1                      | VGA monitor in RGB mode                            |
| Examples                             |                                                    |
| 1 0 1 1 0 0 1 0                      | LCD resolution 640x480 (24 bit, 60-85 Hz)          |
| 1 0 1 1 0 1 1 0                      | LCD resolution 800x600 (24 bit, 60-85 Hz)          |
| 1 0 1 1 1 0 1 0                      | LCD resolution 1024x768 (24 bit, 60-85 Hz)         |
| 1 0 1 1 1 1 1 0                      | LCD resolution 1280x1024 (24 bit, 60 Hz)           |

| Table 4.8: | S1 Settings: Display Type and Video Mode Selection |
|------------|----------------------------------------------------|
|------------|----------------------------------------------------|

The module's video controller supports color STN and TFT panels with digital interface. These panels are connected to J16 connector (AMP 147377-4, counterpart AMP 111196-9). Color TFT panels with RGB interface are also supported.

Correspondence between the video controller interface lines (FDATA[23...0]) and TFT/STN panels' interfaces is given in table 4.9 below. Pin destinations of J16 connector is presented in table 4.10.

|          |        | Color DSTN |       | Color TFT |        |        |           |
|----------|--------|------------|-------|-----------|--------|--------|-----------|
| Pin Name | 16-bit | 24-bit     | 9-bit | 12-bit    | 18-bit | 24-bit | 12-bit x2 |
| FHSYNC   | LP     | LP         | HSYNC | HSYNC     | HSYNC  | HSYNC  | HSYNC     |
| FVSYNC   | FP     | FP         | VSYNC | VSYNC     | VSYNC  | VSYNC  | VSYNC     |
| FPSCLK   | ХСК    | ХСК        | СК    | СК        | СК     | СК     | СК        |
| DE       |        |            | ENAB  | ENAB      | ENAB   | ENAB   | ENAB      |
| FPEN     | FPEN   | FPEN       | FPEN  | FPEN      | FPEN   | FPEN   | FPEN      |
| FDATA23  |        | UD11       |       |           |        | R7     | RB3       |
| FDATA22  |        | UD10       |       |           |        | R6     | RB2       |
| FDATA21  |        | UD9        |       |           | R5     | R5     | RB1       |
| FDATA20  |        | UD8        |       |           | R4     | R4     | RB0       |
| FDATA19  | UD7    | UD7        |       | R3        | R3     | R3     | RA3       |
| FDATA18  | UD6    | UD6        | R2    | R2        | R2     | R2     | RA2       |
| FDATA17  | UD5    | UD5        | R1    | R1        | R1     | R1     | RA1       |
| FDATA16  | UD4    | UD4        | R0    | R0        | R0     | R0     | RA01      |
| FDATA15  | UD3    | UD3        |       |           |        | G7     | GB3       |
| FDATA14  | UD2    | UD2        |       |           |        | G6     | GB2       |
| FDATA13  | UD1    | UD1        |       |           | G5     | G5     | GB1       |
| FDATA12  | UD0    | UD0        |       |           | G4     | G4     | GB01      |
| FDATA11  |        | LD11       |       | G3        | G3     | G3     | GA3       |
| FDATA10  |        | LD10       | G2    | G2        | G2     | G2     | GA2       |
| FDATA9   |        | LD9        | G1    | G1        | G1     | G1     | GA1       |
| FDATA8   |        | LD8        | G0    | G0        | G0     | G0     | GA0       |
| FDATA7   | LD7    | LD7        |       |           |        | B7     | BB3       |
| FDATA6   | LD6    | LD6        |       |           |        | B6     | BB2       |
| FDATA5   | LD5    | LD5        |       |           | B5     | B5     | BB1       |
| FDATA4   | LD4    | LD4        |       |           | B4     | B4     | BB0       |
| FDATA3   | LD3    | LD3        |       | B3        | B3     | B3     | BA3       |
| FDATA2   | LD2    | LD2        | B2    | B2        | B2     | B2     | BA2       |
| FDATA1   | LD1    | LD1        | B1    | B1        | B1     | B1     | BA1       |
| FDATA0   | LD0    | LD0        | B0    | B0        | B0     | B0     | BA0       |
| FPVDDEN  | VDD    | VDD        | VDD   | VDD       | VDD    | VDD    | VDD       |
| VBIASEN  | VEE    | VEE        | VEE   | VEE       | VEE    | VEE    | VEE       |

## Table 4.9: Different Types of TFT/STN Panels Connection

| Pin # | Signal     | Pin # | Signal  |
|-------|------------|-------|---------|
| 1     | GND        | 21    | FDATA16 |
| 2     | LVDS_MCKIN | 22    | FDATA17 |
| 3     | VBIASEN    | 23    | FDATA18 |
| 4     | FPVDDEN    | 24    | FDATA19 |
| 5     | FDATA0     | 25    | FDATA20 |
| 6     | FDATA1     | 26    | FDATA21 |
| 7     | FDATA2     | 27    | FDATA22 |
| 8     | FDATA3     | 28    | FDATA23 |
| 9     | FDATA4     | 29    | FPEN    |
| 10    | FDATA5     | 30    | DE      |
| 11    | FDATA6     | 31    | FPSCLK  |
| 12    | FDATA7     | 32    | FVSYNC  |
| 13    | FDATA8     | 33    | GND     |
| 14    | FDATA9     | 34    | FHSYNC  |
| 15    | FDATA10    | 35    | +5V     |
| 16    | FDATA11    | 36    | +5V     |
| 17    | FDATA12    | 37    | -       |
| 18    | FDATA13    | 38    | -       |
| 19    | FDATA14    | 39    | -       |
| 20    | FDATA15    | 40    | _       |

#### Table 4.10: TFT/STN Panels Connector J16 Pinout

The following four diagrams explain how different types of TFT/STN panels are connected to the module via J16 header.

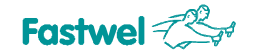

#### Figure 4.6: Connection of 16-bit DSTN Panel

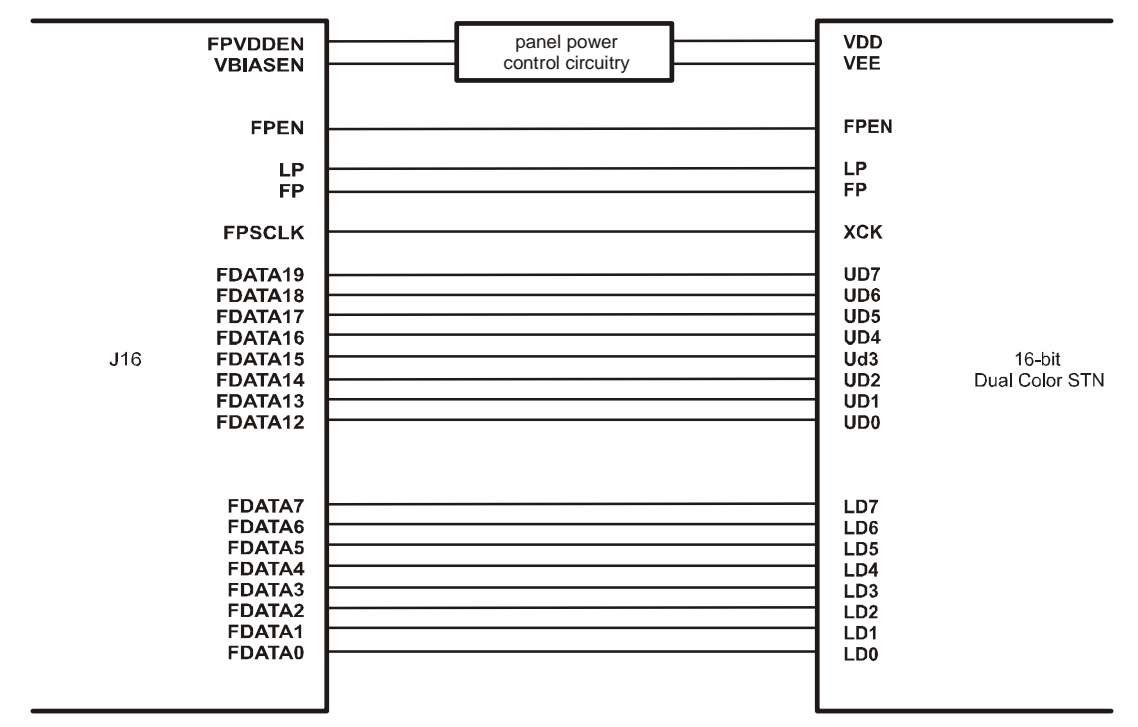

#### Figure 4.7: Connection of 24-bit DSTN Panel

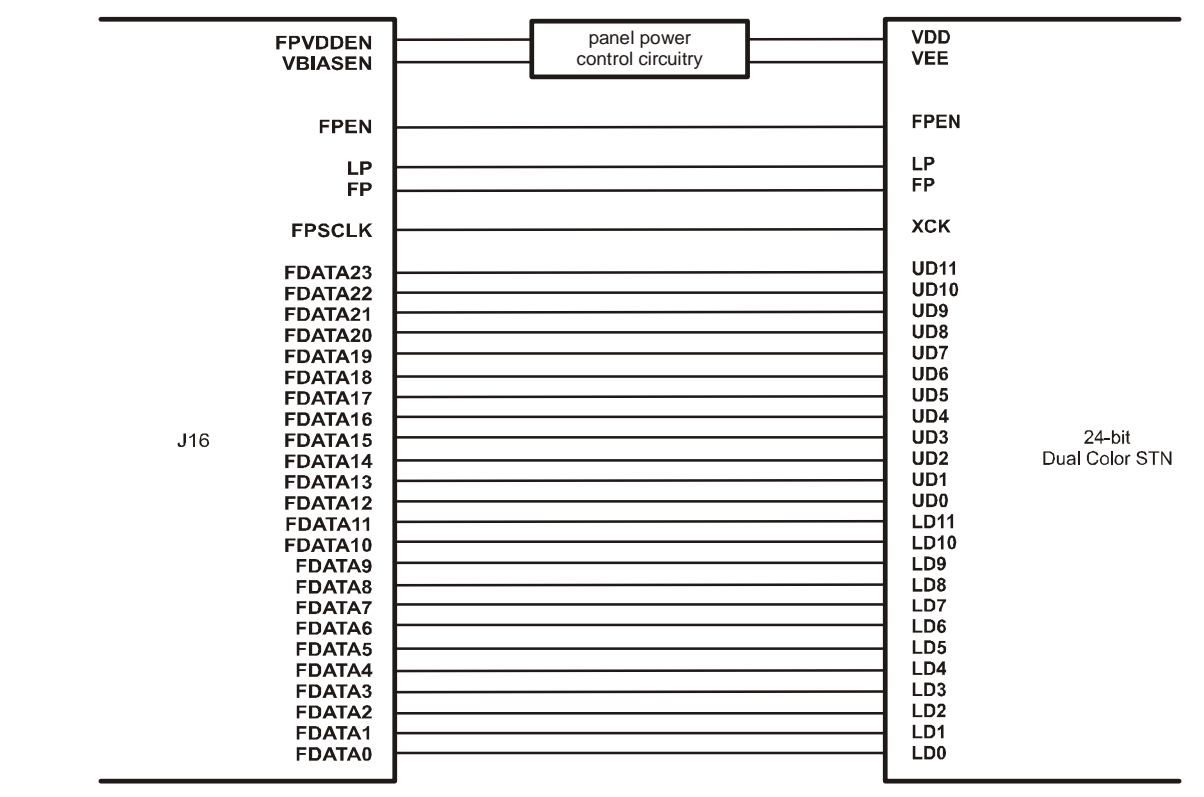

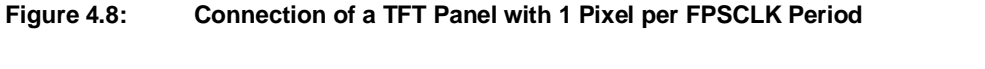

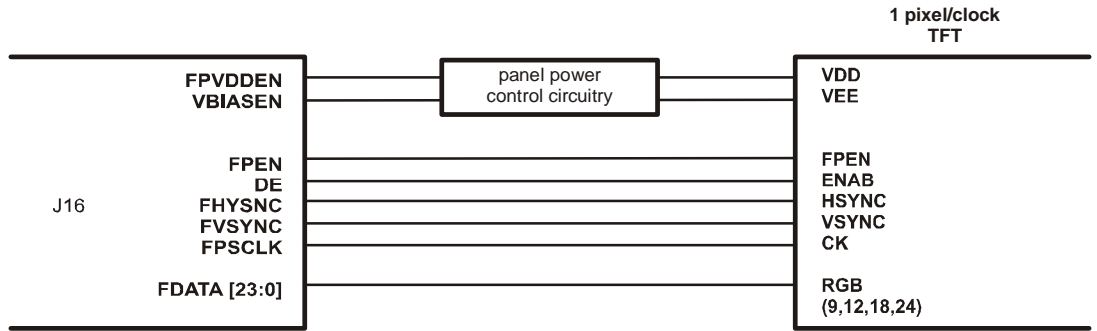

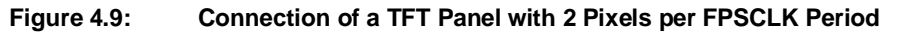

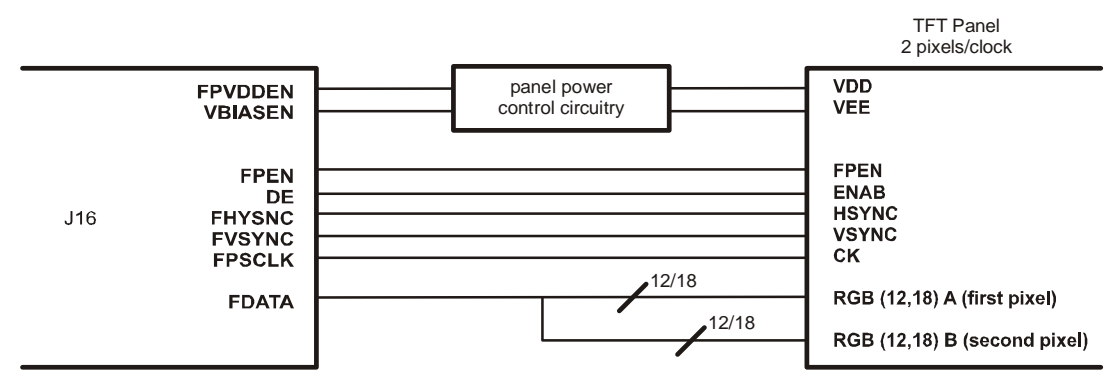

LVDS (Low Voltage Differential Signaling) interface is also supported. The module can accept direct connection of LVDS or PanelLink devices with transmitter/receiver chips. For example, LVDS support is provided by National Semiconductor DS90C383/4 (3.3 V, 65 MHz) or Texas Instruments SN75LVDS83/2 (3.3 V, 65 MHz) chips. Silicon Image Sil100 is a PanelLink chipset.

Panels with LVDS or PanelLink interfaces are connected via J21 header (AMP 5-147377-2, counterpart AMP 111196-2). Table 4.11 below shows pinout of J21 connector.

Figure 4.10 illustrates 24-bit interface for TFT LVDS panels. Figures 4.11 and 4.12 show samples of 24-bit interfaces for TFT and DSTN PanelLink panels respectively.

| Pin # | Signal   | Pin # | Signal      |
|-------|----------|-------|-------------|
| 1     | VDD_EN   | 11    | TxOUT2_H    |
| 2     | DISPEN   | 12    | TxOUT2_L    |
| 3     | TxOUT0_H | 13    | GND         |
| 4     | TxOUT0_L | 14    | GND         |
| 5     | GND      | 15    | TxOUT3_H    |
| 6     | GND      | 16    | TxOUT3_L    |
| 7     | TxOUT1_H | 17    | GND         |
| 8     | TxOUT1_L | 18    | GND         |
| 9     | GND      | 19    | TxCLK_OUT_H |
| 10    | GND      | 20    | TxCLK_OUT_L |

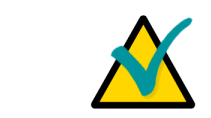

### Note:

DSTN LVDS panels are not supported.

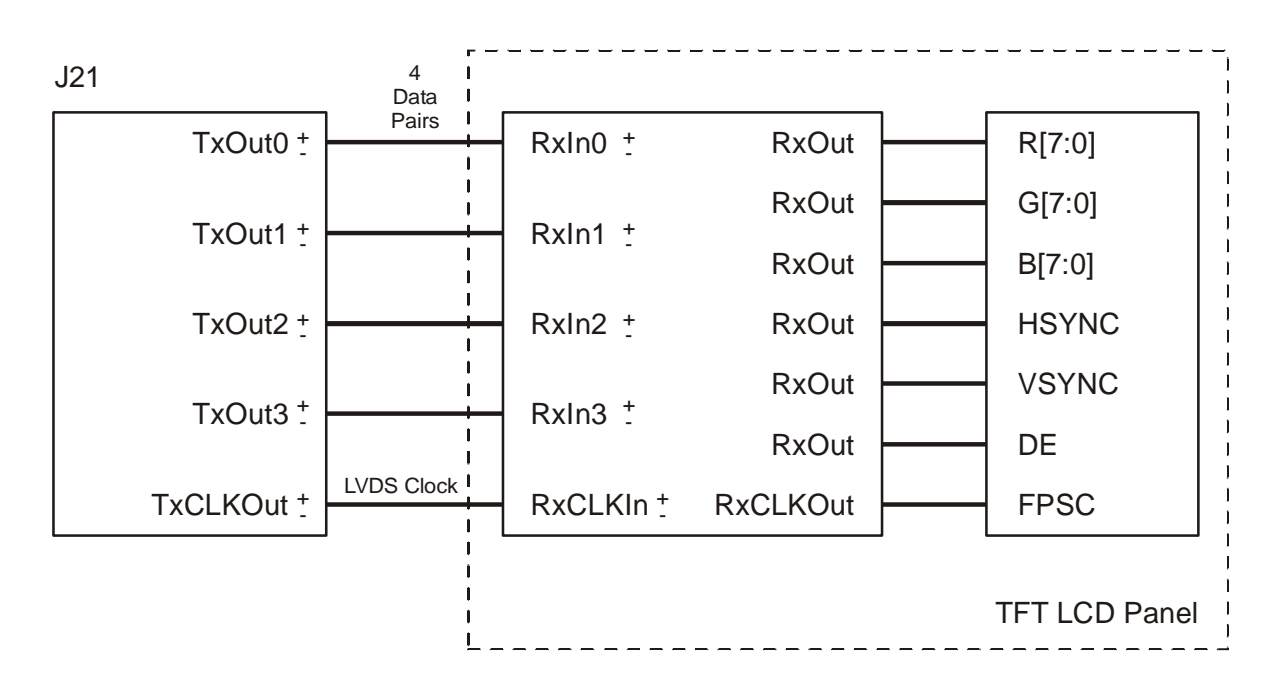

#### Figure 4.10: LVDS Interface for TFT LCD Panel

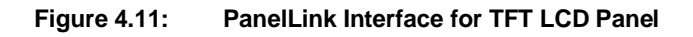

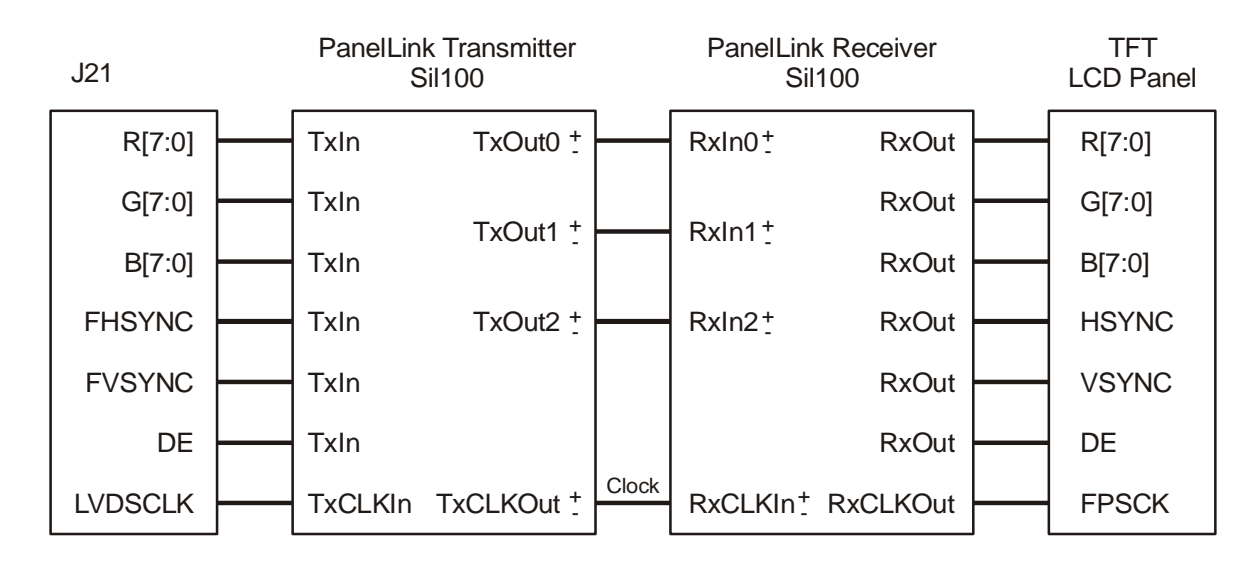

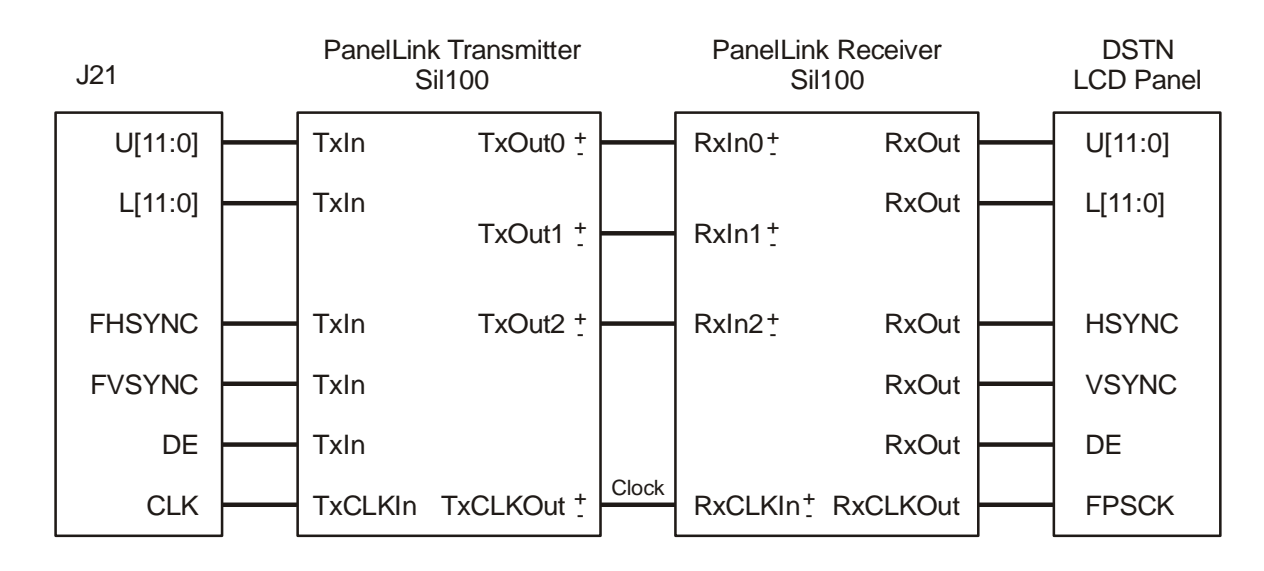

#### Figure 4.12: PanelLink Interface for DSTN LCD Panel

Color DSTN panels with 16-bit or 24-bit interface and resolutions up to 1280x1024 and 1024×768 respectively are supported. For color TFT panels the color resolutions of 9, 12, 18, and 24 bits per pixel are supported.

A VGA analog monitor can be connected to the 15-contact D-Sub connector P7. Its pinout is presented in the table below.

| Table 4.12: | P7 D-Sub VGA | <b>Connector Pinout</b> |
|-------------|--------------|-------------------------|
|             |              | •••••••                 |

| Pin # | Signal | Pin # | Signal |
|-------|--------|-------|--------|
| 1     | OUTR   | 9     | -      |
| 2     | OUTG   | 10    | GND    |
| 3     | OUTB   | 11    | -      |
| 4     | -      | 12    | SDA    |
| 5     | GND    | 13    | HSYNC  |
| 6     | GND    | 14    | VSYNC  |
| 7     | GND    | 15    | SCL    |
| 8     | GND    | -     | -      |

## 4.3.7.2 CVM02: Sharp LQ104V1DG51 TFT Panel Connection

Sharp LQ104V1DG51 TFT panel can be connected to J16 header of the module using ACS00022 40-thread ribbon cable and CVM02 adapter card, which is installed directly on the panel's connector. The CVM02 adapter card has a J2 pinpad used to set display orientation on the panel screen and for backlight control. The diagram on the figure below shows how this panel type is connected to CPB902.

#### Figure 4.13: Sharp LQ104V1DG51 TFT Panel Connection and Setup

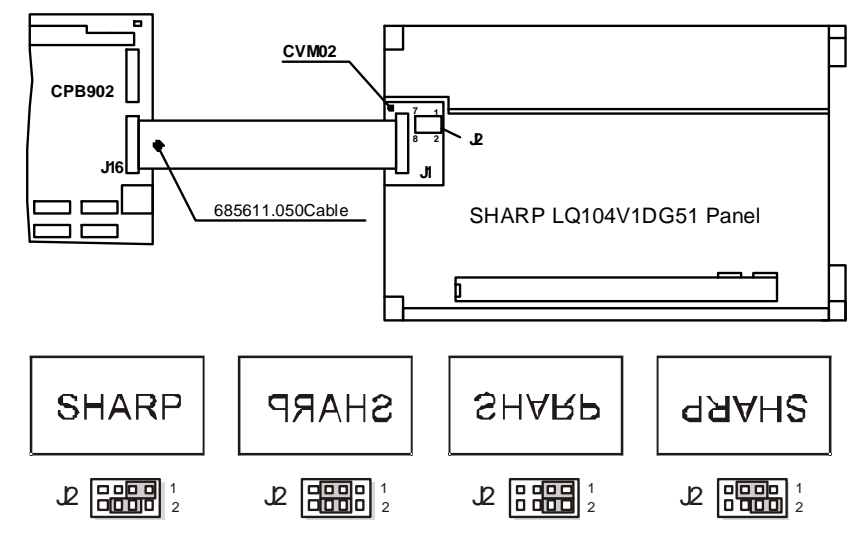

Table 4.13:CVM02 J2 Pin Assignments

| J2 Pins | Assignment                                          |
|---------|-----------------------------------------------------|
| 1-6     | Panel screen display orientation (see figure above) |
| 7       | FPVDDEN signal is used for backlight control        |
| 8       | GND                                                 |

Sharp LQ104V1DG51 backlight lamp is powered by the TDK CXA-P1212B-WJL external converter.

## 4.3.7.3 CVM04: Sharp LQ104V1LG61 TFT Panel Connection

CVM04 module is designed to serve as an intermediate device to connect Sharp LQ104V1LG61 or similar LCD panel to Fastwel CPB90204 processor module.

CVM04 functions as an adapter module between LVDS connector of processor module and LCD panel. Moreover, CVM04 provides a number of additional functions, including control of DC/AC power converter (Power Systems PS-DA0253-03) supplying power voltage for LCD panels' backlights.

The module is supplied to customer in a set including the following components:

| Name        | Designation(*) | Quantity |
|-------------|----------------|----------|
| CV04 unit   | 469535.056     | 1        |
| Cable       | 685611.092     | 1        |
| Cable       | 685612.015-02  | 1        |
| Cable       | 685612.037     | 1        |
| User Manual | -              | 1        |

(\*) In Russian notation the codes may be preceded by " $\Phi A\Pi \mu$ " letters denoting internal specification.

CV04 unit's appearance with mounting dimensions and key components layout is presented below.

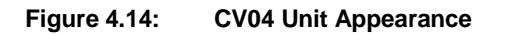

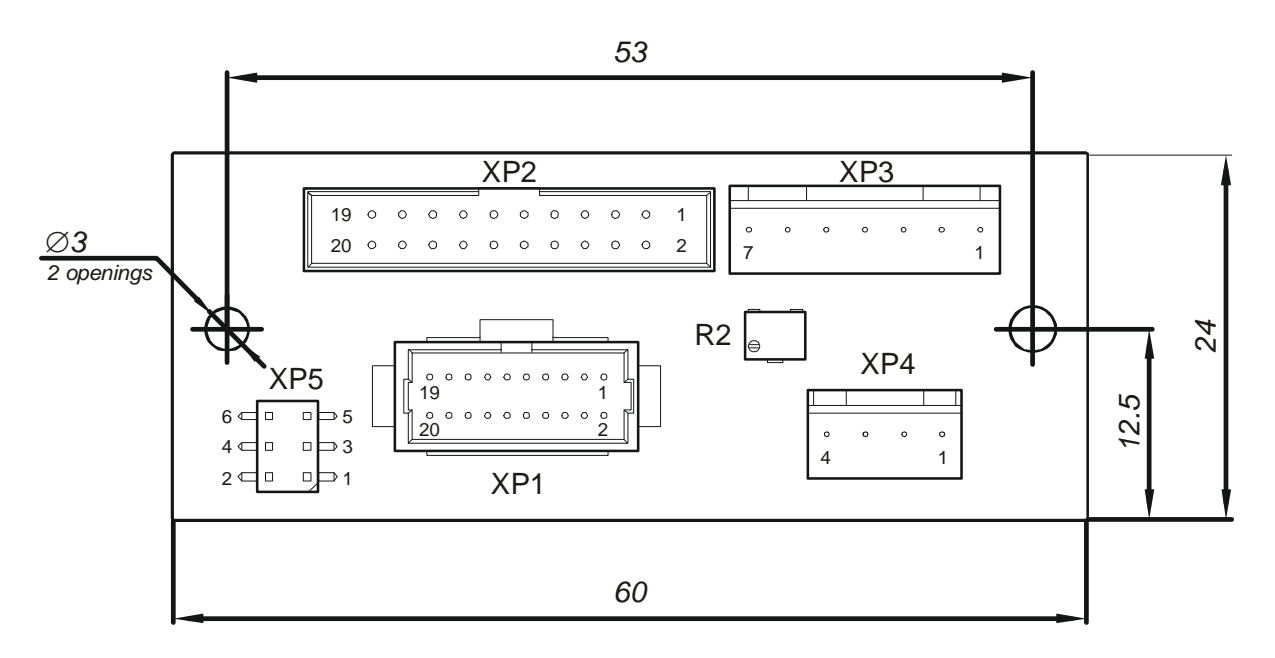

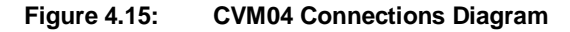

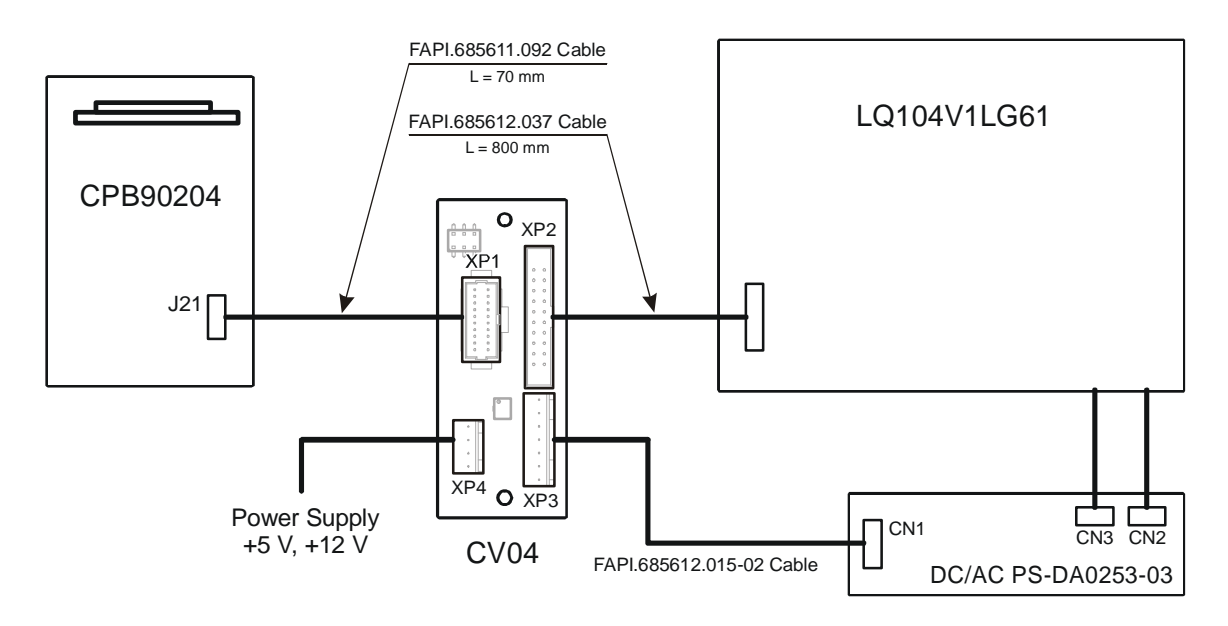

To connect LQ104V1LG61 LCD panel to CPB90204 processor module follow the procedure below.

- 1. Connect J21 of CPB90204 and XP1 of CVM04 with 685611.092 cable.
- 2. Connect XP3 of CVM04 and CN1 of PS-DA0253-03 DC/AC converter with 685612.015-02 cable.
- Connect XP2 of CVM04 and CN1 conector at LQ104V1LG61 LCD panel with 685612.037 cable.

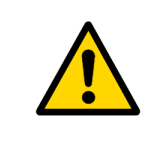

#### Attention!

It is necessary to observe correct connector orientation when connecting this cable. The wire connected to contact #1 is marked by color thermocontractable tube.

- Connect the LCD panel backlight lamps cables to connectors CN2 and CN3 of PS-DA0253-03 DC/AC converter.
- 5. Supply +5 V and +12 V power voltages to the XP4 connector of CVM04 according to the following table.

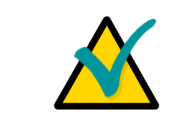

#### Note:

XP4 power connector type is 22-27-2041 (Molex), recommended mating connector is 22-01-2045 (Molex).

#### Table 2.1 XP4 Connector Contacts Designation

| Contact # | Signal |
|-----------|--------|
| 1         | +12 V  |
| 2         | GND    |
| 3         | GND    |
| 4         | +5 V   |

CVM04 is equipped with components enabling following additional functions.

## **Backlight Lamps Brightness Control**

An adjustable resistor R2 is installed on the module. R2 allows to adjust the brightness of LCD backlight lamps through changing its resistance according to PS-DA0253-03 DC/AC converter specification.

R2 resistance is adjusted in a range from 0 to 10 kiloohm. Maximum brightness is achieved at 0 ohm, minimum brightness at 10 kohm. The resistance is increased by turning adjustment screw clockwise.

## LCD Screen Image Orientation Control

It is possible to control LCD screen image orientation using jumpers at XP5 pinboard.

Figure below shows screen image positions depending on location of the installed jumpers.

#### Figure 4.16: LCD Screen Image Orientation Control

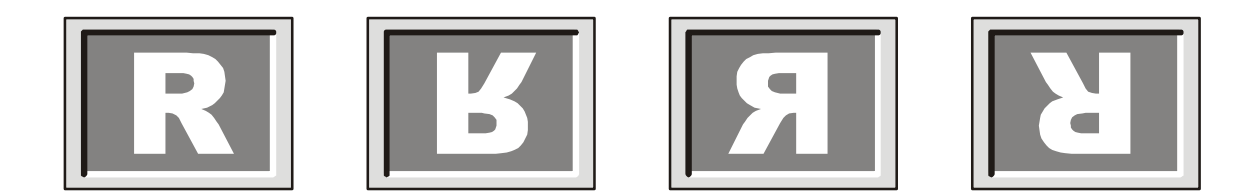

| 6 ⊂ |  | ⊅5 |
|-----|--|----|
| 4 ⊂ |  | ⇒3 |
| 2 ⊂ |  | ⊇1 |

| 6 ⊂ |   | ⇒5 |
|-----|---|----|
| 4 ⊂ |   | ⇒3 |
| 2 ⊂ | ٦ | ⇒1 |

| 6 ⊂ |   | ⇒5 |
|-----|---|----|
| 4 ⊂ |   | ⇒3 |
| 2 ⊂ | þ | ⇒1 |

| 6 ⊂□  | □ ⇒ 5 |
|-------|-------|
| 4 ⊂□  | □⇒3   |
| 2 ⊂ □ | ⊃1    |

## 4.3.7.4 CVM01 Expansion Module

CVM01 (469535.004) is an expansion module, which allows to connect TFT/STN panels via 40-pin 2.54 mm pitch J5 connector or additional RGB monitor with standard VGA interface via P1 D-Sub connector. CVM01 has a DAC which converts digital input into analog VGA signal. This expansion module is connected to CPB902 J16 header with 40-thread cable. The following figure presents location of CVM01 connectors and other components.

#### Figure 4.17: CVM01 Expansion Module

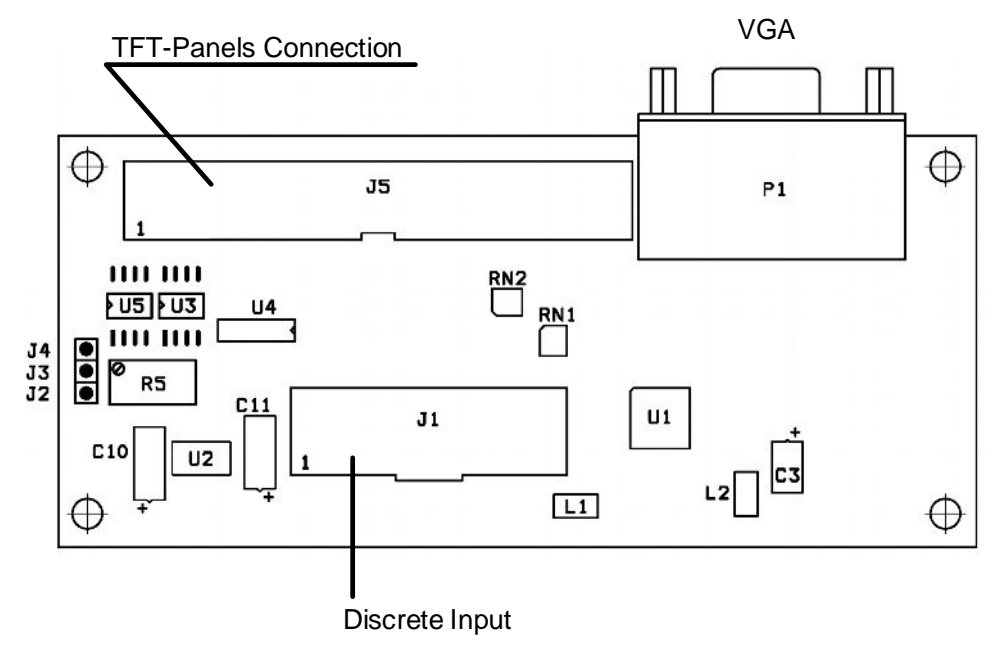

The CVM01 P1 VGA connector has the same pin assignments as CPB902 P7 connector (see <u>P7</u> <u>Pinout Table</u> in subsection 4.3.7.1). The pinout of CVM01 J5 connector is given in the table below.

CVM01 provides possibility to adjust the display driver power voltage (VEEP) with R5 potentiometer, and to set the digital interface power voltage with J2-J4 jumpers. Closing J3 and J4 sets VDDP = +3.3 V, closing J2 and J3 sets VDDP = +5 V.

| Pin # | Signal  | Pin #  | Signal    |
|-------|---------|--------|-----------|
| 1     | VEEP    | 21     | FDATA14   |
| 2     | VDDP    | 22     | GND       |
| 3     | GND     | 23     | GND       |
| 4     | FDATA1  | 24     | FDATA17   |
| 5     | FDATA0  | 25     | FDATA16   |
| 6     | FDATA3  | 26     | FDATA19   |
| 7     | FDATA2  | 27     | FDATA18   |
| 8     | FDATA5  | 28     | FDATA21   |
| 9     | FDATA4  | 29     | FDATA20   |
| 10    | FDATA7  | 30     | FDATA23   |
| 11    | FDATA6  | 31     | FDATA22   |
| 12    | GND     | 32 GND |           |
| 13    | GND     | 33     | GND       |
| 14    | FDATA9  | 34     | NP_FPVS   |
| 15    | FDATA8  | 35     | NP_FPSCLK |
| 16    | FDATA11 | 36     | NP_FPHS   |
| 17    | FDATA10 | 37     | GND       |
| 18    | FDATA13 | 38     | GND       |
| 19    | FDATA12 | 39     | NP_FPEN   |
| 20    | FDATA15 | 40     | NP_FPDE   |

#### Table 4.14: CVM01 J5 Connector Pinout

# 4.3.8 Keyboard and Mouse Interface

CPB902 is provided with a 6-contact PS/2 mini-DIN connector (P5) for mouse and/or keyboard. Simultaneous connection of mouse and keyboard is possible via Y-cable. If mouse is not used, a keyboard is directly connected to P5 connector.

| Table 4.15: PS/2 Keyboard/Mou | se Connector P5 Pinout |
|-------------------------------|------------------------|
|-------------------------------|------------------------|

| Pin Number | Name  | Function        | In/Out |
|------------|-------|-----------------|--------|
| 1          | KDATA | Keyboard data   | In/Out |
| 2          | MDATA | Mouse data      | In/Out |
| 3          | GND   | GND signal      | -      |
| 4          | VCC   | VCC signal +5 V | -      |
| 5          | KCLK  | Keyboard clock  | Out    |
| 6          | MCLK  | Mouse clock     | Out    |

## 4.3.9 USB Interface

The module is equipped with two USB 1.1 host ports. Each channel has separate power control circuit. These ports are available via P3 USB-A duplex connector at the edge of the board.

## 4.3.10 Fast Ethernet Interface

The CPB902 has two 10Base-TX/100Base-TX Ethernet channels provided by two National Semiconductor DP83815 controllers. They are available via two RJ45 (P1 and P2) connectors at the edge of the board (see Figure 4.2). Their pinout conforms to IEEE 802.3 Ethernet specification.

## 4.3.11 Serial Ports

The CPB902 is furnished with six serial ports. COM1 and COM2 ports have standard PC AT base addresses. The base address of COM3 – COM6 group of ports can be changed.

COM1 is routed to J4 IDC10 connector (2.54 mm pitch). It has only three lines (RXD, TXD and GND) and is intended for console operation and file exchange. To connect this port to a remote PC a null-modem cable is needed. COM2 is a full function RS232 port and is routed to DB9 J3 connector. Maximum transfer rate for COM1 and COM2 ports is 115.2 Kb/s. They are fully compatible with UART16550.

COM3 – COM6 ports allow data transmission rates up to 921.6 Kb/s and support RS-232/RS-422/RS-485 interfaces. The transmission clock frequency and operation modes for these ports are set in BIOS Setup, see <u>section 5.5</u>. These four ports are routed to IDC10 on-board connectors (J5, J7, J9 and J11 correspond to COM3, COM4, COM5 and COM6 respectively). IDC10 connector pins numbering is shown on figure below.

#### Figure 4.18: IDC10 Pins Numbering

| 2 |   |   |   | 10 |
|---|---|---|---|----|
| ٠ | ٠ | ٠ | ٠ | ٠  |
| ٠ | ٠ | • | • | ٠  |
| 1 |   |   |   | 9  |

The following table gives information on COM ports pin assignments for all serial ports and different interfaces. Empty cells (dashes in cells) mean that in the current mode the pins are not used, but it is not allowed to connect any signals to them.

|       | COM2   | COM1   | COM3/COM4/COM5/COM6 |        |        |
|-------|--------|--------|---------------------|--------|--------|
| Pin # | RS-232 | RS-232 | RS-232              | RS-422 | RS-485 |
| 1     | DCD    | _      | DCD                 | TX+    | D+     |
| 2     | DSR    | -      | DSR                 | TX-    | D-     |
| 3     | RXD    | RXD    | RXD                 | _      | -      |
| 4     | RTS    | -      | RTS                 | _      | -      |
| 5     | TXD    | TXD    | TXD                 | _      | -      |
| 6     | CTS    | -      | CTS                 | _      | -      |
| 7     | DTR    | -      | DTR                 | RX+    | -      |
| 8     | RI     | -      | RI                  | RX-    | -      |
| 9     | GND    | GND    | GND                 | GND    | GND    |
| 10    | -      | -      | +5V                 | +5V    | +5V    |

 Table 4.16:
 Serial Ports Pin Assignments

COM2, COM3 – COM6 ports have ESD and overload protection. COM1 port has no protection. Physical protocols for COM3-COM6 ports are switched by software. Jumpers on J6 (COM3), J8 (COM4), J10 (COM5) and J12 (COM6) pinpads connect terminators to RS-485/RS-422 signal lines. In RS-232 mode the terminators should not be connected. The pins of all pinpads have identical designation shown in the following figure.

#### Figure 4.19: COM3 – COM6 Ports Jumpers

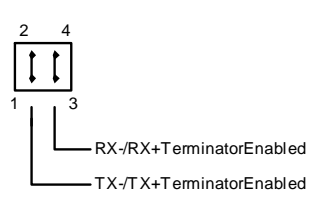

To use any of the COM3 – COM6 ports in RS-422 or RS-485 mode, do the following:

- Set jumpers on the pinpad, corresponding to the port;
- Initialize the port by software

The figures 4.20 and 4.21 show the RS-422 and RS-485 interfaces structure respectively. Figure 4.20 shows two modules connected in RS-422 mode. The jumper connecting terminator is set on receive lines only (lines RX+ and RX-). In RS-485 mode the terminators are connected only on devices at the ends of the line (see Figure 4.21). Resistance of terminators is 120 Ohm. The complete description of jumpers can be found in <u>Appendices</u>.

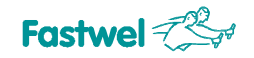

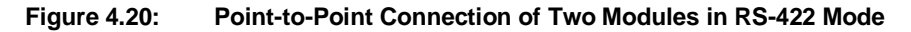

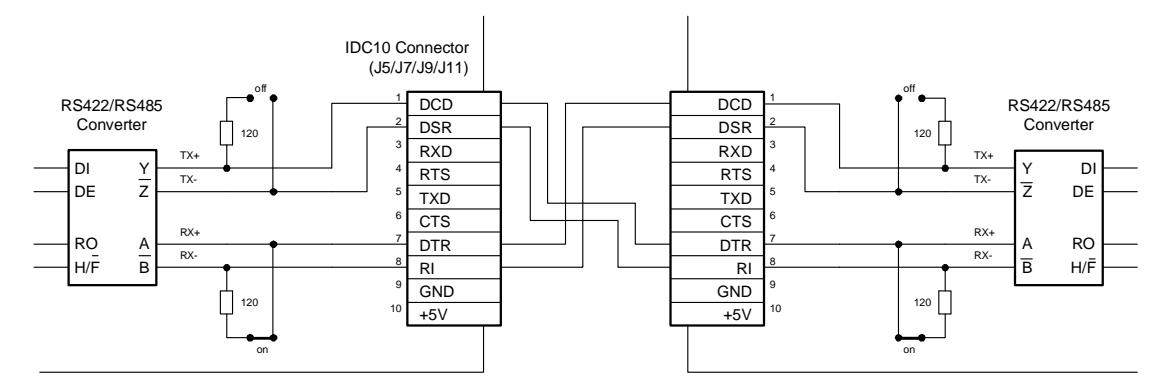

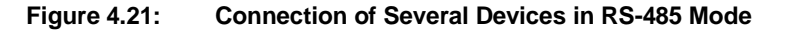

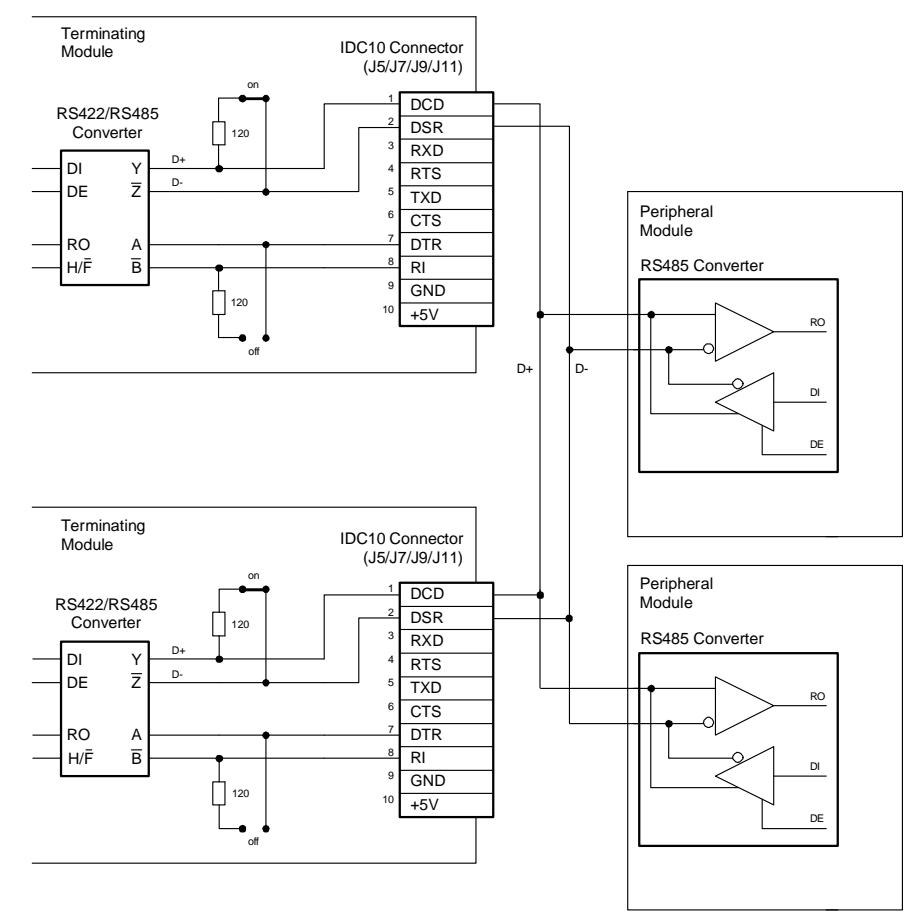

Figure 4.22 presents a diagram explaining functioning and mode selection for one of COM3 – COM6 ports.

TXD\_COM and RXD\_COM are TTL level signals and are routed to UART16550 compatible serial interface controller. RS-232 converter is activated on setting EN\_COM="1" and RS-422/RS-485 converter is activated when EN\_COM="0". RXD\_COM signal is multiplexed from the appropriate converter. In RS-485 mode the TXEN\_485 signal determines the data transfer direction, it switches the channel between "receive" and "transmit" modes. This signal status can only be read. When EN\_COM="0", HF\_485 allows to select RS-485 or RS-422 mode: HF\_485="1" corresponds to RS-485 mode, HF\_485="0" – to RS-422.

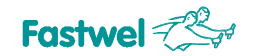

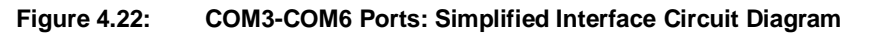

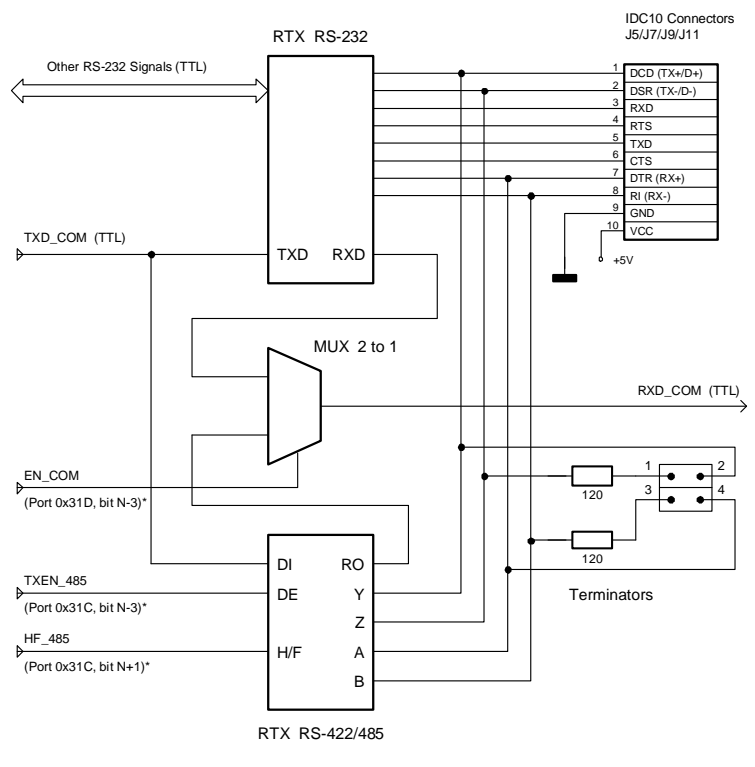

\*) N - COM-port number (3, 4, 5, 6)

In RS-232 mode the terminators should not be enabled. In RS-485 or RS-422 modes the jumpers should be set on appropriate pinpads: J6 (COM3), J8 (COM4), J10 (COM5) and J12 (COM6). In RS-485 mode jumper 1-2 should be set on terminating modules; in RS-422 "point-to-point" mode jumper 3-4 should be set. Switching to RS-422/RS-485 modes is done in BIOS Setup. For COM1 – COM6 ports base addresses, please, refer to Tables 4.2 and 4.3.

## 4.3.12 FDD/LPT Port

The LPT1 port of CPB902 supports EPP and ECP operation modes. ECP is the default mode. LPT is routed to J15 connector shared with FDD port. Switching between LPT and FDD ports is performed in BIOS Setup.

LPT1 uses IRQ7 interrupt line, IRQ6 is assigned to FDD port. Interrupts from these ports can be disabled and switched for use by ISA bus devices in BIOS Setup program (see sections 5.5 and 5.6).

A printer is connected to J15 header via ACS00011 FCD25F cable with DB25F connector.

A floppy disk drive is connected to J15 header via the ACS00002 FC26-60 26-thread ribbon cable and CDM01 (469535.030) transition module, which is installed directly on 34-pin FDD connector.

The table below describes pin assignments of the J15 connector.

| Pin # | LPT1 Signals | FDD Signals |
|-------|--------------|-------------|
| 1     | /STROBE      | /DS0        |
| 2     | /ALF         | /DRVDEN0    |
| 3     | PD0          | /INDEX      |
| 4     | /ERROR       | /HDSEL      |
| 5     | PD1          | /TRK0       |
| 6     | /INIT        | /DIR        |
| 7     | PD2          | /WP         |
| 8     | /SLCTIN      | /STEP       |
| 9     | PD3          | /RDATA      |
| 10    | GND          | GND         |
| 11    | PD4          | /DSKCHG     |
| 12    | GND          | GND         |
| 13    | PD5          | -           |
| 14    | GND          | GND         |
| 15    | PD6          | /MTR0       |
| 16    | GND          | GND         |
| 17    | PD7          | -           |
| 18    | GND          | GND         |
| 19    | /ACK         | /DS1        |
| 20    | GND          | GND         |
| 21    | BUSY         | /MTR1       |
| 22    | GND          | GND         |
| 23    | PE           | WDATA       |
| 24    | GND          | GND         |
| 25    | SLCT         | WGATE       |
| 26    | +5V          | +5V         |

#### Table 4.17: LPT/FDD J15 Connector Pinout

## 4.3.13 LCD and Matrix Keyboard Port

LCD monitors and matrix keypads share J17 header on the top side of CPB902 processor module.

## 4.3.13.1 LCD Connection

The CPB902 connector J17 is used for connection of LCD monitors based on HD44780, S6A0069, S6B0108 or compatible controllers. Sample LCD connection diagrams are shown in the figures below (4.23, 4.24). The driver power voltage is controlled by R154 adjustable potentiometer and J18 pinpad jumper (see description and a diagram below in this section).

Two ports in I/O address space are dedicated for data transmission and control purposes when working with LCDs. They are Command/Data port (319h) and Control port (31Ah).

#### Commands/Data port:

Port address - 319h

The port is available for read/write Assignment: read/write data to/from LCD, write commands to LCD, read LCD status.

#### **Control Port:**

Port Address: 31Ah

The control bits of this port are used to set the required timing chart for data exchange between the processor and LCD.

Control Port Bits Designation:

| Bit | Read/Write | Function                          |
|-----|------------|-----------------------------------|
| 0   | Read       | Always 1. LCD available for read. |
| 1   | Read       | Always 0                          |
| 2   | Read       | Always 0                          |
| 3   | Read/Write | /LCD_CS2 line control             |
| 4   | Read/Write | LCD_E line control                |
| 5   | Read/Write | LCD_RS line control               |
| 6   | Read/Write | LCD_R/W line control              |
| 7   | Read/Write | /LCD_CS1 line control             |

| Signal    | Contact |          | LCD Contact | Signal |
|-----------|---------|----------|-------------|--------|
| GND       | J17.14  |          | 1           | Vss    |
| +5V       | J17.15  |          | 2           | Vdd    |
| LCD_TRIM* | J17.16  |          | 3           | Vo     |
| LCD_RS    | J17.17  |          | 4           | RS     |
| LCD_R/W   | J17.18  |          | 5           | R/#W   |
| LCD_E     | J17.19  |          | 6           | E      |
| LCD_D0    | J17.20  |          | 7           | DB0    |
| LCD_D1    | J17.21  |          | 8           | DB1    |
| LCD_D2    | J17.22  |          | 9           | DB2    |
| LCD_D3    | J17.23  |          | 10          | DB3    |
| LCD_D4    | J17.24  |          | 11          | DB4    |
| LCD_D5    | J17.25  | <u> </u> | 12          | DB5    |
| LCD_D6    | J17.26  | ][       | 13          | DB6    |
| LCD_D7    | J17.27  |          | 14          | DB7    |

#### Figure 4.23: POWERTIP PC1604-A Alphanumeric LCD Connection Diagram

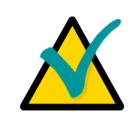

## Note:

LCD\_TRIM voltage should be set to the range from -1 V to -3 V using R154 potentiometer and J18.3–J18.4 jumper.

#### Figure 4.24: POWERTIP PG12864-A Graphics LCD Connection Diagram

| Signal    | Contact | LCD Contact | Signa |
|-----------|---------|-------------|-------|
| GND       | J17.14  | 1           | Vss   |
| +5V       | J17.15  | 2           | Vdd   |
| LCD_TRIM* | J17.16  | 3           | Vo    |
| LCD_RS    | J17.17  |             | D/#I  |
| LCD_R/W   | J17.18  | 5           | R/#W  |
| LCD_E     | J17.19  | 6           | E     |
| LCD_D0    | J17.20  | 7           | DB0   |
| LCD_D1    | J17.21  | 8           | DB1   |
| LCD_D2    | J17.22  | 9           | DB2   |
| LCD_D3    | J17.23  | 10          | DB3   |
| LCD_D4    | J17.24  | 11          | DB4   |
| LCD_D5    | J17.25  | 12          | DB5   |
| LCD_D6    | J17.26  | 13          | DB6   |
| LCD_D7    | J17.27  | 14          | DB7   |
| /LCD_CS1  | J17.28  | 15          | CS1   |
| /LCD_CS2  | J17.29  | 16          | CS2   |
| /LCD_RST  | J17.30  | 17          | #RS1  |

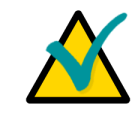

#### Note:

LCD\_TRIM voltage should be set to -7 V using R154 potentiometer and J18.3–J18.4 jumper.

J17 connector pinout is given in Table 4.18. Table 4.19 presents designation of contacts of the J18 pinpad, which is used to set the LCD driver power voltage.

| Pin # | Function | Pin # | Function |
|-------|----------|-------|----------|
| 1     | KEY R0   | 16    | LCD TRIM |
| 2     | KEY C2   | 17    | LCD_RS   |
| 3     | KEY C1   | 18    | LCD_R/W  |
| 4     | KEY R1   | 19    | LCD_E    |
| 5     | KEY R2   | 20    | LCD_D0   |
| 6     | KEY C0   | 21    | LCD_D1   |
| 7     | KEY C3   | 22    | LCD_D2   |
| 8     | KEY R3   | 23    | LCD_D3   |
| 9     | KEY R4   | 24    | LCD_D4   |
| 10    | KEY C4   | 25    | LCD_D5   |
| 11    | KEY C5   | 26    | LCD_D6   |
| 12    | KEY R5   | 27    | LCD_D7   |
| 13    | GND      | 28    | /LCD_CS1 |
| 14    | GND      | 29    | /LCD_CS2 |
| 15    | +5V      | 30    | /LCD_RST |

#### Table 4.18: J17 Connector Pinout

| Table 4.19: | J18 Pinpad Pinout |
|-------------|-------------------|
|-------------|-------------------|

| Pin # | Name   | Function                |
|-------|--------|-------------------------|
| 1     | VEE    | Driver power input      |
| 2     | GND    | Common ground           |
| 3     | VEE    | Driver power input      |
| 4     | "-7 V" | -7 V supply from module |

The figure below (4.25) shows circuit diagram explaining the function of the J18 pinpad. If a commercial temperature range LCD module is used, the LCD TRIM line voltage should be 0 to +5 V (J18 jumper in position 1-2, voltage adjusted by R154). If an extended temperature range LCD module is used, it is possible that the LCD TRIM voltage should have negative value (J18 jumper in position 3-4, voltage adjusted by R154).

#### Figure 4.25: J18 Pinpad Connection Circuit Diagram

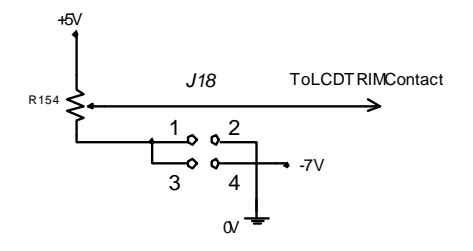

## 4.3.13.2 Matrix Keypad Connection

A matrix keypad can be connected to the J17 header. It is possible to use a matrix keypad having 16 (4x4), 20 (4x5 or 5x4), 25 (5x5), 30 (6x5 or 5x6) or 36 (6x6) keys. To interface with a keypad CPB902 has two ports in I/O address area – one is column scanning and interrupt control port, another one is row scanning port.

The keyboard interface can also be used as a discrete input/output.

#### Column scanning and interrupt control port:

#### Port address – 315h

Bits 5...0 – available for read only. "1" in one of the bits indicates the number of the currently scanned column;

Bit 6 – not used;

Bit 7 – available for read/write. When read, this bit indicates the presence of keypad interrupt.

"1" - keypad interrupt is present, cleared after read;

"0" – no interrupt.

In "write" mode controls the matrix keypad generation.

"0" - interrupt disabled;

"1" - interrupt enabled.

#### Row scanning port:

Port address - 316h

Bits 5...0 available for read only. "0" in one of the bits indicates the column, where the key is pressed. If no key is pressed, all these bits are set to "1".

There are two ways to access a keypad in a user program – by reading bit 7 of 315h port or using IRQ1 interrupt. By default, this interrupt is used by a PS/2 keyboard at P5 connector. To use it for matrix keypad, it is necessary to switch it in BIOS Setup program (see section 5.5).

Upon receipt of the "key pressed" attribute or enabling the IRQ1 interrupt handler, the user program should read the 315h and 316h ports and generate the code of the pressed key. The way the keys are coded depend on the type of the keypad, on the KEY\_R[5...0] and KEY\_C[5...0] lines connection diagram and therefore is not described in this Manual.

## 4.3.13.3 Using Keyboard Interface by Discrete I/O Unit

The discrete I/O unit consists of 12 I/O channels (KEY\_R[5...0] and KEY\_C[5...0]), routed to J17 header. The unit is enabled by writing 1 to the bit 6 of 310h port, and at the same time the matrix keyboard unit is disconnected from KEY\_R[5...0] and KEY\_C[5...0] lines.

All the 12 channels are identical. Each channel allows to read the line status and, if pull-up resistors are connected, to set the required logical state.

The line status is read from the ports 315h (bits 7...0 correspond to the channels KEY\_C[1...0] and KEY\_R[5...0]) and 316h (bits 3...0 correspond to the channels KEY\_C[5...2]).

For each channel logical zero is set by writing "0" to the corresponding bit of 315h and 316h ports.

Logical one is set by writing "1" to the corresponding bit of 315h and 316h ports, if pull-up resistors are connected.

For each channel the trigger status is retrieved via the ports 316h (bits 7...4 correspond to KEY\_R[3...0] lines) and 31Bh (bits 7...0 correspond to KEY\_C[5...0] and KEY\_R[5...4] lines).

Discrete I/O channel block diagram is shown in Figure 4.26. The I/O unit structure is presented in Figure 4.27.

#### Figure 4.26: Discrete I/O Channel Block Diagram

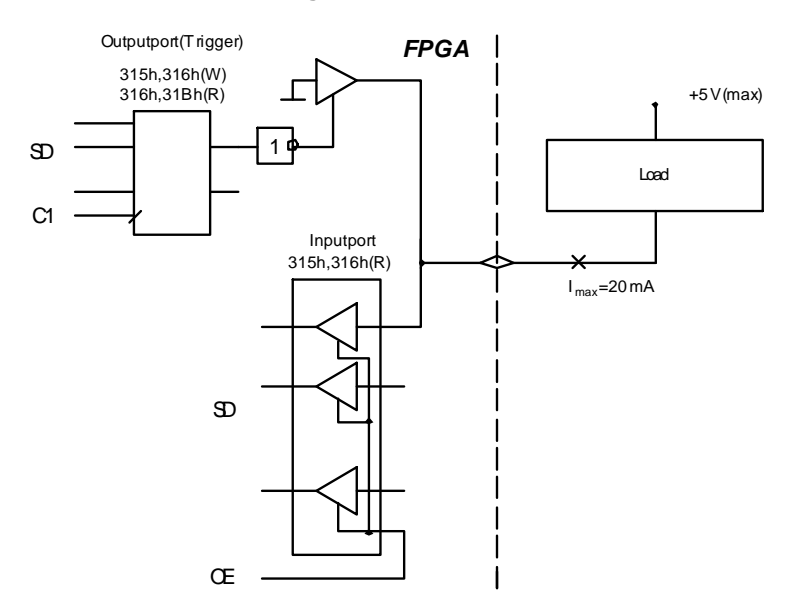

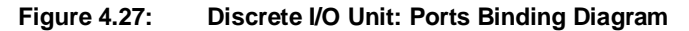

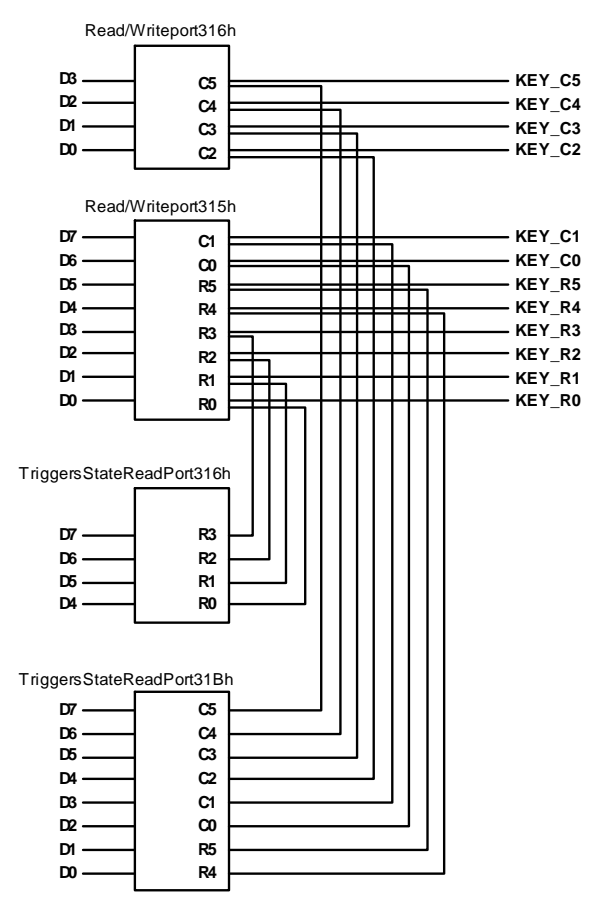

## 4.3.14 Optoisolated Reset/Interrupt

The module has one optoisolated discrete input J14, which can be used for remote reset or for interrupt generation. This interrupt is served by IRQ14 line of the interrupt controller. Use J13 jumpers to select the microprocessor reset source and to enable the interrupt generation by the signal from the optoisolated input. Remote reset source voltage is 3 - 5 V. Figure 4.28 presents a simplified diagram of the circuits. J13 jumper settings are described in the Table 4.20.

#### Figure 4.28: Reset Source Selection and Optoisolated Input Circuit Diagram

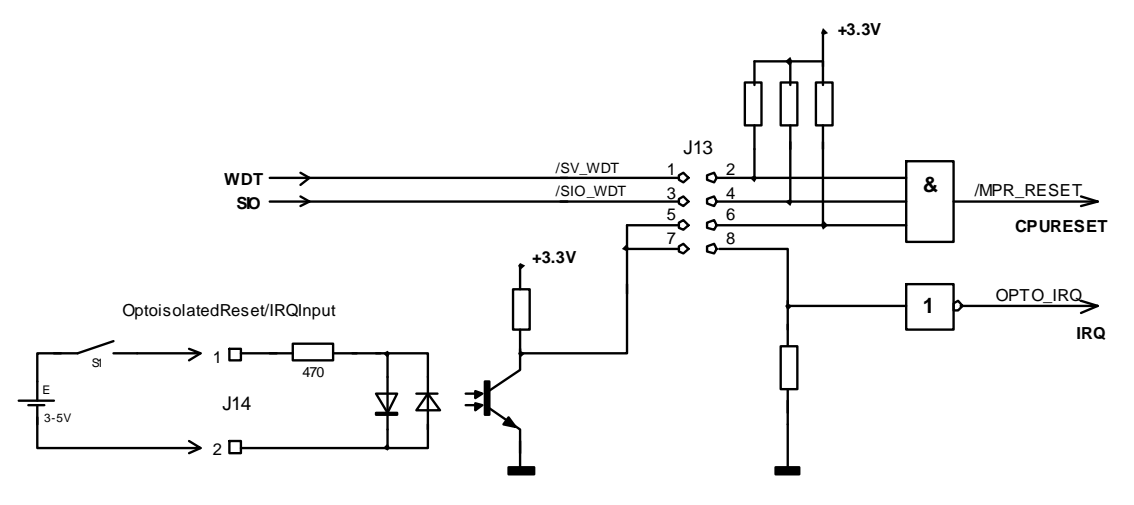

| Table 4.20: | J13 Settings: Switching Reset/IRQ Source |
|-------------|------------------------------------------|
|-------------|------------------------------------------|

| Closed contacts | Function                                                                                                    |
|-----------------|----------------------------------------------------------------------------------------------------|
| 1-2             | Enable Reset from supervisor's WDT                                                                                                    |
| 3-4             | Enable Reset from SIO WDT                                                                                                    |
| 5-6             | Enable the optoisolated input as a Reset source<br>Enable Reset from the optoisolated input                                                                                   |
| 7-8             | Enable the optoisolated input as an IRQ14 interrupt source.<br>IRQ14 interrupt can be used only if Primary IDE channel is disabled<br>in BIOS Setup (see <u>section 5.5</u> ) |

It is not allowed to close the contacts 5-6 and 7-8 simultaneously, the optoisolated input can have only one assignment. The jumpers 1-2, 3-4, and 5-6 can be set closed together. In this case, the resulting active low Reset signal for the microprocessor is formed as logic OR function based on incoming signals. The supervisor issues Reset signal when the power voltage drops below the specified value or when the connected to the supervisor SW1 button is pressed (see Components Layout Diagram, Figure 4.2).

Starting from BIOS version 2.7, it is possible to route OptoIRQ signal to NMI input. See bit 7 of 310h register description in Table 4.3. OptoIRQ signal status is represented by bit 0 of 302h register.

## 4.3.15 FBUS Connector

FBUS is an interface bus, which enables CPB902 to be a part of FBUS networks. FBUS interface controller is routed to J22 (one row, 6-pin, 2 mm pitch) on-board connector. FBUS physical level is identical to the one of RS485 interface. The addresses 0x312–0x314 are used to manipulate the FBUS controller. The J22 contacts assignment is given in Table 4.21.

| Pin # | Signal    | Pin # | Signal  |
|-------|-----------|-------|---------|
| 1     | D+        | 4     | HISPEED |
| 2     | D-        | 5     | GND     |
| 3     | DAISY OUT | 6     | GND     |

#### Table 4.21: FBUS Connector J22 Pinout

## 4.3.16 RTC and Serial FRAM

The module is equipped with a standard Real Time Clock. FRAM is non-volatile memory with I2C serial interface. It serves as a back-up storage for BIOS Setup parameters and for restoration of the RTC memory if an error is detected. Free FRAM memory units (7 KB) are available to the user via INT17H BIOS function. See also <u>subsection 5.11.1</u> in BIOS Setup description.

For long-term storage of the CPB902 module the on-board battery can be disconnected by removing the jumper from the J19 contacts 1-2 (see next subsection).

## 4.3.17 J19 Configuration Jumpers

Some of the system configuration jumpers are integrated at the J19 pinpad. They allow switching between main and reserve BIOS copies and connect/disconnect the RTC battery. The J19 circuit diagram is shown in Figure 4.29 and the jumpers' function is given in Table 4.22 below.

#### Figure 4.29: J19 Circuit Diagram

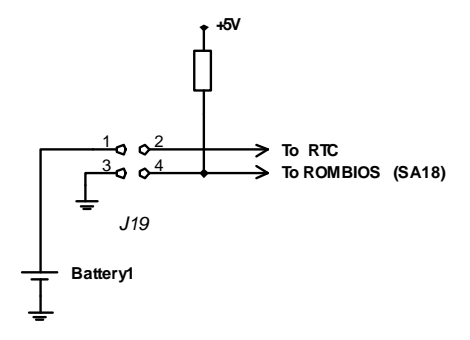

| Table 4.22: | J19 Pins Designation |
|-------------|----------------------|
|-------------|----------------------|

| Jumper Position | Function                                                                                                    |
|-----------------|----------------------------------------------------------------------------------------------------|
| 1-2             | Closed: RTC battery is connected; open: the battery is disconnected                                                                                   |
| 3-4             | When closed, the reserve BIOS copy is enabled (EEPROM lower addresses area).<br>When open, the main BIOS copy is enabled (EEPROM high addresses area) |

## 4.3.18 PC/104 Header

P4 header mounted on CPB902 allows connection of PC/104 expansion modules. The processor module can accommodate 3 PC/104 expansion modules maximum. The contact configuration of P4 header is shown in Figure 4.30. Tables 4.23 and 4.24 give the designation of P4 contacts.

Figure 4.30: PC/104 P4 Contacts Layout

| B1 | 回 |   |    | 10 |   | 圓 | 圓 | Ì | 囸 | 圓 | Ì | 囸 | 囸 | 回 | 囸 | 回 | 囸 | 圓 | Ì | I | 囸 | Ì | 圓 | 圓   | 囸  |   | B32 |
|----|---|---|----|----|---|---|---|---|---|---|---|---|---|---|---|---|---|---|---|---|---|---|---|-----|----|---|-----|
| A1 |   |   |    | 10 | Ì |   |   |   |   |   |   |   |   |   | I | Ì |   |   |   |   |   |   |   |     |    |   | A32 |
|    |   | ( | C0 |    |   | Ì |   |   | 囸 |   |   |   |   | 回 |   |   |   |   |   |   |   |   |   |     | C1 | 9 |     |
|    |   | [ | D0 | I  | Ì | Ì | Ì | Ì | 直 | Ì | Ĭ | Ì |   | Ì | Ì | Ì | Ì | Ì | Ì | Ì | 直 | Ì | Ĭ | ן נ | D1 | 9 |     |

Please, see this connector's pinout tables on the next pages.

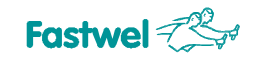

| Pin # | Signal  | In/Out | Pin # | Signal   | In/Out |  |  |
|-------|---------|--------|-------|----------|--------|--|--|
| A1    | /IOCHK  | -      | B1    | GND      | Power  |  |  |
| A2    | SD7     | In/Out | B2    | RESET    | Out    |  |  |
| A3    | SD6     | In/Out | B3    | +5V      | Power  |  |  |
| A4    | SD5     | In/Out | B4    | IRQ9     | In     |  |  |
| A5    | SD4     | In/Out | B5    | -5V      | -      |  |  |
| A6    | SD3     | In/Out | B6    | DRQ2     | In     |  |  |
| A7    | SD2     | In/Out | B7    | -12V     | Power  |  |  |
| A8    | SD1     | In/Out | B8    | OWS      | In     |  |  |
| A9    | SD0     | In/Out | B9    | +12V     | Power  |  |  |
| A10   | IOCHRDY | In     | B10   | GND      | Power  |  |  |
| A11   | AEN     | Out    | B11   | /SMEMW   | Out    |  |  |
| A12   | SA19    | Out    | B12   | /SMEMR   | Out    |  |  |
| A13   | SA18    | Out    | B13   | /IOW     | Out    |  |  |
| A14   | SA17    | Out    | B14   | /IOR     | Out    |  |  |
| A15   | SA16    | Out    | B15   | /DACK3   | Out    |  |  |
| A16   | SA15    | Out    | B16   | DRQ3     | In     |  |  |
| A17   | SA14    | Out    | B17   | /DACK1   | Out    |  |  |
| A18   | SA13    | Out    | B18   | DRQ1     | In     |  |  |
| A19   | SA12    | Out    | B19   | /REFRESH | Out    |  |  |
| A20   | SA11    | Out    | B20   | BCLK     | Out    |  |  |
| A21   | SA10    | Out    | B21   | IRQ7     | In     |  |  |
| A22   | SA9     | Out    | B22   | IRQ6     | In     |  |  |
| A23   | SA8     | Out    | B23   | IRQ5     | In     |  |  |
| A24   | SA7     | Out    | B24   | IRQ4     | In     |  |  |
| A25   | SA6     | Out    | B25   | IRQ3     | In     |  |  |
| A26   | SA5     | Out    | B26   | /DACK2   | Out    |  |  |
| A27   | SA4     | Out    | B27   | тс       | Out    |  |  |
| A28   | SA3     | Out    | B28   | BALE     | Out    |  |  |
| A29   | SA2     | Out    | B29   | +5V      | Power  |  |  |
| A30   | SA1     | Out    | B30   | OSC      | Out    |  |  |
| A31   | SA0     | Out    | B31   | GND      | Power  |  |  |

## Table 4.23: PC/104 P4 (Rows A and B) Contacts Designation

| Pin # | Signal | In/Out | Pin # | Signal   | In/Out |
|-------|--------|--------|-------|----------|--------|
| C0    | GND    | In     | D0    | GND      | In     |
| C1    | /SBHE  | Out    | D1    | /MEMCS16 | In     |
| C2    | LA23   | Out    | D2    | /IOCS16  | In     |
| C3    | LA22   | Out    | D3    | IRQ10    | In     |
| C4    | LA21   | Out    | D4    | IRQ11    | In     |
| C5    | LA20   | Out    | D5    | IRQ12    | In     |
| C6    | LA19   | Out    | D6    | IRQ13    | In     |
| C7    | LA18   | Out    | D7    | IRQ14    | In     |
| C8    | LA17   | Out    | D8    | /DACK0   | Out    |
| C9    | /MEMR  | Out    | D9    | DRQ0     | In     |
| C10   | /MEMW  | Out    | D10   | /DACK5   | Out    |
| C11   | SD8    | In/Out | D11   | DRQ5     | In     |
| C12   | SD9    | In/Out | D12   | /DACK6   | Out    |
| C13   | SD10   | In/Out | D13   | DRQ6     | In     |
| C14   | SD11   | In/Out | D14   | /DACK7   | Out    |
| C15   | SD12   | In/Out | D15   | DRQ7     | In     |
| C16   | SD13   | In/Out | D16   | +5V      | In     |
| C17   | SD14   | In/Out | D17   | /MASTER  | In     |
| C18   | SD15   | In/Out | D18   | GND      | In     |
| C19   | KEY    | -      | D19   | GND      | In     |

#### Table 4.24: PC/104 P4 (Rows C and D) Contacts Designation

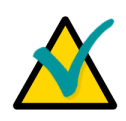

#### Note:

In tables 4.23 and 4.24:

"--" - Not used;

"Power" - The power is supplied to the module installed into a crate;

In/Out column shows the data transfer direction for a processor module being the bus master.

## 4.3.19 Diagnostic LEDs

CPB902 has four diagnostic LEDs (D9, D10, D11, D20 - upper-right corner in Figure 4.2). If the processor module is installed into the mounting cage, additional light pipes can be installed to conduct the light to the front panel. The following table describes the function of these LEDs.

#### Table 4.25: CPB902 Diagnostic LEDs Function

| LED | Function                                                                                                    |
|-----|----------------------------------------------------------------------------------------------------|
| D9  | IDE HDD activity                                                                                                    |
| D10 | User LED1                                                                                                    |
| D11 | User LED2                                                                                                    |
| D20 | Processor reset by WDT.<br>This LED lights up when the processor was reset on WDT timeout expiry.<br>It should not lit during normal operation. |

LED1 and LED2 user LEDs are linked directly with GPIO5 and GPIO6 microprocessor ports. They are switched on and off by a BIOS procedure, which can be invoked from user application programs. The description of the procedure can be found in <u>subsection 5.11.2</u>.

## 4.3.20 Power Supply Connector

The power is supplied to CPB902 via J20 connector. The main power voltage of the processor module is +5V. +12 V is supplied via J20 connector, but is not used in CPB902. It is routed to P4 PC/104 connector. The PC/104 connector contacts corresponding to -5 V and -12 V voltages are not connected to the board circuitry. The following table gives J20 contacts' assignments.

| Table 4.26: J20 Power Connector Pinou | t |
|---------------------------------------|---|
|---------------------------------------|---|

| Pin | Assignment |
|-----|------------|
| 1   | +12 V      |
| 2   | GND        |
| 3   | GND        |
| 4   | +5 V       |

# 4.4 **Overall and Mounting Dimensions**

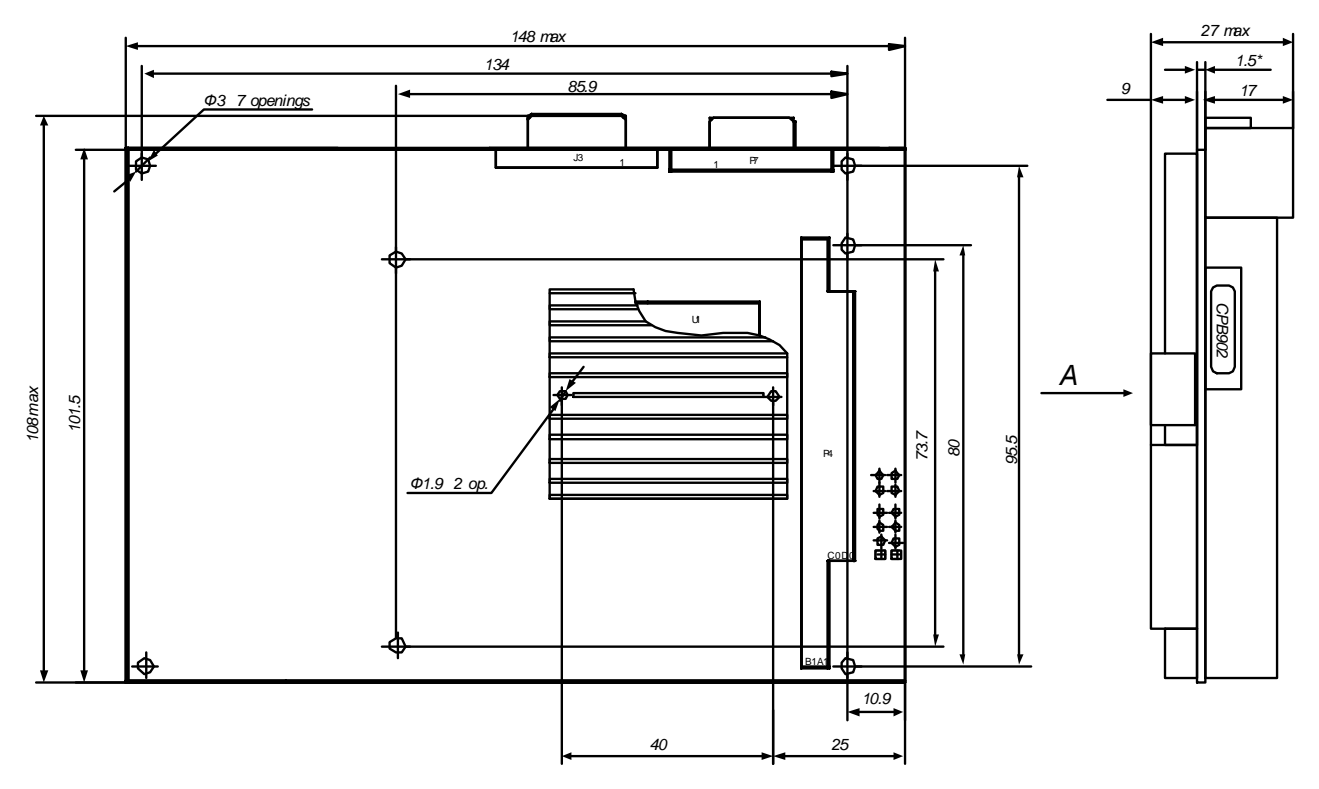

Figure 4.31: CPB902 Top Side: Overall and Mounting Dimensions

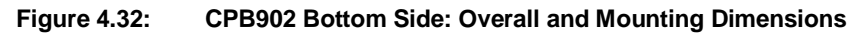

A (Heat-conducting Plate View)

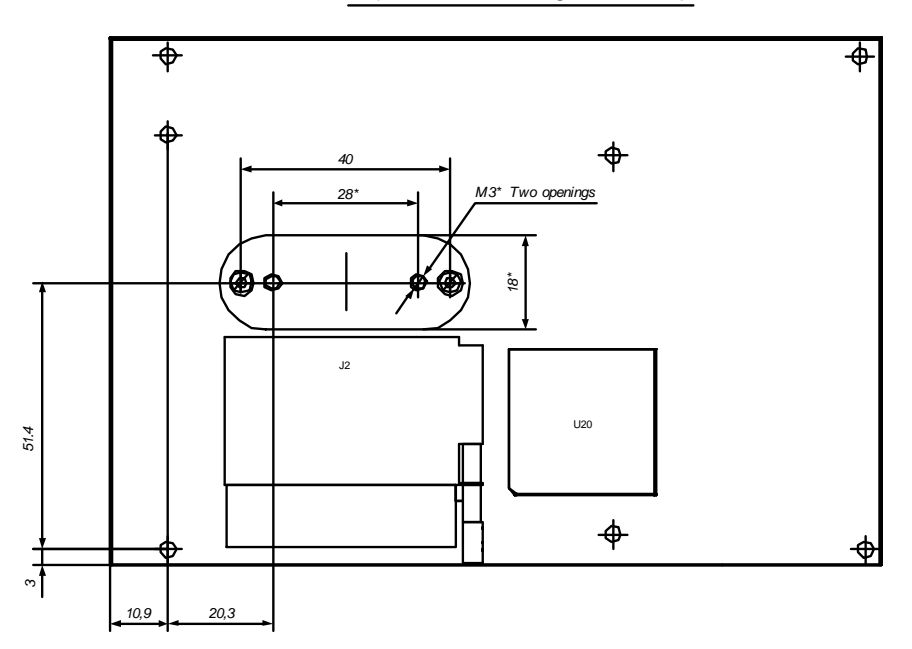

## 4.4.1 Mounting on a Panel

It is possible to provide additional heat removal, when CPB902 is installed on a metallic mounting panel using 9 mm high stud spacers. For better heat transfer results use thermal paste or heat-conducting pad.

In case the additional heat dissipation is not needed, the stud spacers' height should be not less than 10 mm.

To install CPB902 on a panel, it is recommended to use the CC902 mounting card cage. It provides mechanical protection for CPB902 and its components, as well as easy accommodation of a 2.5" HDD and PS902 power converter.

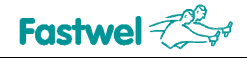

# 5 General Software® BIOS

The General Software® BIOS in CPB902 is an adapted version of a standard BIOS for IBM PC AT-compatible personal computers equipped with Intel®x86 and compatible processors. BIOS provides low-level support for the central processing, memory, and I/O system units.

The last section of this chapter gives instructions on usage of extended BIOS functions.

# 5.1 BIOS Setup Program. Introduction

With the BIOS Setup program, you can modify BIOS settings and control special features of the module. The Setup program offers a convenient menu interface to modify basic system configuration settings and switching between the subsystems operation modes. These settings are stored in a dedicated battery-backed memory, CMOS RAM, that keeps the information when the power is switched off.

## 5.2 Main Menu

To start the BIOS Setup program switch on the power or restart the system. By default the startup screen looks like this:

General Software Embedded BIOS 2000 (tm) Revision 5.3 Copyright (C) 2005 General Software, Inc. All rights reserved Fastwel adaptation for CPB902/CPC106 boards Revision 2.2 Copyright (C) 2005 Fastwel Co., Ltd. Hit <Del> if you want to run SETUP. Fastwel Flash Disk (FFD) Version 3.0 Copyright (C) 1999-2004 Fastwel, Inc. Starting FDOS...

To start BIOS Setup, press "Del" key on a keyboard while the message

"Hit <Del> if you want to run SETUP"

is seen on the screen. This will lead you to the Main Menu screen, shown in Figure below.
#### Figure 5.1: Main Menu Screen Image

| System BIOS Setup - Utility v5.3<br>(C) 2005 General Software, Inc. All rights reserved                                                                                                    |  |
|----------------------------------------------------------------------------------------------------|--|
| >Basic CMOS Configuration<br>Features Configuration<br>Custom Configuration<br>PnP Configuration<br>Shadow Configuration<br>Start RS232 Manufacturing Link<br>Reset CMOS to last known values<br>Reset CMOS to factory defaults<br>Write to CMOS and Exit<br>Exit without changing CMOS |  |
| ↑/↓/ <tab> to select. <esc> to continue (no save)<br/>www.gensw.com www.fastwel.ru</esc></tab>                                                                                                    |  |

The Main Menu items and their functions are described in the table below.

| Menu Item                       | Purpose                                                                                                    |  |
|---------------------------------|----------------------------------------------------------------------------------------------------|--|
| Basic CMOS Configuration        | This item lead you to the menu which allows you to setup the main system parameters, such as System date and time; Disk drives types definition and letter assignments, Boot sequence and others. |  |
| Features Configuration          | This item allows to set such system features as Ultra DMA mode and boot options.                                                                                                    |  |
| Custom Configuration            | This item opens a menu screen, where you can setup DMA and interrupt levels, I/O ports base addresses and select console I/O devices.                                                             |  |
| PnP Configuration               | This menu item gives you access to Plug-and-Play related IRQ and DMA settings.                                                                                                    |  |
| Shadow Configuration            | Shadow memory configuration item allows you to select BIOS extensions memory blocks to copy into RAM on module initialization.                                                                    |  |
| Start RS232 Manufacturing Link  | This menu item starts the service mode, which allows to explore the disk drives of the CPB902 from a remote PC using a RS232 link between the module and a remote PC (see <u>section 5.8</u> ).   |  |
| Reset CMOS to last known values | This menu command allows you to reset the BIOS configuration parameters to the values, with which the system has switched on last time, and continue with BIOS Setup.                             |  |
| Reset CMOS to factory defaults  | This command allows you to reset the BIOS configuration parameters to the values set by the manufacturer.                                                                                         |  |
| Write to CMOS and Exit          | This command lets you write the configuration parameters into CMOS memory and exit BIOS Setup.                                                                                                    |  |
| Exit without changing CMOS      | This command allows you to exit the Setup program without writing any possible changes into the CMOS memory, thus keeping intact the previously saved configuration.                              |  |

#### Table 5.1:Main Menu Items

Use "Up" and "Down" cursor keys or <Tab> key to move between menu items. <Enter> selects the item and allows to proceed with the command or opens the submenu screen.

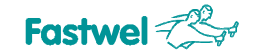

# 5.3 Basic CMOS configuration

On selection of this Main menu item the following screen is shown:

Figure 5.2: Basic CMOS Configuration Screen Image

| System BIOS Se<br>(C) 2005 General So                                                                                       | tup - Basic CMOS Configuration<br>ftware, Inc. All rights reserv                                               | red                                    |
|----------------------------------------------------------------------------------------------------|----------------------------------------------------------------------------------------------------|----------------------------------------|
| Date:>Jan 01, 1980<br>Time: 04 : 47 : 27                                                                                    | IDE DRIVE GEOMETRY: S<br>IDEO Master: Not installed<br>IDEO Slave: Not installed<br>IDE1 Master: Not installed | Sect Hds Cyls                          |
| First Boot From : C:<br>Fl Error Wait : Enabled<br>NumLock : Enabled<br>Typematic Rate : 30 cps<br>Typematic Delay : 0.25 s | Onboard Flash Disk: Enabled<br>1st Disk (Disk C:) Onboard Fl<br>Floppy Disk Drive: Not insta                   | ash Disk<br>lled                       |
| Boot Method : Boot Sector                                                                                                   |                                                                                                    | Memory<br>Base : 632KB<br>Ext. : 127MB |
| $_{\uparrow/\downarrow/\rightarrow/\leftarrow//$ to select or $//+/-$ to modify $$ to return to main menu                   |                                                                                                    |                                        |

Use arrow keys, <Tab> key and <Enter> to move between items and for selection. <PgUp>, <PgDn>, <+> or <-> are used to change the selected parameter, <Esc> - to return to the Main Menu.

The following table presents explanations on "Basic CMOS Configuration" menu screen

| Menu Item          | Function                                                                                                    |
|--------------------|----------------------------------------------------------------------------------------------------|
| Date               | These items allow you to set system date and time.                                                                                |
| Time               |                                                                                                    |
| First Boot From    | Selection of disk name to boot from first.                                                                                        |
|                    | Choice set: A:, C:, CDROM:                                                                                                    |
| F1 Error Wait      | Enables or disables waiting for pressing of <f1> key on error</f1>                                                                |
| NumLock            | Allows to control the state of a numeric keypad after boot<br>Enabled – NumLock On;<br>Disabled – NumLock Off                     |
| Typematic Rate     | Keyboard: autorepeat rate setting in characters per second                                                                        |
| Typematic Delay    | Sets typematic delay of the keyboard in seconds (or milliseconds)                                                                 |
| Boot Method        | Operating system boot mode.<br>Options:                                                                                           |
|                    | Boot Sector – for operating systems using boot sector to load;<br>Windows CE – to load Windows CE image using the internal loader |
| Onboard Flash Disk | Enables or disables the onboard flash disk                                                                                        |

 Table 5.2:
 Basic CMOS Configuration Menu Items

| Menu Item                                                       | Function                                                                                                    |
|-----------------------------------------------------------------|----------------------------------------------------------------------------------------------------|
| IDE DRIVE GEOMETRY:<br>IDE0 Master<br>IDE0 Slave<br>IDE1 Master | <ul> <li>IDE disk drive geometry selection for Primary Master (IDE0 Master), Primary Slave (IDE0 Slave) and Secondary Master (IDE1 Master, Compact Flash).</li> <li>Options:</li> <li>Not installed – disk drive not connected;</li> <li>User Type – user selects custom parameters;</li> <li>Autoconfig, Normal – automatic geometry detection without disk parameters translation;</li> <li>Autoconfig, LBA – automatic geometry detection with translation of disk parameters into linear address;</li> <li>Autoconfig, Large – disk parameters translation using Phoenix algorithm;</li> <li>CDROM _ CDROM drive installed</li> </ul> |
| 1 <sup>st</sup> Disk (Disk C:)                                  | Selection of a disk drive to assign "C:"<br>Choice set:<br>IDE Master;<br>IDE Slave;<br>On Board Flash Disk                                                                                                    |
| Floppy Disk Drive                                               | FDD (Floppy 0) type selection.<br>Options:<br>Not Installed – FDD is not connected<br>360 KB, 5.25";<br>1.2 MB, 5.25";<br>720 KB, 3.5";<br>1.44 MB, 3.5";<br>2.88 MB, 3.5"                                                                                                    |
| Memory:<br>Base:<br>Ext:                                        | Indication of Base and Extended memory size available for applications                                                                                                    |

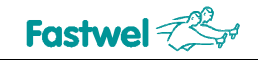

# 5.4 Features Configuration

Features Configuration menu screen is shown on the following figure:

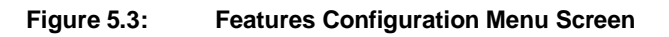

| System BIOS Setup - Features Configuration<br>(C) 2005 General Software, Inc. All rights reserved                   |                                                      |  |
|----------------------------------------------------------------------------------------------------|------------------------------------------------------|--|
| Advanced Power Management : Disabled<br>Primary IDE UDMA : Disabled                                                 | Quik Boot : Enabled<br>Secondary IDE UDMA : Disabled |  |
| <cr>/<tab> to select or <pgup>/<pgdn>/+/- to modify<br/><esc> to return to main menu</esc></pgdn></pgup></tab></cr> |                                                      |  |

Features Configuration menu items are described in the table below.

| Table 5.3: F | eatures | Configuration | Menu Items |
|--------------|---------|---------------|------------|
|--------------|---------|---------------|------------|

| Menu Item                                                                                                    | Options             | Description                                                                                                |
|----------------------------------------------------------------------------------------------------|---------------------|----------------------------------------------------------------------------------------------------|
| Advanced Power Management                                                                                                    | Disabled            | Switches Advanced power management modes.<br>This menu item is reserved for future versions of the module. |
| Primary IDE UDMA                                                                                                    | Disabled<br>Enabled | Enables/disables Ultra DMA mode for Primary IDE channel                                                    |
| Secondary IDE UDMA                                                                                                    | Disabled<br>Enabled | Enables/disables Ultra DMA mode for Secondary IDE channel                                                  |
| Quick Boot                                                                                                    | Disabled<br>Enabled | Enables/disables shortened testing of some functional units and peripheral devices.                        |
| Remember! Wrong or incorrect settings may lead to abnormal system performance.<br>To correct possible errors, restart the BIOS Setup program and restore manufacturer's settings |                     |                                                                                                    |

by selection of "Reset CMOS to factory defaults" command in Main menu.

# 5.5 Custom Configuration

Custom Configuration menu screen is shown on the following figure:

## Figure 5.4: Custom Configuration Menu Screen

| System BIOS Setup - Custom Configuration<br>(C) 2005 General Software, Inc. All rights reserved                                                                                                    |                                                                                                    |  |  |  |
|----------------------------------------------------------------------------------------------------|----------------------------------------------------------------------------------------------------|--|--|--|
| Console Input: COM1+KBDConsole Output: COM1+VGAFDC/LPT Pins: FDCPS/2 Mouse: EnabledNMI Source: DisabledCOM3COM6 Base Address: 100hCOM3COM6 Clock, MHz: 1.8432COM3COM6 IRQ Inversion: OFFCOM3 Mode: RS232COM4 Mode: RS232COM5 Mode: RS232COM6 Mode: RS232 | IRQ1:PS/2 KbdIRQ5:FBUSIRQ6:FDCIRQ7:LPTIRQ8:RTCIRQ9:COM3COM6IRQ12:PS/2 MouseIRQ14:OPTO_IRQIRQ15:NAND_FLASHDRQ2:FDC |  |  |  |
| <pre><cr>/<tab> to select or <pgup>/<pgdn>/+/- to modify <esc> to return to main menu</esc></pgdn></pgup></tab></cr></pre>                                                                                                    |                                                                                                    |  |  |  |

Custom Configuration menu items are described in the table below.

| Menu Item      | Options                 | Description                                                                                                    |
|----------------|-------------------------|----------------------------------------------------------------------------------------------------|
| Console Input  | COM1+KBD<br>COM1<br>KBD | Input via PS/2 keyboard port and COM1(default).<br>Terminal setting should be: 115200, n, 8, 1;<br>Input via COM1;<br>Input via PS/2 keyboard port |
| Console Output | COM1+VGA<br>COM1<br>VGA | Output to COM1 and video-controller (default).<br>Transmission parameters: 115200, n, 8, 1;<br>Output to COM1;<br>Output to video-controller       |
| FDC/LPT Pins   | FDC<br>LPT<br>Disabled  | J15 connector device selection.<br>When "Disabled" is selected, the LPT and FDD address ranges<br>can be used by other interface devices.          |
| PS/2 Mouse     | Enabled<br>Disabled     | PS/2 mouse support                                                                                                    |

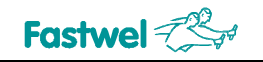

| Menu Item                                        | Options                      | Description                                                                                                    |
|--------------------------------------------------|------------------------------|----------------------------------------------------------------------------------------------------|
| NMI Source                                       | Disabled<br>Enabled          | If enabled, connects the PFO signal to NMI.<br>PFO (Power Fail Output) signal is issued by a supervisor<br>if power voltage becomes lower than nominal value.                                   |
| COM3COM6<br>Base Address                         | 100H<br>180H<br>200H<br>280H | COM3COM6 ports base address selection                                                                                                    |
| COM3COM6<br>Clock, MHz                           | 1.8432 MHz<br>14.7456 MHz    | COM3COM6 ports frequency selection.<br>When frequency of 14.7456 is selected, the exchange rate<br>is eight times as much compared to standard one.                                             |
| COM3COM6<br>IRQ Inversion                        | Disabled<br>Enabled          | IRQ request lines bits inversion in interrupts ID register.<br>The inversion may be needed to provide compatibility with<br>multi-port card drivers.                                            |
| COM3 Mode<br>COM4 Mode<br>COM5 Mode<br>COM6 Mode | RS232<br>RS422<br>RS485      | COM3COM6 ports operation mode selection                                                                                                    |
| IRQ1                                             | PS/2 Kbd<br>Matrix Kbd       | Interrupt source:<br>PS/2 keyboard<br>Matrix keypad, connected to J17 connector                                                                                                    |
| IRQ5                                             | FBUS<br>PC/104               | IRQ5 from FBUS controller<br>IRQ5 from PC/104 interface                                                                                                    |
| IRQ6                                             | FDC<br>PC/104                | IRQ6 from floppy disk controller<br>IRQ6 from PC/104 interface                                                                                                    |
| IRQ7                                             | LPT<br>PC/104                | IRQ7 from printer controller<br>IRQ7 from PC/104 interface                                                                                                    |
| IRQ8                                             | RTC<br>PC/104                | IRQ8 from RTC<br>IRQ8 from PC/104 interface                                                                                                    |
| IRQ9                                             | COM3COM6<br>PC/104           | IRQ9 from COM3COM6 ports<br>IRQ9 from PC/104 interface                                                                                                    |
| IRQ11                                            | COM3COM6<br>PC/104           | IRQ11 from COM3COM6 ports<br>IRQ11 from PC/104 interface                                                                                                    |
| IRQ12                                            | PS/2 mouse<br>PC/104         | IRQ12 from PS/2 mouse<br>IRQ12 from PC/104 interface                                                                                                    |
| IRQ14                                            | OPTO_IRQ<br>PC/104           | IRQ14 from optoisolated input<br>IRQ14 from PC/104 interface<br>This interrupt is available only if IDE Primary channel is disabled:<br>IDE0 Master – Not Installed, IDE0 Slave – Not Installed |
| IRQ15                                            | NAND_FLASH<br>PC/104         | IRQ15 from NAND Flash<br>IRQ15 from PC/104 interface<br>This interrupt is available only if IDE Secondary channel is disabled:<br>IDE1 Master – Not Installed                                   |

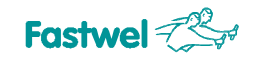

| Menu Item                                                                                                    | Options       | Description                                                                                                    |
|----------------------------------------------------------------------------------------------------|---------------|----------------------------------------------------------------------------------------------------|
| DRQ2                                                                                                    | FDC<br>PC/104 | DMA channel is used by floppy disk controller<br>DMA channel is available for external devices via PC/104 interface |
| Remember! Wrong or incorrect settings may lead to abnormal system performance.<br>To correct possible errors, restart the BIOS Setup program and restore manufacturer's settings<br>by selection of "Reset CMOS to factory defaults" command in Main menu. |               |                                                                                                    |

# 5.6 **PnP Configuration**

This BIOS Setup section provides access to Plug-and-Play related IRQ and DMA assignments. The menu screen is shown in the figure below.

| Figure 5.5: | Plug-n-Play Configuration Menu Screen Image |
|-------------|---------------------------------------------|
|-------------|---------------------------------------------|

| (C) 2005 General Software,                                                                                                    | g-n-Play Configuration<br>Inc. All rights reserved                                                                                                    |             |
|----------------------------------------------------------------------------------------------------|----------------------------------------------------------------------------------------------------|-------------|
| Enable PnP Support :>Enabled                                                                                                    | Enable PnP O/S : Enabled                                                                                                    |             |
| Assign IRQ0 to PnP: DisabledAssign IRQ1 to PnP: EnabledAssign IRQ2 to PnP: EnabledAssign IRQ3 to PnP: EnabledAssign IRQ4 to PnP: DisabledAssign IRQ5 to PnP: EnabledAssign IRQ6 to PnP: DisabledAssign IRQ7 to PnP: Disabled | Assign IRQ8 to PnP: DisabledAssign IRQ9 to PnP: DisabledAssign IRQ10 to PnP: DisabledAssign IRQ11 to PnP: EnabledAssign IRQ12 to PnP: EnabledAssign IRQ13 to PnP: EnabledAssign IRQ14 to PnP: EnabledAssign IRQ15 to PnP: Enabled | d<br>d<br>d |
| Assign DMA0 to PnP : Disabled<br>Assign DMA1 to PnP : Disabled<br>Assign DMA2 to PnP : Disabled<br>Assign DMA3 to PnP : Enabled                                                                                              | Assign DMA4 to PnP : Disabled<br>Assign DMA5 to PnP : Enabled<br>Assign DMA6 to PnP : Enabled<br>Assign DMA7 to PnP : Disabled                                                                                                    | d<br>d      |

All items allow to choose between the two options – "Enabled" or "Disabled". Use arrow keys, <Tab> key and <Enter> to move between items and for selection. <PgUp>, <PgDn>, <+> or <-> are used to change the selected parameter, <Esc> – to return to the Main Menu.

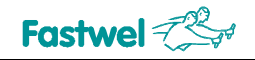

# 5.7 Shadow Configuration

The figure below presents the Shadow Configuration menu screen.

| Figure 5.6: | Shadow | Configuration | Menu | Screen | Image |
|-------------|--------|---------------|------|--------|-------|
|             |        |               |      |        |       |

| System BIOS Setup - Shadow/Cache Configuration<br>(C) 2005 General Software, Inc. All rights reserved                                                                                                    |
|----------------------------------------------------------------------------------------------------|
| Shadow 16KB ROM at CC00 :>Disabled<br>Shadow 16KB ROM at C400 : Disabled<br>Shadow 16KB ROM at C800 : Disabled<br>Shadow 16KB ROM at CC00 : Disabled<br>Shadow 16KB ROM at D000 : Disabled<br>Shadow 16KB ROM at D400 : Disabled<br>Shadow 16KB ROM at D800 : Disabled<br>Shadow 16KB ROM at DC00 : Disabled |
|                                                                                                    |
| $_{\uparrow/\downarrow/\rightarrow/\leftarrow//$ to select or $//+/-$ to modify $$ to return to main menu                                                                                                    |

All items allow to choose between the two options – "Enabled" or "Disabled". Use arrow keys, <Tab> key and <Enter> to move between items and for selection. <PgUp>, <PgDn>, <+> or <-> are used to change the selected parameter, <Esc> – to return to the Main Menu.

If "Enabled" is selected, Shadow Configuration menu items allow to copy extension modules' BIOS into operating memory by 16 KB blocks on initialization of the processor module.

# 5.8 Manufacturing Link Mode

Manufacturing Link mode allows to exchange files between the module and a remote PC via RS232 link. To do so the driver mfgdrv.sys should be loaded into PC memory. In this case the disk drives of the CPB902 become available at the PC as logical units. The config.sys initialization string for loading mfgdrv.sys into PC memory should look like this:

DEVICE=MFGDRV.SYS /BAUD=115K /PORT=COMn /UNIT=u

where:

PORT – PC COM port number (COM1, COM2)

UNIT – Module's disk drive, which will be available at the PC via COM port (u=0 - disk A; u=1 - disk B; u=80 - disk C; u=81 - disk D etc.)

For example, if C: is the last PC disk drive, then in Manufacturing Link mode after mfgdrv.sys is loaded with the following parameters:

DEVICE=MFGDRV.SYS /BAUD=115K /PORT=COM2 /UNIT=0 DEVICE=MFGDRV.SYS /BAUD=115K /PORT=COM2 /UNIT=80

the drives D: and E: corresponding to the devices A: and C: of the module will appear on the PC.

Manufacturing Link mode can also be used for formatting of the CPB902 disks and transferring of MS DOS or FDOS 6.22 operating systems.

To format a CPB902 disk and transfer MS DOS operating system:

- 1) Boot a PC with the operating system, which is to be transferred onto a CPB902 disk, and start the Manufacturing link mode;
- 2) On the PC enter the command

FORMAT Z: /S

where Z is a CPB902 drive name

3) Wait until the message "System transferred" appears.

To format a CPB902 disk and transfer FDOS 6.22 operating system:

- 1) Establish a connection between CPB902 and a PC in Manufacturing Link mode;
- 2) If Windows is running on the PC, enter the following command LOCK Z:

where Z stands for a CPB902 disk name

- 3) From FDOS system directory on the PC enter the next command SYS Z: /F:. /C
- 4) Wait until the messages "System transferred" and "COMMAND.COM transferred" appear.

# 5.9 The Rest Main Menu Commands

## 5.9.1 Reset CMOS to last known values

If you changed your mind and decided not to write the changes you have made in BIOS Setup program and have not yet saved the values in CMOS memory, you may select this command to return to the last saved parameters (i.e. to those with which the system was successfully booted last time) and continue with BIOS Setup.

On selection of this command the following message appears:

Reset CMOS to last known values? (Y/N):

Pressing "Y" resets the parameters in CMOS memory and returns you to the Main menu, "N" – returns you to the Main menu without making any changes.

## 5.9.2 Reset CMOS to Factory Defaults

To reset the BIOS parameters to the values defined by the manufacturer, select this Main menu command. The program responds with this message:

Reset CMOS to factory defaults? (Y/N):

Pressing "Y" resets the values stored in CMOS to the factory defaults and returns you to the Main menu, "N" returns you to the Main menu without changing anything.

## 5.9.3 Write to CMOS and Exit

After making your changes on the BIOS Setup menus, always select "Write to CMOS and Exit" to store the selections displayed in the menus in CMOS (short for "battery-backed CMOS RAM") a special section of nonvolatile memory that stays on after you power down your system. The next time you boot your computer, the BIOS configures your system according to the Setup parameters stored in CMOS memory.

On selection of this Main menu command, the program displays this message:

```
Save changes and exit? (Y/N):
```

If you choose "Y", the program saves the BIOS Setup parameters to CMOS, exits BIOS Setup and reboots the system. "N" returns you to the Main menu without making any changes.

During boot up, General Software® BIOS attempts to load and use the values stored in CMOS. If system does not boot with those values, reboot and press <Del> to enter BIOS Setup. In Setup, you can try to change the parameters that caused the boot failure or get the Factory Default Values.

## 5.9.4 Exit without changing CMOS

Use this option to exit Setup without storing in CMOS any changes you may have made. The previous parameters remain in effect.

The program displays this message:

```
Exit without changing CMOS? (Y/N):
```

"Y" confirms exiting without saving any changes, closes Setup and reboots the system, "N" – returns you to the Main menu without making any changes.

# 5.10 Reset CMOS to Factory Defaults from a Remote PC

CMOS\_RST.COM is a software utility, which allows to reset the BIOS setup parameters stored in CMOS memory to factory defaults from a remote PC. To do so, follow the procedure below.

- 1. Connect COM1 port of CPB902 to a PC COM port with a null-modem cable;
- 2. Start CMOS\_RST.COM on a remote PC with the parameter: CMOS\_RST.COM COM2

where COM2 is a name of a PC COM port, to which the module is connected;

3. Switch on the module power. The PC monitor should display the following message:

"Reset acknowledged"

# 5.11 Extended BIOS Functions

# 5.11.1 User Programs Interface with FRAM Memory Units

INT17H BIOS function is used to address FRAM memory. FRAM size available to user is 7 KB.

For read mode the following parameters are set:

ah = 0;

bx = address (offset) in the FRAM user area (0...1BFFh);

cx = number of bytes to read;

dx = 4657h ('FW');

es:[di] = <read data buffer>

For write mode the following parameters are set:

ah = 1;

bx = address (offset) in the FRAM user area (0...1BFFh);

cx = number of bytes to write;

dx = 4657h ('FW');

ds:[si] = write data buffer

On completion the functions return the result in C (CF) tag: NC = OK; CY = Error.

## 5.11.2 User LEDs Control

USER\_LED1 and USER\_LED2 user LEDs are switched on and off by writing logical 1 or 0 respectively to GPIO4 and GPIO5 lines of the GPIO processor unit. Sample LED control program code fragments are given below.

```
Attention!
            GPIO3 ... GPIO0 lines are used by the system.
            Incorrect handling of these lines may lead to system failure.
     //Enable GPIO processor unit
     //32-bit output of the value 0x80006040 to 0xCF8 port
                  outpd(0xCF8,0x80006040);
     //32-bit input from 0xCFC port
                  SB_MISC_REG_cont = inpd(0xCFC);
                  if(!(SB_MISC_REG_cont & 0x2))
                         {
                              outpd(0xCF8,0x80006040);
     //Enable GPIO unit
                               outp(0xCFC,SB_MISC_REG_cont|0x02);
     //Obtaining GPIO base address and saving it to gpio_base variable
                      outpd(0xCF8,0x80006044);
                      gpio_base = inpw(0xCFC)&0xFFFE;
     //Check the lines direction
                direction_reg_cont = inp(gpio_base);
                   if(direction reg cont&0x30)
     //Set GPI04 and GPI05 lines to output
                 outp(gpio_base,direction_reg_cont&0xCF);
              }
     //Get GPIO lines state from data source
       read_control_reg_cont = inp(gpio_base+1);
             if(read_control_reg_cont)
     //GPIO state read directly from GPIO lines
                outp(gpio base+1,0x00);
     //Switch USER_LED1 on/off
         if(inp(qpio base+6)&0x10)
     //Switch USER_LED1 off
            outp(gpio_base+6, inp(gpio_base+6)&0xEF);
         else
     //Switch USER_LED1 on
            outp(gpio_base+6, inp(gpio_base+6) | 0x10);
     //Switch USER_LED2 on/off
         if(inp(qpio base+6)&0x20)
     //Switch USER LED2 off
            outp(gpio_base+6, inp(gpio_base+6)&0xDF);
         else
     // Switch USER_LED2 on
            outp(gpio_base+6,inp(gpio_base+6)|0x20);
```

More details on GPIO unit operation can be found in STPC Vega Programming manual.

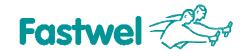

# 5.11.3 SuperIO Watchdog Timer Operation

The SuperIO FDC37B787 internal WDT has software adjustable (programmable) timeout period from 1 second up to 255 minutes. Upon expiry of the timeout the RESET signal is issued by the WDT, unless it is reset by the user program. Sample program code fragments setting and clearing the WDT are given below.

```
//SuperIO configuration register setting function
   void write_cfg_reg(BYTE log_dev,BYTE reg_ind,BYTE value)
      asm{
         mov dx, 0x370
         mov al,0x55
         cli
         out dx,al
         sti
         mov dx, 0x370
         mov al, 0x07
         out dx,al
         mov dx, 0x371
         mov al, log dev
         out dx,al
         mov dx.0x370
         mov al, reg ind
         out dx,al
         mov dx,0x371
         mov al, value
         out dx,al
         mov dx,0x370
         mov ax, 0xAA
         out dx,al
         }
      }
//Watchdog timer setup
   //WDT timeout variable
     wdt_timeout=10;
   //WDT timeout in seconds (write to configuration register WDT_UNITS)
     write_cfg_reg(0x08,WDT_UNITS,0x80);
   //Set GP12 line to work with the WDT (GP12 configuration register)
     write cfg reg(0x08,GP12,0x0A).
//Reset the WDT in a user program
     do
        {
     //Any actions ...
     //Write the timeout value to WDT_VAL configuration register
           write_cfg_reg(0x08,WDT_VAL,wdt_timeout);
     // Any actions ...
        }while(!Exit);
```

More details on SuperIO FDC37B787 operation can be found in SuperIO FDC37B787 Data sheet.

# 5.11.4 ADM8697 Supervisor's Watchdog Timer Operation

This watchdog timer has fixed timeout period from 4.5 to 10.5 seconds depending on supervisor chip parameters. Upon expiry of the timeout the WDT resets the system, unless it is reset by the user program. Sample program code fragments for setting and recurring resetting the ADM8697 WDT are given below. To reset the WDT the GPIO6 line of the GPIO processor unit is used.

```
Attention!
            GPIO3 ... GPIO0 lines are used by the system.
            Incorrect handling of these lines may lead to system failure.
     //Enable GPIO unit
     //32-bit output of the value 0x80006040 to 0xCF8 port
       outpd(0xCF8,0x80006040);
     //32-bit input from 0xCFC port
       SB_MISC_REG_cont = inpd(0xCFC);
       if(!(SB MISC REG cont & 0x2))
       ł
         outpd(0xCF8,0x80006040);
     //Enable GPIO unit
         outp(0xCFC,SB_MISC_REG_cont|0x02);
       }
     //Obtaining GPIO base address and saving it to gpio_base variable
       outpd(0xCF8,0x80006044);
       gpio_base = inpw(0xCFC)&0xFFFE;
     //Check the GPIO line direction
       direction req cont = inp(qpio base);
       if(direction_reg_cont&0x40)
     //Set GPIO6 line to output
         outp(gpio_base,direction_reg_cont&0xBF);
       }
     //Get GPIO lines state from data source
       read_control_reg_cont = inp(gpio_base+1);
       if(read_control_reg_cont)
     //GPIO state read directly from GPIO lines
         outp(gpio_base+1,0x00);
     //Reset the WDT in a user program
       do
       {
     //Any actions ...
     //WDT reset
           outp(gpio_base+6, inp(gpio_base+6)|0x40);
           outp(gpio_base+6, inp(gpio_base+6)&0xBF);
     //Any actions ...
       }while(!Exit);
```

More details on GPIO unit operation can be found in STPC Vega Programming manual.

# 5.11.5 Using INT 17H BIOS Extension to Control the Watchdog Timers

INT 17H extensions which allow to access the watchdog timers and to support their operation are described below.

# **SIO WDT1 control**

## • WDT1 enable;

Input parameters:

AH=11h;

CX=TIMEOUT in seconds. If CX > 255, the value is rounded down to a number, devisable by 60;

DX=4657h.

## Returned value:

CF=NC (on successful completion);

CF=CY (if incorrect value is specified in CX).

## WDT1 strobing

Input parameters:

AH=12h;

DX=4657h.

## Disable WDT1

Input parameters:

AH=13h;

DX=4657h.

## Supervisor's WDT control (WDT2)

## Enable WDT2

Input parameters:

AH=21h;

DX=4657h.

## WDT2 strobing

Input parameters:

AH=22h;

DX=4657h.

## Disable WDT2

Input parameters:

AH=23h;

DX=4657h.

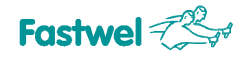

To control the WDT2 the OCTAGON interface can be used as well:

#### Enable WDT2

Input parameters:

AX=0FD01h;

DX=0FFFFh.

# WDT2 strobing

Input parameters:

AX=0FD02h4

DX=0FFFFh.

### Disable WDT2

Input parameters:

AX=0FD03h;

DX=FFFFh.

## INT17H call

Input parameters:

AH=0Fh;

DX=4657H.

#### Returned value:

AL=310h register state after FPGA is loaded.

Bit 1 set to "1" indicates that the module has rebooted at the command of WDT.

# 6 Appendices

# 6.1 Jumper Settings by Function

## Table 6.1: Jumper Settings by Function

| Function                                                              | Jumper   | Short Description (*)                                                                                                    |
|-----------------------------------------------------------------------|----------|----------------------------------------------------------------------------------------------------|
| Terminators on COM3<br>in RS-422/RS-485 modes                         | J6: 1-2  | Enable terminator between TX+ and TX- lines of COM3 port in RS422 mode                                                                                                    |
|                                                                       | J6: 3-4  | Enable terminator between RX+ and RX- lines of COM3 port in RS422 mode or between D+ and D- lines of COM3 port in RS485 mode                                                       |
| Terminators on COM4<br>in RS-422/RS-485 modes                         | J8: 1-2  | Enable terminator between TX+ and TX- lines of COM4 port in RS422 mode                                                                                                    |
|                                                                       | J8: 3-4  | Enable terminator between RX+ and RX- lines of COM4 port in RS422 mode or between D+ and D- lines of COM4 port in RS485 mode                                                       |
| Terminators on COM5<br>in RS-422/RS-485 modes                         | J10: 1-2 | Enable terminator between TX+ and TX- lines of COM5 port in RS422 mode                                                                                                    |
|                                                                       | J10: 3-4 | Enable terminator between RX+ and RX- lines of COM5 port in RS422 mode or between D+ and D- lines of COM5 port in RS485 mode                                                       |
| Terminators on COM6<br>in RS-422/RS-485 modes                         | J12: 1-2 | Enable terminator between TX+ and TX- lines of COM6 port in RS422 mode                                                                                                    |
|                                                                       | J12: 3-4 | Enable terminator between RX+ and RX- lines of COM6 port in RS422 mode or between D+ and D- lines of COM6 port in RS485 mode                                                       |
| Microprocessor RESET signal source selection                          | J13: 1-2 | Enable module reset by supervisor's WDT                                                                                                    |
|                                                                       | J13: 3-4 | Enable module reset by SIO internal WDT                                                                                                    |
|                                                                       | J13: 5-6 | Enable module reset by optoisolated input signal                                                                                                    |
|                                                                       | J13: 7-8 | Enable the optoisolated input as IRQ14 source                                                                                                    |
| LCD contrast control                                                  | J18: 1-2 | LCD contrast control voltage range is set to 0 +5 V                                                                                                    |
| voltage range selection                                               | J18: 3-4 | LCD contrast control voltage range is set to negative value (-7V 0)                                                                                                    |
| Connection of the battery to RTC                                      | J19: 1-2 | If closed the battery is connected to RTC                                                                                                    |
| ROM1 addressing.<br>Switching between main<br>and reserve BIOS copies | J19: 3-4 | Enable lower ROM BIOS part addressing.<br>If the jumper is not set, the upper part of ROM BIOS is addressed<br>(with main BIOS copy). Closing the jumper enables reserve BIOS copy |
|                                                                       |          | (*) The action described in this column corresponds to the closed jumper contacts                                                                                                  |

# 6.2 Jumper Settings by Assignment

#### Table 6.2: Jumper Settings by Assignment

| Jumper   | Assignment                                                                                                    |
|----------|----------------------------------------------------------------------------------------------------|
| J13: 1-2 | Enable module reset by supervisor's WDT                                                                                         |
| J13: 3-4 | Enable module reset by SIO WDT                                                                                                  |
| J13: 5-6 | Enable module reset by optoisolated input signal                                                                                |
| J13: 7-8 | Enable the optoisolated input as IRQ14 source                                                                                   |
| J6: 1-2  | Enable terminator between TX+ and TX- lines of COM3 port in RS422 mode                                                          |
| J6: 3-4  | Enable terminator between RX+ and RX- lines of COM3 port in RS422 mode<br>or between D+ and D- lines of COM3 port in RS485 mode |
| J8: 1-2  | Enable terminator between TX+ and TX- lines of COM4 port in RS422 mode                                                          |
| J8: 3-4  | Enable terminator between RX+ and RX- lines of COM4 port in RS422 mode<br>or between D+ and D- lines of COM4 port in RS485 mode |
| J10: 1-2 | Enable terminator between TX+ and TX- lines of COM5 port in RS422 mode                                                          |
| J10: 3-4 | Enable terminator between RX+ and RX- lines of COM5 port in RS422 mode<br>or between D+ and D- lines of COM5 port in RS485 mode |
| J12: 1-2 | Enable terminator between TX+ and TX- lines of COM6 port in RS422 mode                                                          |
| J12: 3-4 | Enable terminator between RX+ and RX- lines of COM6 port in RS422 mode<br>or between D+ and D- lines of COM6 port in RS485 mode |
| J18: 1-2 | LCD contrast control voltage range is set to 0 +5 V                                                                             |
| J18: 3-4 | LCD contrast control voltage range is set to negative value (-7V 0)                                                             |
| J19: 1-2 | Enable connection of battery to the RTC                                                                                         |
| J19: 3-4 | Switch addressing to lower part of ROM BIOS                                                                                     |
| Note:    | The Assignment column describes the action corresponding to the closed jumper position                                          |